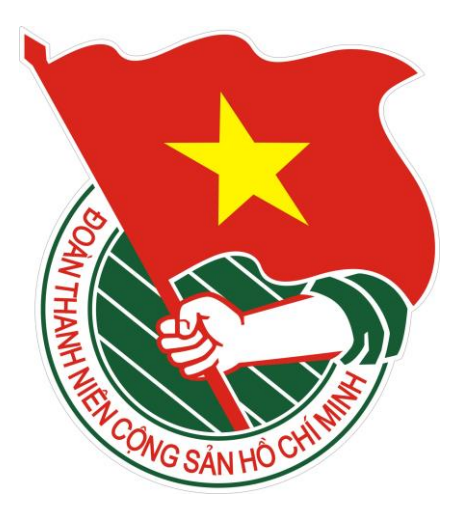

Hướng dẫn sử dụng

# PHẦN MỀM QUẢN LÝ ĐOÀN VIÊN

| I. CÀI ĐẶT VÀ ĐĂNG NHẬP VÀO PHẦN MỀM       | 5  |
|--------------------------------------------|----|
| 1. Tải (Download) và cài đặt phần mềm      | 5  |
| 2. Đăng nhập vào phần mềm                  | 7  |
| 3. Thay đổi mật khẩu tài khoản             | 8  |
| III. QUẢN LÝ CƠ SỞ ĐOÀN                    | 9  |
| 1. Chức năng quản lý cơ sở Đoàn            | 9  |
| 2. Tìm kiếm cơ sở Đoàn                     | 10 |
| 3. Thêm mới cơ sở đoàn                     | 11 |
| 4. Hiệu chỉnh thông tin cơ sở đoàn         | 11 |
| 5. Đánh giá                                |    |
| 6. Nâng cấp-Hạ cấp                         | 15 |
| 7. Xuất Excel                              | 16 |
| IV. QUẢN LÝ ĐOÀN VIÊN                      | 17 |
| 1. Tạo mới đoàn viên                       | 17 |
| 2. Hiệu chỉnh thông tin trích ngang        |    |
| 3. Xóa thông tin đoàn viên                 | 19 |
| 4. Bổ sung thông tin đoàn viên theo mẫu 2C | 20 |
| 4.1. Theo Quan hệ xã hội                   | 21 |
| 4.2. Theo quan hệ gia đình                 | 21 |
| 4.3. Lý lịch làm việc                      | 24 |
| 4.4. Quá trình học tập                     | 25 |
| 4.5. Tin học-ngoại ngữ-kỹ năng khác        | 25 |
| 4.6. Kinh tế gia đình                      | 26 |
| 4.7. Khen thưởng-kỹ luật                   | 26 |
| 4.8. Thông tin khác                        | 27 |
| 5. Chuyển sinh hoạt đoàn                   | 27 |
| 6. Đánh giá Rèn luyện đoàn viên            |    |
| 6.1. Tạo đợt đánh giá Rèn luyện đoàn viên  | 29 |
| 6.2. Đánh giá Rèn luyện đoàn viên          |    |

| 7. Bình chọn đoàn viên ưu tú     | 32 |
|----------------------------------|----|
| 8. Đoàn viên trưởng thành        |    |
| 9. Khai trừ đoàn viên            | 34 |
| 10. In dữ liệu                   | 34 |
| 11. Xuất dữ liệu trong danh sách | 35 |
| 12. Cập nhật đối tượng           | 36 |
| 13. Tiếp nhận đoàn viên          | 37 |
| 13. Tìm kiếm theo cơ cấu         |    |
| 14. Tích hợp dữ liệu             |    |
| V. THỐNG KÊ                      | 40 |
| 1. Thống kê nhanh                | 40 |
| 2. Thống kê xử lý dữ liệu        | 40 |
| VI. TẠO TÀI KHOẢN CƠ SỞ ĐOÀN     | 41 |

# THÔNG TIN HÕ TRỢ PHẦN MỀM QUẢN LÝ ĐOÀN VIÊN

Số điện thoại: 0966.688.101 – 0933.688.101

Email: phanmemquanlydoanvien@gmail.com

# I. CÀI ĐẶT VÀ ĐĂNG NHẬP VÀO PHẦN MỀM

### 1. Tải (Download) và cài đặt phần mềm

 Vào trang văn bản của Thành Đoàn <u>http://www.thanhdoan.hochiminhcity.gov.vn/vanphong/tintuc</u>, click chuột vào PHÂN MÊM QUẢN LÝ ĐOÀN VIÊN. Giao diện trang cài đặt phần mềm như sau:

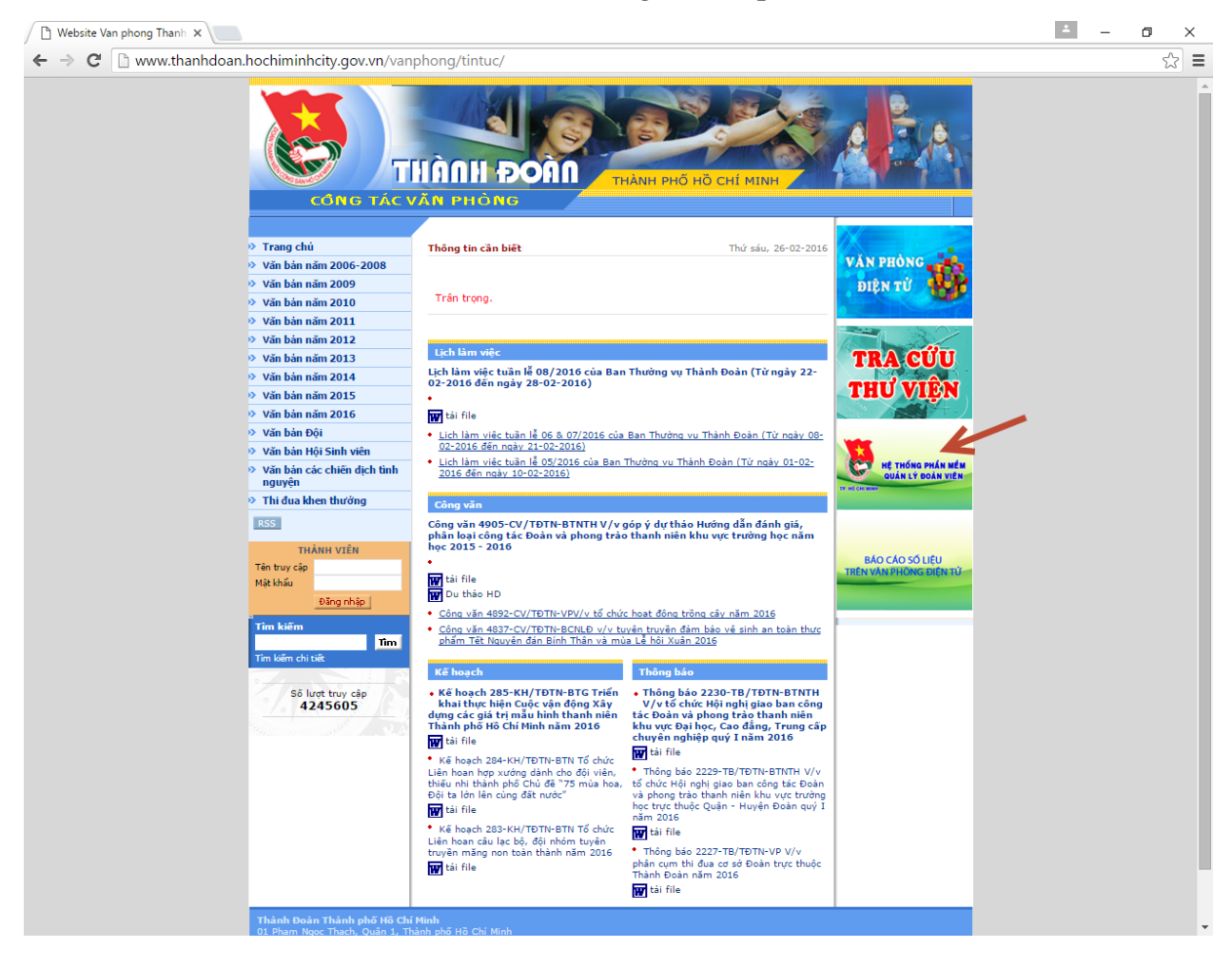

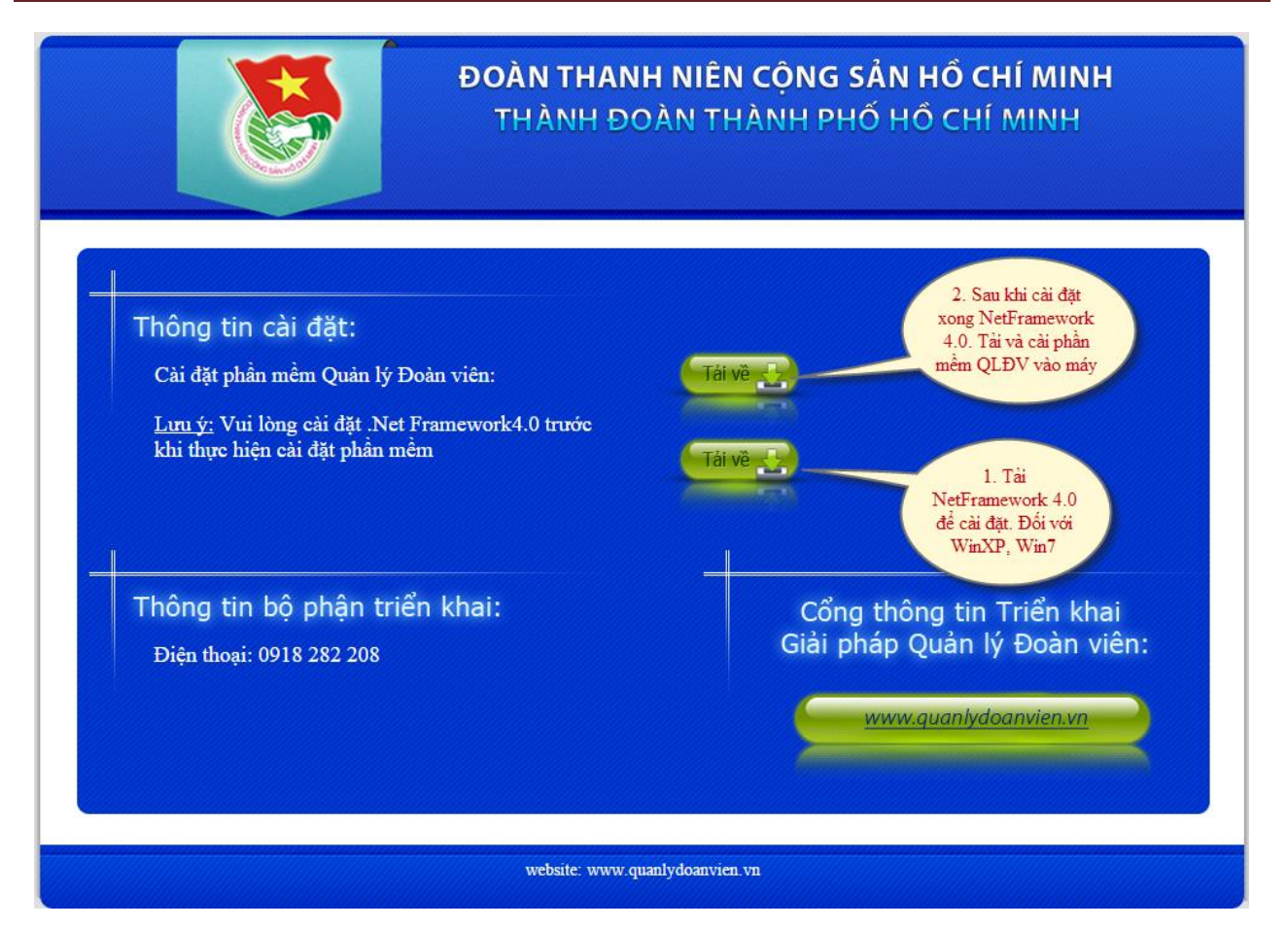

- Nhấn vào tập tin có tên là **main.application**. Xuất hiện giao diện cài đặt phần mềm bên dưới, nhấn vào nút **Install** để tiến hành cài đặt.

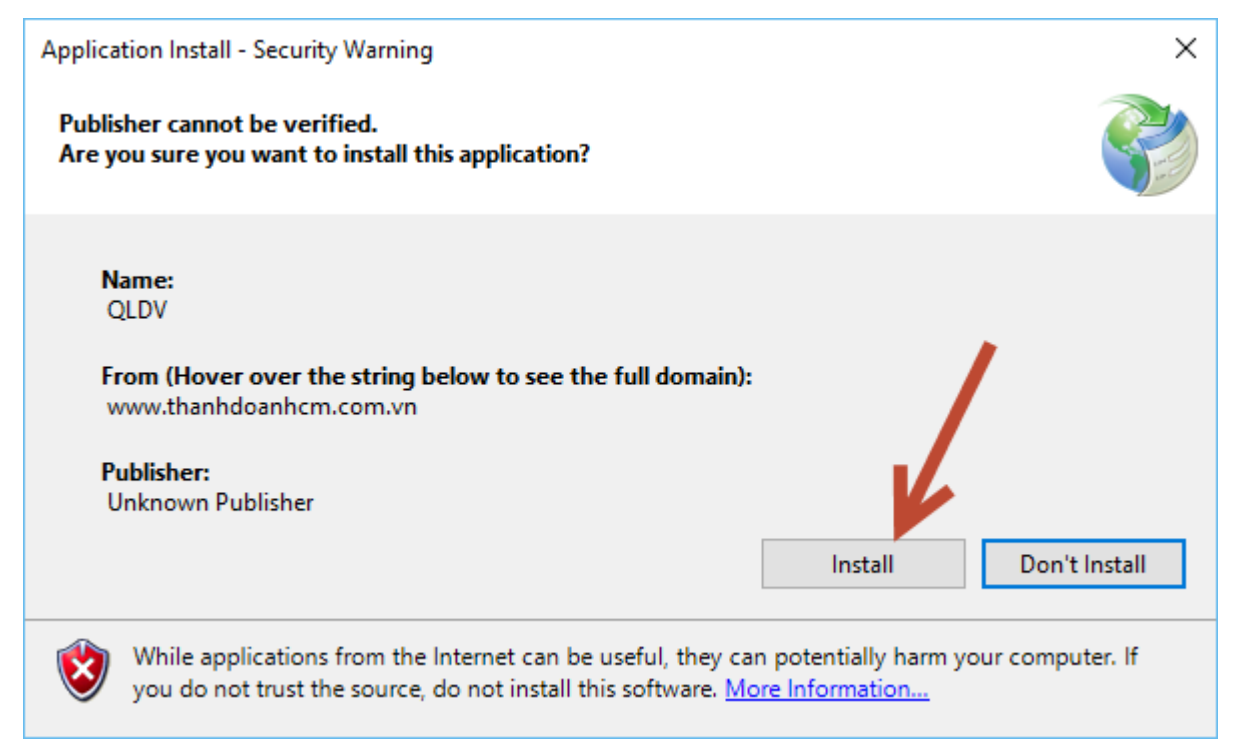

\* Đối với hệ thống Windowns 8, Windowns 10 sẽ phần mềm sẽ hiển thị lần đầu tiên bảng thông báo ta làm như sau:

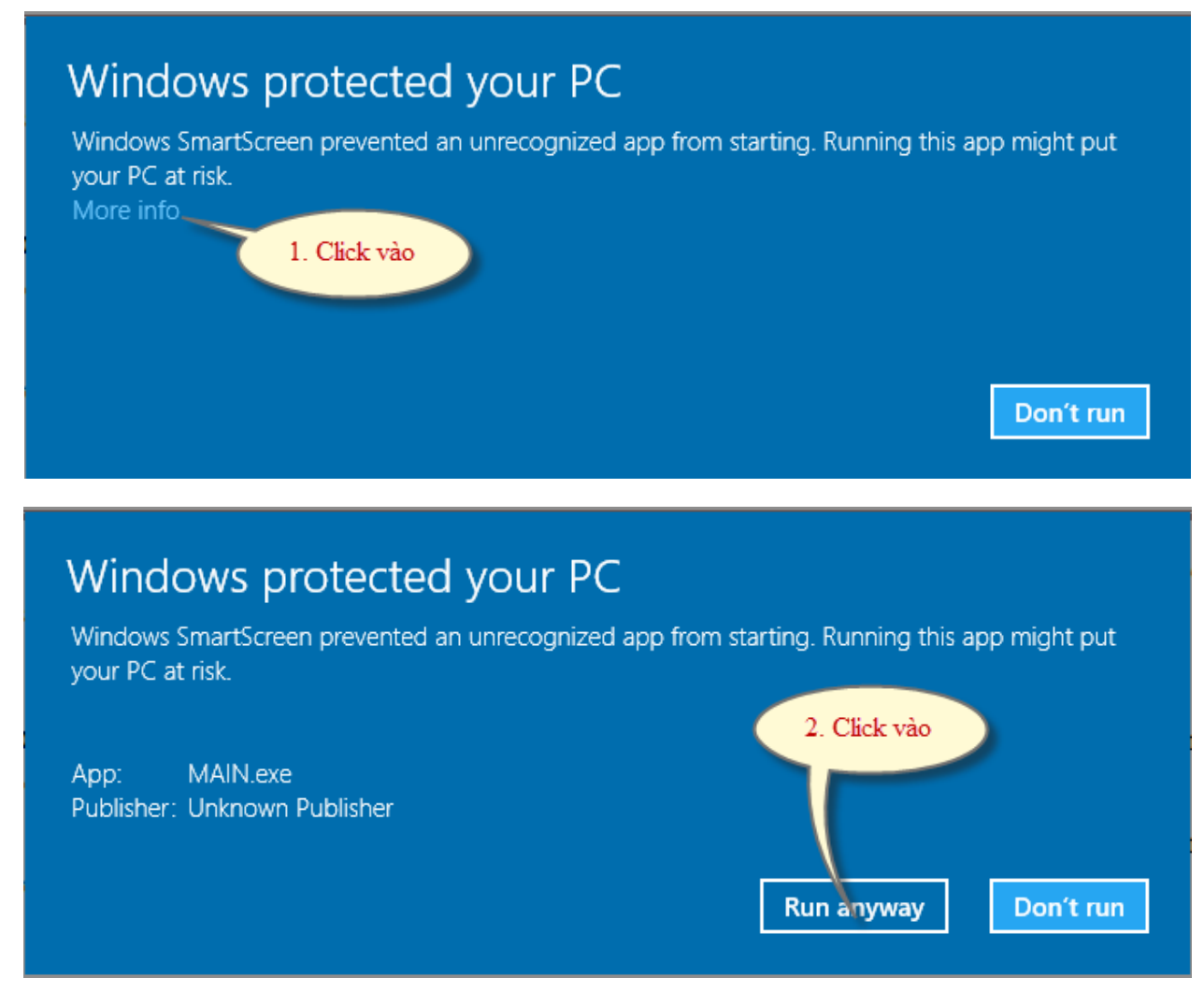

# 2. Đăng nhập vào phần mềm

- Sau khi cài đặt, truy cập vào thanh Programs của Windows, chọn Thư mục Quản lý Đoàn viên, nhấn vào icon *(icon có tên QLDV)*. Hoặc click chuột 2 lần lên biểu tượng đoàn ngoài màn hình Destop.

Ví dụ: Đăng nhập vào tài khoản của Đoàn khối Doanh nghiệp Công nghiệp Trung ương TP.Hồ Chí Minh, thực hiện như sau:

- Tên đăng nhập: doankhoidnentw

- Mật khẩu: abc@123

- Đơn vị: Click chuột chọn Đoàn khối Doanh nghiệp Công nghiệp Trung ương TP.Hồ Chí Minh

- Cuối cùng click chuột vào nút lệnh Đăng nhập.

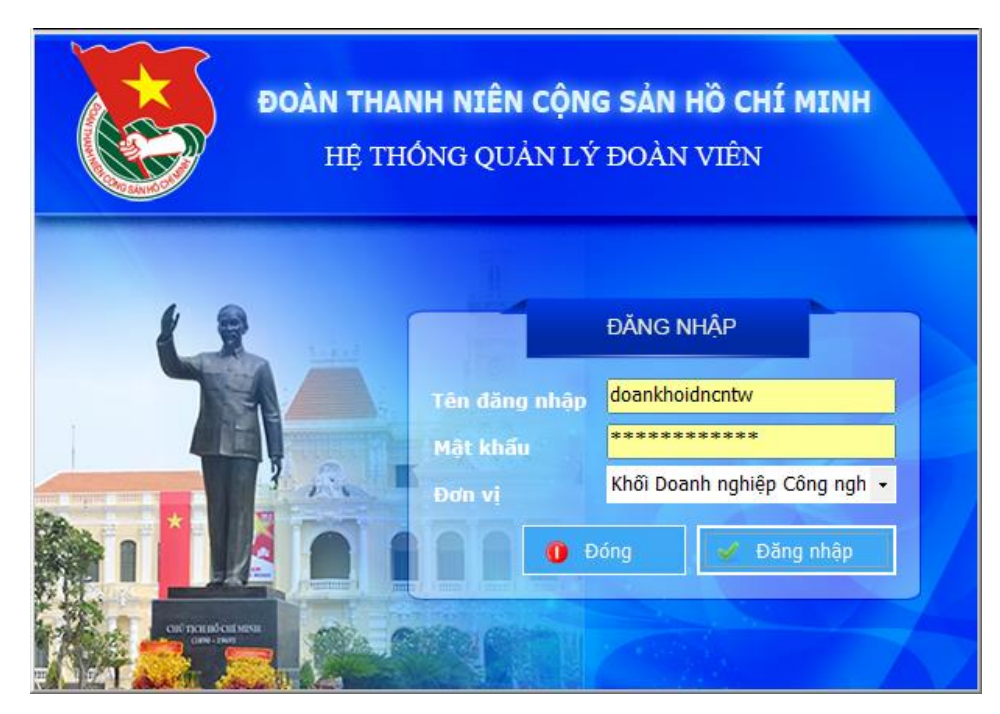

- Sau khi đăng nhập thành công, màn hình xuất hiện giao diện chính của phần mềm như sau:

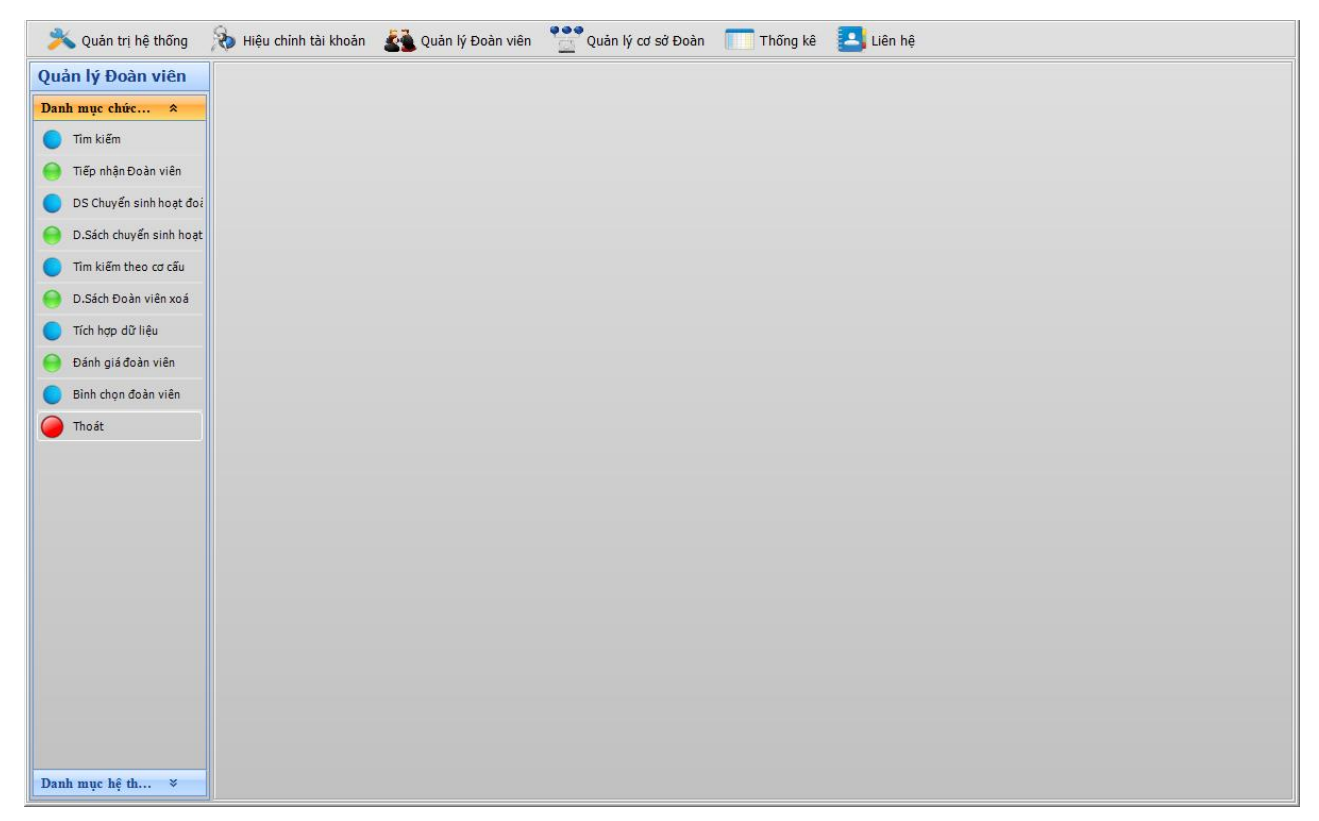

# 3. Thay đổi mật khẩu tài khoản

- Chọn Hiệu chỉnh tài khoản, màn hình xuất hiện giao diện sau:

| Tên đăng nhập     | 02.637.doankhoidncntw                 |   |
|-------------------|---------------------------------------|---|
| Mật khẩu          | ***********************               | * |
| Xác nhận mật khẩu | *********                             | * |
| Tên đầy đủ        | Doanh nghiệp Công nghiệp TW tại TP. I | * |
|                   | doankhoihocn@gmail.com                | * |
| Email             | dounkholboch@ghluii.com               |   |

- Tên đăng nhập: Không hiệu chỉnh.
- Mật khẩu: Nhập mật khẩu mới.

## - Xác nhận mật khẩu: Nhập lại mật khẩu mới lần nữa.

- Tên đầy đủ: Nhập tên đơn vị.

- Email: Nhập địa chỉ email của đơn vị (nếu không có địa chỉ email tên đơn vị thì nhập email của người đứng đầu đơn vị).

- Sau đó nhấn nút L**ưu** 

# III. QUẢN LÝ CƠ SỞ ĐOÀN

## 1. Chức năng quản lý cơ sở Đoàn

Chọn Quản lý cơ sở Đoàn ngay trên màn hình chính, màn hình xuất hiện giao diện sau:

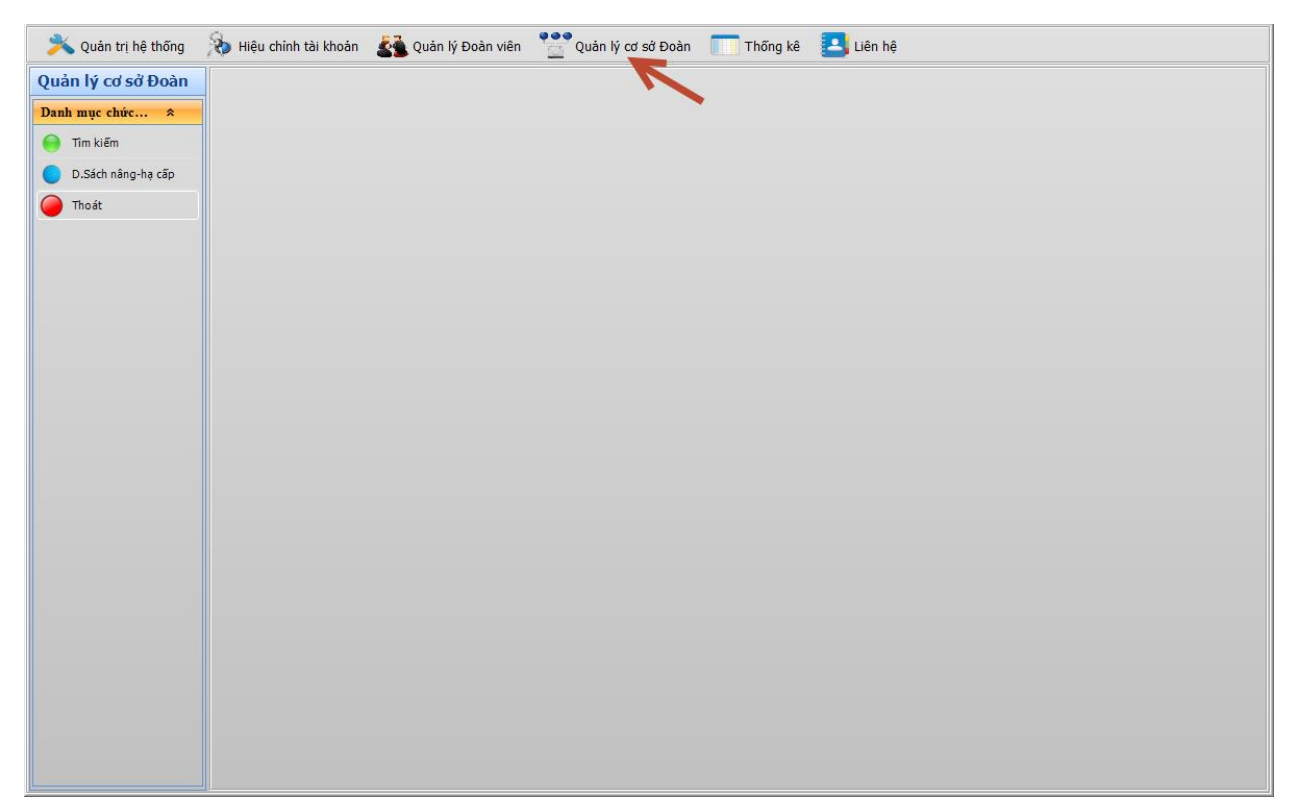

# 2. Tìm kiếm cơ sở Đoàn

- Ví dụ: Xem toàn bộ số cơ sở đoàn của Đoàn khối Danh nghiệm Công nghiệp Trung ương TP.HCM, ta thực hiện các bước như hình sau:

|                    | 1.01.1.1                                         | 2 Click cho                     |            | · · · · · · · · · · · · · · · · · · ·  |                       |            |                      |
|--------------------|--------------------------------------------------|---------------------------------|------------|----------------------------------------|-----------------------|------------|----------------------|
| Quản lý cơ sở Đoàn | <ol> <li>Click chọn</li> <li>Tìm kiến</li> </ol> | 2. Click chộ<br>Tìm kiến        | ")         | ✓ Khu vực Tất c                        | à                     | -          |                      |
| Danh mục chức 🛠 👘  |                                                  |                                 | thuộc      |                                        | cả cơ sở đoàn trực th | nuôc       | 6                    |
| 📄 Tîm kiếm 🛛 🦊     | 3-7                                              |                                 |            |                                        |                       | luộc       |                      |
| D Sách sáng ha cấn | O Đóng                                           | Tìm kiếm 🔾 🔾 Thêm m             | ới 💋 💋 Hiệ | u chính 🛛 🔟 Nhập số liệu nhanh         | 🔟 Xóa                 |            |                      |
| D.Sach hang-hạ cap |                                                  |                                 |            |                                        |                       |            |                      |
| 🔴 Thoát            | Mã đơn vị                                        | Tên đơn vị                      | Trực thuộc | Địa chỉ                                | Bí thư                | Điện thoại | Tổng<br>đoàn<br>viên |
|                    |                                                  |                                 |            |                                        |                       |            |                      |
|                    | 02.637.062                                       | Đoàn Trường Cao Đẳng Công       | Khối Doanh | 20 Tăng Nhơn Phú, Phường Phước Long,   | Đoàn Khối Doanh       |            | 0                    |
|                    | 02.637.044                                       | Trường Cao Đẳng Điện Lực        | Khối Doanh | 554 Hà Huy Giáp, Phường Thạnh Lộc,     | Đoàn Khối Doanh       |            | 0                    |
|                    | 02.637.063                                       | Đoàn Trường Đại Học Công        | Khối Doanh | 140 Lê Trọng Tấn, Phường Tây Thạnh,    | Đoàn Khối Doanh       |            | 0                    |
|                    | 02.637.045                                       | Đoàn Truường Đại Học Nguyễn     | Khối Doanh | 300A Nguyễn Tất Thành, Quận 4          | Đoàn Khối Doanh       |            | 0                    |
|                    | 02.637.013                                       | Chi Đoàn Chi Nhánh Công ty      | Khối Doanh | 22 Lý Tự Trọng, Quận 1 (Lầu 8)         | Đoàn Khối Doanh       |            | 0                    |
|                    | 02.637.004                                       | Chi Đoàn Công ty Cổ Phần Cơ Khí | Khối Doanh | 21B Lê Văn Chí, Linh Trung , Quận Thủ  | Đoàn Khối Doanh       |            | 0                    |
|                    | 02.637.037                                       | Chi Đoàn Công ty Cổ Phần Nhựa   | Khối Doanh | 320 Bến Vân Đồn, Quận 4                | Đoàn Khối Doanh       |            | 0                    |
|                    | 02.637.029                                       | Chi Đoàn Công ty Cổ Phần        | Khối Doanh | 96 Lý Tự Trọng, Quận 1                 | Đoàn Khối Doanh       |            | 0                    |
|                    | 02.637.006                                       | Chi Đoàn Công ty Cổ Phần        | Khối Doanh | 248A Nơ Trang Long, Phường 12, Quận    | Đoàn Khối Doanh       |            | 0                    |
|                    | 02.637.003                                       | Chi Đoàn Công ty Đúc Số 1       | Khối Doanh | Lô B 15 Khu Công Nghiệp Hiệp Phước,    | Đoàn Khối Doanh       |            | 0                    |
|                    | 02.637.019                                       | Chi Đoàn Công ty TNHH NN MTV    | Khối Doanh | 9 Đường Hà Nội, Quận Thủ Đức           | Đoàn Khối Doanh       |            | 0                    |
|                    | 02.637.064                                       | Chi Đoàn Trung Tâm Hạt Nhân     | Khối Doanh | 217 Nguyễn Trãi, Quận 1                | Đoàn Khối Doanh       |            | 0                    |
|                    | 02.637.043                                       | Chi Đoàn Viện Nghiên Cứu Dầu &  | Khối Doanh | 175 Hàm Nghi, Phường Nguyễn Thái Bình, | Đoàn Khối Doanh       |            | 0                    |
|                    | 02.637.001                                       | Đoàn Công ty Cổ Phần A74        | Khối Doanh | Khu Phố 1, Linh Tây, Quận Thủ Đức      | Đoàn Khối Doanh       |            | 0                    |
|                    | 02.637.035                                       | Đoàn Công ty Cổ Phần Bao Bì     | Khối Doanh | Lô 2 Cụm 4, Đường 13, Khu CN Tân Bình, | Đoàn Khối Doanh       |            | 0                    |
|                    | 02.637.018                                       | Đoàn Công ty Cổ Phần Bê Tông    | Khối Doanh | 365 Xa Lộ Hà Nội, Phường Phước Long A, | Đoàn Khối Doanh       |            | 0                    |
|                    | 02.637.058                                       | Đoàn Công ty Cổ Phần Bóng Đèn   | Khối Doanh | 125 Hàm Nghi, Quận 1                   | Đoàn Khối Doanh       |            | 0                    |
|                    | 02.637.011                                       | Đoàn Công ty Cổ Phần Bột Giặt   | Khối Doanh | Phường Linh Trung, Quận Thủ Đức        | Đoàn Khối Doanh       |            | 0                    |
|                    | 02.637.025                                       | Đoàn Công ty Cổ Phần Cơ Điện    | Khối Doanh | Km 9 - Đường Hà Nội, Quận Thủ Đức      | Đoàn Khối Doanh       |            | 0                    |
|                    | 20 COT 0.10                                      | Duit cite to ci phile carrier   | VED BLOCK  |                                        | Dial vien brief       |            | ·                    |

- Ví dụ: Xem toàn bộ số cơ sở đoàn của Đoàn Công ty Cổ Phần Bóng Đèn Điện Quang trực thuộc Đoàn khối Danh nghiệm Công nghiệp Trung ương TP.HCM, ta thực hiện các bước như hình sau:

| Csd010000-Tìm kiếm  |                                                                                  | Dlg_Cosodoan - Chọn đơn vị                                                                                                    |
|---------------------|----------------------------------------------------------------------------------|----------------------------------------------------------------------------------------------------|
| ᄎ Quản trị hệ thống | 🛞 Hiệu chính tài khoản 🔮 Quản lý Đoàn viên 😭 Quản lý cơ 1. Click chọn cơ sở đoàn | ⊡-Khối Doanh nghiệp Công nghiệp TW tại TP. HCM<br>- Chi Đoàn Công ty Cổ Phần Nhựa Vân Đồn                                                                                                    |
| Quản lý cơ sở Đoàn  |                                                                                  | - Chi Đoàn Công ty Cổ Phần VIETTRONICS Tân Bình                                                                                                    |
| Danh muc chức 🛠     | l en dơn vị Phan loại                                                            | Chi Đoàn Công tự Đực Só 1 Chi Đoàn Công tự TNHH NN 1 2. Nhấn chuột phải                                                                                                    |
| ·                   | Ngày thành lập Trực thuộc Đoàn Công ty Cổ Phần Bóng Đèn Đ                        | - Chi Đoàn Chi Nhánh Công the chọn "Tất cả đoàn cơ                                                                                                    |
|                     | 🚺 Đóng 🔷 Tìm kiếm 🚺 Thêm mới 📝 Hiệu chỉnh 🕼 Nhập số liệu ni                      | - Chi Đoàn Trung Tâm Hạt Nhàn sớ trực thuộc"                                                                                                    |
| D.Sách nâng-hạ cấp  |                                                                                  | Chi Đoàn Viện Nghiên Cứu Dầu & Cay                                                                                                    |
| 🧼 Thoát             | Mã đơn vị Tên ơn vị Trực thuộc Địa chi                                           | <ul> <li>Đoàn Công ty Cổ Phần Bê Tông Ly Tâm Thủ Đức</li> <li>Đoàn Công ty Cổ Phần Bông Đền Đ</li> <li>Chi Đoàn Cty Cổ Phần ĐThủ</li> <li>Chi Đoàn Cty Cổ Phần Phân Phố</li> <li>Tât cả đoàn cơ sở trực tì</li> </ul>                                                                                                    |
|                     | 4. Click nút<br>Tim kiếm<br>3. Click chọn<br>cơ sở đoàn                          | Chi Đoàn Ciỳ TNHH TM & DV Điện Quang     Chi Đoàn Chi Nhánh Đông An     Chi Đoàn Chi Nhánh Đông An     Chi Đoàn Xí Nghiệp Đân Ông     Chi Đoàn Xí Nghiệp Ông Thủy Tinh     Đoàn Công ty Cổ Phần Công Nghiệp Cao Su Miền Nam     Đoàn Công ty Cổ Phần Cơ Điện Thủ Đức     Đoàn Công ty Cổ Phần Cơ Hộin Thủ Đức     Đoàn Công ty Cổ Phần Cơ Hộin Thủ Đức     Đoàn Công ty Cổ Phần Dột Xi Xây Lắp Công Nghiệp     Đoàn Công ty Cổ Phần Dột Cáp Điện Việt Nam     Đoàn Công ty Cổ Phần Dột May Đầu Tự Thương Mại Thành Côn     Đoàn Công ty Cổ Phần Dật Trừ Bình Hoà     Đoàn Công ty Cổ Phần Dật May Đầu Tự Thương Mại Thành Côn     Đoàn Công ty Cổ Phần Dật Len Việt Nam |
|                     | ۲                                                                                |                                                                                                    |
|                     |                                                                                  | ⊕ Đoàn Công tự Cố Phần Sữa Việt Nam<br>⊕ Đoàn Công tự Cố Phần Tư Vấn Xây Dựng Điện 2<br>⊕ Đoàn Công tự Cố Phần Tự Vấn Xây Dựng Điện 3                                                                                                    |

## 3. Thêm mới cơ sở đoàn

Nhấn chuột vào lệnh **Thêm mới**, màn hình xuất hiện giao diện nhập mới chi đoàn và thao tác theo các bước như màn hình như sau:

| Csd010000-Tìm kiếm  |                                     |                          |                           |                             |                                           |
|---------------------|-------------------------------------|--------------------------|---------------------------|-----------------------------|-------------------------------------------|
| ᄎ Quản trị hệ thống | 💫 Hiệu chỉnh tài khoản 🛛 🛓 Quản lý  | Đoàn viên 🛛 🔭 Quản lý cơ | sở Đoàn 🔲 Thống kê        | 🔼 Liên hệ                   |                                           |
| Quản lý cơ sở Đoàn  | Tôn đơn vi                          | Phân Ioai                | - 1                       | (buyarc Tất cả              | •                                         |
| Danh mục chức 🛠     |                                     | Trida thuậc Doàn Cấ      | ing tự Cổ Phầp Bóng Dàn D |                             |                                           |
| 🔵 Tîm kiếm          |                                     |                          |                           |                             | nuọc                                      |
| D.Sách nâng-ha cấp  | Dóng Tìm kiếm                       | 🗿 Thêm mới 📝 Hiệi        | u chính                   | liệu nhanh                  |                                           |
| Thoát               | Mã đơn vị<br>1. Click               | nút Trực thuộc           | Địa chỉ                   | Bí thư                      | 2. Nhập mã số<br>gồm 3 số cho<br>Chi Đoàn |
|                     | 02.637.058 Đoài Thêm m              | iới n Khối Doanh         | 125 Hàm Nghi, Quận 1      | Đoàn Khối Doanh             |                                           |
|                     | 02.637.058.003 Chi Đoàn             | An Đoàn Công ty          | 125 Hàm Nghi, Quận 1      | Đoàn Khối Doanh             | 0                                         |
|                     | 02.637.058.005 Chi Đoàn Cty Cổ Phầ  | n ĐTTM Đoàn Công ty      | 125 Hàm Nghi, Quận 1      | Đoàn Khối Doanh             | 0                                         |
|                     | 02.637.058.007 Chi Đoàn Cty Cố Phả  | n Phân Phối Đoàn Công ty | 125 Hàm Nghi, Quận 1      | Đoàn Khối Doanh             | 0                                         |
|                     | 02.637.058.006 Chi Đoàn Cty I NHH I | M&DV Doan Conc 3.        | Nhập tên Chi Quận 1       | Csd010100 - Thông tin cơ sở | Đoàn 🛛 🖉 🔤                                |
|                     | 02.637.058.001 Chi Đoàn Van Phong   | Đoàn Công by             | Doan dan 1                | Mã đơn vi                   | 637.058.008                               |
|                     | 02.637.058.004 Chi Đoàn Xi Nghiệp Đ | ong Thủy Đoàn Công ty    | 125 Ham Nghi, Quận 1      |                             | 000000000000000000000000000000000000000   |
|                     |                                     | 4.                       | Chọn loại Chi             | Tên đơn vị Chi Đoàn Xí ngi  | hiệp Đèn Tròn                             |
|                     |                                     |                          | Đoàn                      | Đoàn cơ sở                  | •                                         |
|                     |                                     |                          |                           | Khu vựcĐoàn cơ sở r         | ngoài quốc doanh 👻                        |
|                     |                                     | 5                        | . Chọn khu vực            | Trực thuộc Đoàn Công ty C   | Cổ Phần Bóng Đèn Điệ 🔹                    |
|                     |                                     |                          |                           | Ngày thành lập 24/02/2016   |                                           |
|                     |                                     |                          |                           | Địa chỉ 125 Hàn Nghị        |                                           |
|                     |                                     |                          |                           |                             | 6. Click nút Luru                         |
|                     |                                     |                          |                           | So diện trioặi              |                                           |
|                     |                                     |                          |                           | Lãnh đạo                    |                                           |
|                     |                                     |                          |                           | 🕱 Đóng                      |                                           |
|                     |                                     |                          |                           |                             |                                           |
|                     |                                     |                          |                           |                             |                                           |
|                     |                                     |                          |                           |                             | Tổng cơ sở Đoàn: 8                        |
|                     |                                     |                          |                           |                             |                                           |

## 4. Hiệu chỉnh thông tin cơ sở đoàn

Chọn cơ sở Đoàn, nhấn chuột vào lệnh **Hiệu chỉnh**, màn hình xuất hiện giao diện hiệu chỉnh thông tin cơ sở đoàn và thực hiện các bước như sau:

| lý cơ sở Đoàn     | Tên đơn vi                                                           |                 |                    | Khu vara Tất cả                   | -                  |                      |
|-------------------|----------------------------------------------------------------------|-----------------|--------------------|-----------------------------------|--------------------|----------------------|
| nục chức 🛠        |                                                                      |                 | •                  |                                   |                    |                      |
| m kiếm            | Ngay thann lập                                                       | ộc Đoàn Cong ty | Co Phan Bong Đen Đ | Tất cả cơ sở đoàn trực th         | uộc                |                      |
| Cásh - 2 ha - 2 - | 🚺 Đóng 🔍 Tìm kiếm 📀 Thêm mới                                         | 🥜 Hiệu chín     | h 🕕 Nhập số        | liệu nhanh 🔟 Xóa                  |                    |                      |
| Sach hang-hạ cap  |                                                                      |                 |                    |                                   |                    | <u> </u>             |
| ioát              | Mã đơn vị Tên đơn vị 2. Nhấn nút H                                   | Hiệu            | Địa chi            | Bí thư                            | Điện thoại         | Tổng<br>đoàn<br>viên |
|                   | 02.637.058 Đoàn Công ty Cổ Pha                                       | 125             | i Hàm Nghi, Quận 1 | Đoàn Khối Doanh                   |                    | 0                    |
|                   | 02.637.058.003 Chi Đoàn Chi Nhánh Đồng An Độ                         | an Công ty 125  | Hà Csd010400 - Th  | hay đổi thông tin                 | ×                  | 0                    |
|                   | 02.637.058.005 Chi Đoàn Cty Cố Phần ĐTTM Đoạ                         | àn Công ty 125  | Hà                 |                                   |                    | 0                    |
|                   | 02.637.058.007 Chi Đoàn C' Cố Phần Phân Phối Đoạ                     | àn Công ty 125  | Hà Mã đơn vị       | 02.637.058.005                    |                    | 0                    |
|                   | 02.637.058.006 Chi Doan / TNHH TM & DV Doa                           | an Cong ty 125  | Tên đơn vị         | Chi Đoàn Cty Cố Phần ĐTTM Điện Q  | uan                | 0                    |
|                   | 02.637.0 1. Chộn có số hộng Độn<br>02.627.1 đoàn cần hiệu Dòn ống Độ | an Cong ty 125  |                    | Chi Đoàn cơ sở                    |                    | 0                    |
|                   | 02.637.058 chinh mên ống Thủy Đại                                    | àn Công ty 125  | Hà                 |                                   | -                  | 0                    |
|                   |                                                                      | 57              | Knu Vực            | Đoàn có số ngoài quốc doànn       | •                  | -                    |
|                   |                                                                      |                 | Ngày thành lập     | 07/03/2012                        |                    |                      |
|                   |                                                                      |                 | Địa chỉ            | 125 Hàm Nghi, Quận 1              |                    |                      |
|                   | 3. Nhâp                                                              | thêm số         | ο αιέτι πισάι      | -                                 |                    |                      |
|                   | điện                                                                 | thoại           | Bí thư             | Đoàn Khối Doanh nghiên Công nghiệ | èn T               |                      |
|                   |                                                                      |                 | braid              |                                   |                    |                      |
|                   |                                                                      |                 |                    | 🛞 Đóng 💾 Lưu ,                    |                    |                      |
|                   |                                                                      |                 | <u>.</u>           |                                   | 4 Nhấn mứt I       |                      |
|                   |                                                                      |                 |                    | ,                                 | 4. I vindir inde i | uu                   |
|                   |                                                                      |                 |                    |                                   |                    |                      |
|                   |                                                                      |                 |                    |                                   |                    |                      |

#### 5. Xóa Đoàn cơ sở

Để xóa một cơ sở đoàn, chọn cơ sở đoàn cần xóa. Phần mềm xuất hiện thông báo hỏi có đồng ý xóa hay không? Nhấn lệnh **Yes** để xác nhận xóa.

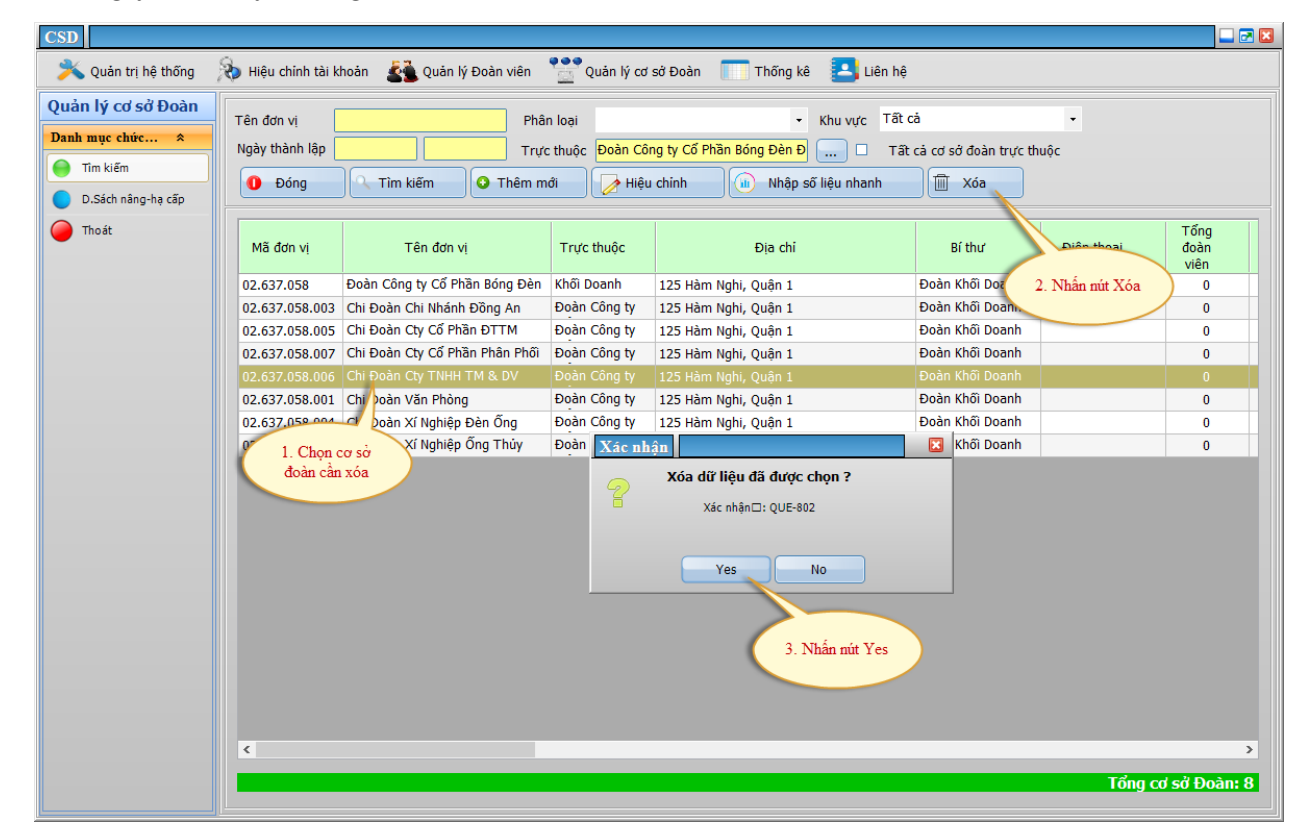

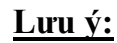

Người dùng có thể xóa cơ sở Đoàn mà trong đó có nhiều chi đoàn, thông tin đoàn viên. Cách thực hiện như sau:

| CSD                                               |                                        |                                |                                                               |                                                                                                    |                                                                        |                |                      |
|---------------------------------------------------|----------------------------------------|--------------------------------|---------------------------------------------------------------|----------------------------------------------------------------------------------------------------|------------------------------------------------------------------------|----------------|----------------------|
| 洘 Quản trị hệ thống                               | 💫 Hiệu chỉnh tài ki                    | hoản 🛛 🛓 Quản lý Đoàn viên     | Quản lý cơ                                                    | sở Đoàn 🔲 Thống kê 🔼 Liên h                                                                                                    | ê                                                                      |                |                      |
| Quản lý cơ sở Đoàn<br>Danh mục chức *<br>Tim kiếm | Tên đơn vị<br>Ngày thành lập<br>O Đóng | Phâi                           | n loại<br>: thuộc <mark>Đoàn Côi</mark><br>ởi <b>() Hiệ</b> u | <ul> <li>Khu vực Tấ</li> <li>ng ty Cố Phần Bóng Đèn Đ</li> <li></li> <li>T</li> <li>chính</li> <li>Nhập số liệu nhanh</li> </ul> | t cả<br>ất cả cơ sở đoàn trực th<br>m Xóa                              |                |                      |
| Thoát                                             | Mã đơn vị                              | Tên đơn vị                     | Trực thuộc                                                    | Địa chi                                                                                                    | Bí thư                                                                 | Điện thoại     | Tổng<br>đoàn<br>viên |
|                                                   | 02.637.058                             | Đoàn Công ty Cổ Phần Bóng Đèn  | Khối Doanh                                                    | 125 Hàm Nghi, Quận 1                                                                                                    | Đoàn Khối Doanh                                                        |                | 0                    |
|                                                   | 02.637.058.003                         | Chi Đoàn Chi Nhánh Đồng An     | Đoàn Công ty                                                  | 125 Hàm Nghi, Quận 1                                                                                                    | Đoàn Khối Doanh                                                        |                | 0                    |
|                                                   | 02.637.058.005                         | Chi Đoàn Cty Cổ Phần ĐTTM      | Đoàn Công ty                                                  | 125 Hàm Nghi, Quận 1                                                                                                    | Đoàn Khối Doanh                                                        |                | 0                    |
|                                                   | 02.637.058.007                         | Chi Đoàn Cty Cổ Phần Phân Phối | Đoàn Công ty                                                  | 125 Hàm Nghi, Quận 1                                                                                                    | Đoàn Khối Doanh                                                        |                | 0                    |
|                                                   | 02.637.058.006                         | Chi Đoàn Cty TNHH TM & DV      | Đoàn Công ty                                                  | 125 Hàm Nghi, Quận 1 🗾 🗾 Đán                                                                                                    | ngiá                                                                   | 1              | 0                    |
|                                                   | 02.637.058.001                         | Chi Đoàn Văn Phơng             | Đoàn Công ty                                                  | 125 Hàm Nghi, Quận 1 🚮 Nân                                                                                                    | -<br>g cấp - Hạ cấp                                                    |                | 0                    |
|                                                   | 02.637.058.004                         | Chi De Chi De Dèn Öng          | Đoàn Công ty                                                  | 125 Hàm Nghi, Quận 1                                                                                                    | Excel                                                                  |                | 0                    |
|                                                   | 02.637.058.00                          | 1. Chọn cơ sở                  | Đoàn Công ty                                                  | 125 Hàm Nghi, Quặn 1                                                                                                    | ệu đoàn viên                                                           |                | - 0                  |
|                                                   | ٢                                      | đoàn cần xóa                   |                                                               | 2. Chọn mit "Xốa<br>đoàn trực thuộc &                                                                                            | u đoàn viện<br>tắt cả cơ sở đoàn trực thu<br>tắt cả cơ sở<br>Đoàn viện | ộc & Đoàn viên | 2                    |
|                                                   |                                        |                                |                                                               |                                                                                                    |                                                                        | Tổng c         | d sở Đoàn: 8         |

#### 5. Đánh giá

Chọn cơ sở đoàn cần đánh giá, sau đó nhấn chuột phải và chọn chức năng **Đánh giá**, màn hình xuất hiện giao diện sau:

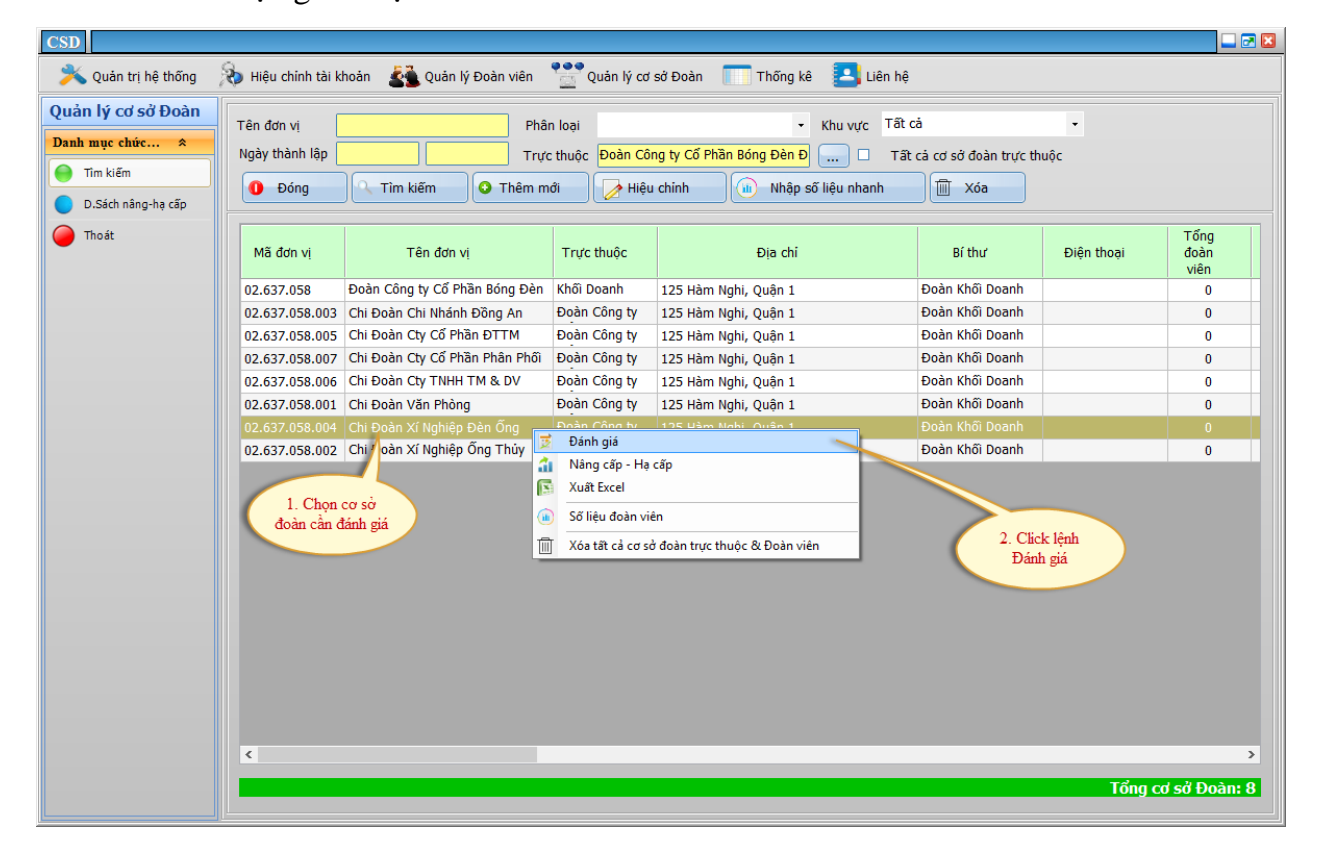

| I | nt010200 - Đánh giá | cơ sở Đoàn    |                 |                     |               | × |
|---|---------------------|---------------|-----------------|---------------------|---------------|---|
|   | Lịch sử đánh gi     | á             |                 |                     |               |   |
|   | Đánh giá            | Từ ngày       | Đến<br>ngày     | Nội dung            | Số quyết định |   |
|   | Tiên tiến           | 01/01/2014    | 31/12/2014      | Đánh giá hoạt động  | 77/QÐ         |   |
|   | Khá                 | 01/01/2014    | 31/12/2014      | Hoạt động phong trà | 106/QĐ        |   |
|   |                     |               |                 |                     |               |   |
|   |                     |               |                 |                     |               |   |
|   |                     |               |                 |                     |               |   |
|   | Áp dụng đánh g      | iá mới        |                 |                     |               |   |
|   | Thời gian từ ngày   | 01/01/2015    | Đến ngà         | ay 30/03/2015       |               |   |
|   | Quyết định số       | 16/QĐ         | Đánh gi         | á Xuất sắc          |               | - |
|   | Nội dung đánh gi    | á Hoạt động p | ohong trào tro  | ng quý 1/2015       |               |   |
|   | 🛞 Đóng              | 💾 Lưu đái     | nh giá hiện tại | 🗐 Xoá đánh giá h    | iện tại       |   |

Sau khi nhấn chuột vào lệnh Đánh giá màn hình xuất hiện sau:

Nhập thông tin đánh giá đầy đủ vào màn hình trên, nhấn nút lệnh L**ưu đánh giá hiện tại**. Để xóa đánh giá ta chọ đánh giá phía trên rồi nhấn nút **Xóa đánh giá hiện tại**.

| Ι                                                                                                    | nt010200 - Đánh giá                                                                                                    | cơ sở Đoàn    |                      |                     | ×                      |
|----------------------------------------------------------------------------------------------------|----------------------------------------------------------------------------------------------------|---------------|----------------------|---------------------|------------------------|
| Lich sử đánh giá         Đánh giá       Từ ngày       Đến ngày       Nội dung       Số quyết định         Đánh giá       Từ ngày       Đến ngày       Nội dung       Số quyết định         Tiên tiến       01/01/2014       31/12/2014       Đánh giá hoạt động       77/QĐ         Khá       01/01/2014       31/12/2014       Hoạt động phong trà       106/QĐ         Í. Click chuột       1. Click chuột       106/QĐ         Í. Click chuột       1. Click chuột       106/QĐ         Í. Click nửt lệnh "Xóa       đánh giá hiện tại"         Quyết định số       Đến ngày       2. Click nút lệnh "Xóa         Nội dung đánh giá       Đánh giá       🗸 |                                                                                                    |               |                      |                     |                        |
|                                                                                                    | Đánh giá                                                                                                    | Từ ngày       | Đến<br>ngày          | Nội dung            | Số quyết định          |
|                                                                                                    | Tiên tiến 🔨                                                                                                    | 01/01/2014    | 31/12/2014           | Đánh giá hoạt động  | 77/QÐ                  |
|                                                                                                    | Khá                                                                                                    | 01/01/2014    | 31/12/2014           | Hoạt động phong trà | 106/QĐ                 |
|                                                                                                    |                                                                                                    | (             | 1. Click<br>chọn dòn | chuột<br>g đánh     |                        |
|                                                                                                    | <u>Áp dụng đánh g</u>                                                                                                    | <u>iá mới</u> |                      |                     | 2. Click nút lệnh "Xóa |
|                                                                                                    | tolozou - Đánh giá       Đến ngày       Nội dung       Số quyết định         Đánh giá       Từ ngày       Đến ngày       Nội dung       Số quyết định         Tiên tiến       01/01/2014       31/12/2014       Đánh giá hoạt động       77/QĐ         Khá       01/01/2014       31/12/2014       Hoạt động phong trà       106/QĐ         Lick chuột       1. Click chuột       1. Click chuột       106/QĐ         Lick dánh giá mới       2. Click nút lệnh "Xóa đánh giá hiện tại"       2. Click nút lệnh "Xóa đánh giá hiện tại"         Cuyết định số       Đến ngày       Đến ngày       1. |               |                      |                     |                        |
|                                                                                                    | Quyết định số                                                                                                    |               | Đánh gi              | á                   |                        |
|                                                                                                    | Nội dung đánh gi                                                                                                    | á             |                      |                     |                        |
|                                                                                                    |                                                                                                    |               |                      |                     |                        |
|                                                                                                    | 🛞 Đóng                                                                                                    | 💾 Lưu đái     | nh giá hiện tại      | 🕅 Xoá đánh giá h    | iện tại                |

Lưu ý: Các nội dung đánh giá được lưu vào Lịch sử đánh giá của Đoàn cơ sở, xếp loại của Đoàn cơ sở dưa trên đánh giá mới nhất.

## 6. Nâng cấp-Hạ cấp

Nhấn vào biểu tượng 🔲 của cơ sở đoàn cần nâng cấp-hạ cấp, sau đó nhấn chuột phải và chọn chức năng **Nâng cấp-Hạ cấp**, màn hình xuất hiện giao diện sau:

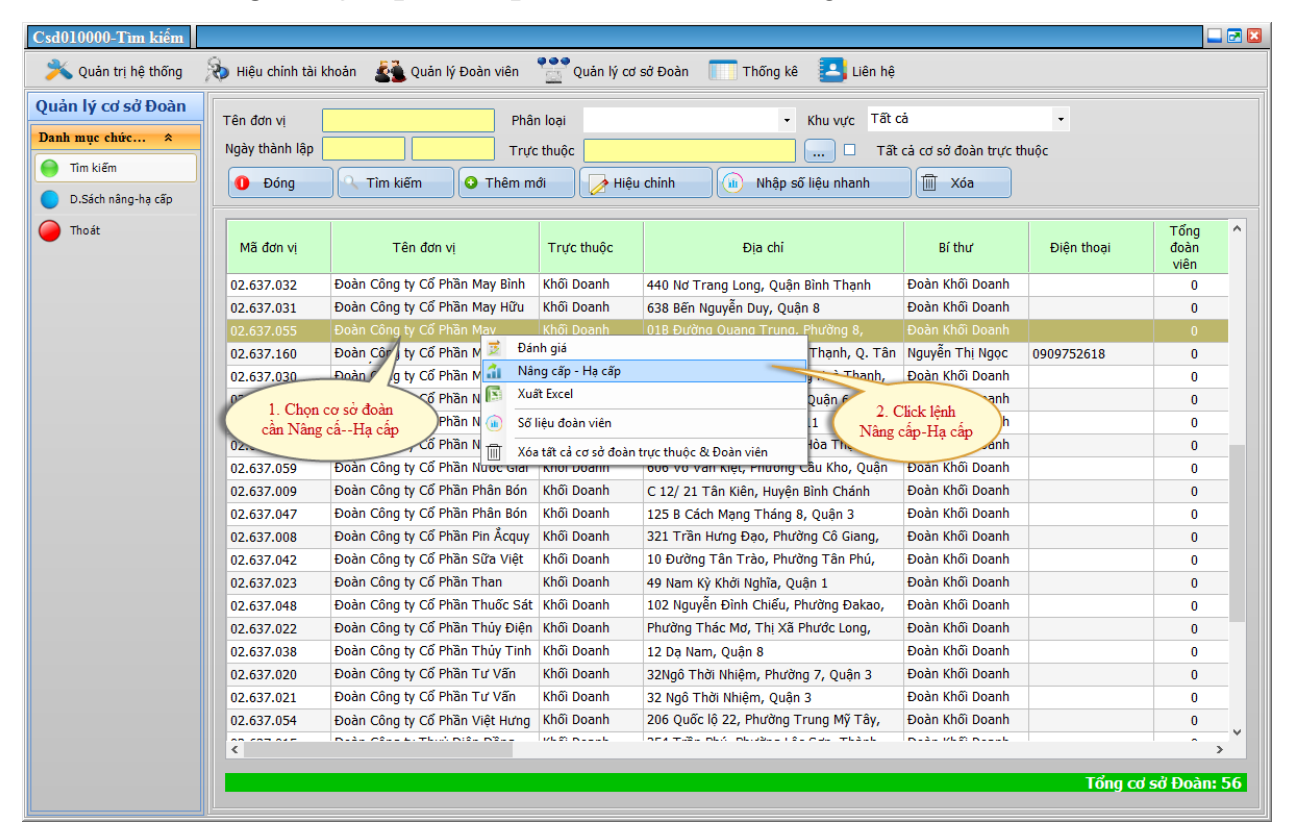

# Sau khi nhấn chuột vào lệnh Nâng cấp-Hạ cấp màn hình xuất hiện sau:

| Mã đơn vị    | vị Tên đơn vị                                                                     |                                                       | Trực thuộc                                                                                       | Địa chi                                                                                                    |
|--------------|-----------------------------------------------------------------------------------|-------------------------------------------------------|--------------------------------------------------------------------------------------------------|----------------------------------------------------------------------------------------------------|
| 21.544       | Huyện đoàn Hoài Ân                                                                |                                                       |                                                                                                  | TT. Tăng Bạt Hổ, Hoài Ân, Bình Định                                                                        |
| 21.544.04    | 4 Đoàn công ty may Nhà                                                            | Bè                                                    | Huyện đoàn Hoài Ân                                                                               |                                                                                                    |
| 21.544.01    | 1 Thị đoàn Tăng Bạt Hổ                                                            |                                                       | Huyện đoàn Hoài Ân                                                                               | TT Tăng Bạt Hổ, Hoài Ân, Bình Định                                                                         |
| 21.544.02    | 2 Xã đoàn Ân Đức                                                                  |                                                       | Huyện đoàn Hoài Ân                                                                               | Xã Ân Đức, Hoài Ân, Bình Định                                                                              |
| 21.544.03    | 3 Xã đoàn Ân Nghĩa                                                                |                                                       | Huyện đoàn Hoài Ân                                                                               | xã Ân Nghĩa, Hoài Ân, Bình Định                                                                            |
| 21.544.01.01 | 1.01 Chi đoàn cơ quan                                                             |                                                       | Thị đoàn Tăng Bạt Hổ                                                                             | 01 đường số 1 TT Tăng Bạt Hổ                                                                               |
|              | Csd010300 - Náng cấp<br>Trực thuộc Đơn vị<br>Loại cơ sở Đoàn<br>Ghi chú<br>🛞 Đóng | , hạ cấp<br>Thị đoàn Tả<br>Chi Đoàn c<br>r trực thuộc | ăng Bạt Hổ<br>ơ sở .<br>Huyện đoàn xuống Thị đoàn quản l<br>iện<br>4. Nhấn nút lệnh<br>Thực hiện | <ul> <li>1. Chọn đơn vị trực thuộc</li> <li>2. Chọn loại cơ sơ sở đoàn</li> <li>3. Nhập ghi chú</li> </ul> |

Trên đây là ví dụ: Hạ cấp cơ sở đoàn "Đoàn công ty may Nhà Bè" từ Chi đoàn cơ sở trực t huộc *Huyện đoàn* thành Chi đoàn cơ sở trực thuộc *Thị đoàn Tăng Bặc Hổ*.

# 7. Xuất Excel

Nhấn chuột phải và chọn chức năng Xuất Excel, màn hình xuất hiện giao diện sau:

| 💊 Quản trị hệ thống | 💫 Hiệu chỉnh tài k | hoàn 🛛 🛓 Quản lý Đoàn viên     | Quản lý cơ  | r sở Đoàn 🛛 Thống kê 🔼 Liên hệ            |                             |                |                      |
|---------------------|--------------------|--------------------------------|-------------|-------------------------------------------|-----------------------------|----------------|----------------------|
| ản lý cơ sở Đoàn    | Tên đơn vi         | Phâr                           | n loai      | ✓ Khu vực Tất                             | cå                          | •              |                      |
| nh mục chức 🛠       | Nažy thành lận     |                                |             |                                           |                             | •              |                      |
| Tîm kiếm            | ingay unanin iap   |                                | thuộc       |                                           | ca cơ sơ doan trực tr       | uọc            |                      |
|                     | O Đóng             | 🔍 Tìm kiếm 😡 Thêm m            | ới 🔰 🌽 Hiệt | u chỉnh 🛛 🔟 Nhập số liệu nhanh            | 🔟 Xóa                       |                |                      |
| D.Sach hang-hạ cap  |                    |                                |             |                                           |                             |                |                      |
| Thoát               | Mã đơn vị          | Tên đơn vị                     | Trực thuộc  | Địa chi                                   | Bí thư                      | Điện thoại     | Tổng<br>đoàn<br>viên |
|                     | 02.637.032         | Đoàn Công ty Cổ Phần May Bình  | Khối Doanh  | 440 Nơ Trang Long, Quận Bình Thạnh        | Đoàn Khối Doanh             |                | 0                    |
|                     | 02.637.031         | Đoàn Công ty Cổ Phần May Hữu   | Khối Doanh  | 638 Bến Nguyễn Duy, Quận 8                | Đoàn Khối Doanh             |                | 0                    |
|                     | 02.637.055         | Đoàn Công ty Cổ Phần May       | Khối Doanh  | 01B Đường Quang Trung, Phường 8,          | Đoàn Khối Doanh             |                | 0                    |
|                     | 02.637.160         | Đoàn Công ty Cổ Phần May Quốc  | Khối Doanh  | Số 2 Trường Chinh, P. Tây Thạnh, Q. Tân   | Nguyễn Thị Naoc             | 0000752618     | 0                    |
|                     | 02.637.030         | Đoàn Công ty Cổ Phần May Việt  | Khối Doanh  | 58 Thoại Ngọc Hầu, Phường Hoà Thạnh,      | Đoàn 1 Nhấn                 | chuột phải     | 0                    |
|                     | 02.637.034         | Đoàn Công ty Cổ Phần Nhựa Bình | Khối Doanh  | 240 Hậu Giang, Phường 9, Quận 6 🛛 🛁       | Det                         |                | 0                    |
|                     |                    |                                |             | 190 Lac Long Quân Quân 11                 | Đoàn Khối Doanh             |                |                      |
|                     | 02.637.036         | Đoàn Công ty Cổ Phần Nhựa Tân  | Khối Doanh  | Dánh giá                                  | î Doanb                     | Chan tênh Vuết | 0                    |
|                     | 02.637.059         | Đoàn Công ty Cổ Phần Nước Giải | Khối Doanh  | Nâng cấp - Hạ cấp                         | î c                         | Chọn lệnh Auat | ) 0                  |
|                     | 02.637.009         | Đoàn Công ty Cổ Phần Phân Bón  | Khối Doanh  | Xuất Excel                                | II Doam                     | excer          | 0                    |
|                     | 02.637.047         | Đoàn Công ty Cổ Phần Phân Bón  | Khối Doanh  | 庙 Số liệu đoàn viên                       | î Doanh                     |                | 0                    |
|                     | 02.637.008         | Đoàn Công ty Cổ Phần Pin Ảcquy | Khối Doanh  | 🔟 Xóa tất cả cơ sở đoàn trực thuộc & Đoàn | viên î Doanh                |                | 0                    |
|                     | 02.637.042         | Đoàn Công ty Cổ Phần Sữa Việt  | Khối Doanh  | TO Eurong Lan Trao, Phương Lan Phu,       | <del>Doan кnổ</del> i Doanh |                | 0                    |
|                     | 02.637.023         | Đoàn Công ty Cổ Phần Than      | Khối Doanh  | 49 Nam Kỳ Khởi Nghĩa, Quận 1              | Đoàn Khối Doanh             |                | 0                    |
|                     | 02.637.048         | Đoàn Công ty Cổ Phần Thuốc Sát | Khối Doanh  | 102 Nguyễn Đình Chiếu, Phường Đakao,      | Đoàn Khối Doanh             |                | 0                    |
|                     | 02.637.022         | Đoàn Công ty Cổ Phần Thủy Điện | Khối Doanh  | Phường Thác Mơ, Thị Xã Phước Long,        | Đoàn Khối Doanh             |                | 0                    |
|                     | 02.637.038         | Đoàn Công ty Cổ Phần Thủy Tinh | Khối Doanh  | 12 Dạ Nam, Quận 8                         | Đoàn Khối Doanh             |                | 0                    |
|                     | 02.637.020         | Đoàn Công ty Cổ Phần Tư Vấn    | Khối Doanh  | 32Ngô Thời Nhiệm, Phường 7, Quận 3        | Đoàn Khối Doanh             |                | 0                    |
|                     | 02.637.021         | Đoàn Công ty Cổ Phần Tư Vấn    | Khối Doanh  | 32 Ngô Thời Nhiệm, Quận 3                 | Đoàn Khối Doanh             |                | 0                    |
|                     | 02.637.054         | Đoàn Công ty Cổ Phần Việt Hưng | Khối Doanh  | 206 Quốc lộ 22, Phường Trung Mỹ Tây,      | Đoàn Khối Doanh             |                | 0                    |
|                     | <                  | DIAL COLLECTION DISL DELL      | VED BLOCK   | and Table of A physical for our thank     | BITT AFE BITTE              |                | ^ >                  |
|                     |                    |                                |             |                                           |                             |                |                      |

Sau đó nhập tên file và đường dẫn lưu tên file.

| All Save As                               | The Part of Street          | ×                |   |
|-------------------------------------------|-----------------------------|------------------|---|
| 🔾 🗸 🖉 Deskt                               | op > - 49 Search Desktop    | ۶                | > |
| Organize 🔻 Ne                             | w folder                    | ₩ <b>= ▼</b> (?) |   |
| ★ Favorites ■ Desktop ■ Downloads         | Libraries<br>System Folder  |                  | • |
| Recent Places                             | E XAVI<br>System Folder     |                  |   |
| iiii Libraries iii Documents ↓ Music      | Computer<br>System Folder   |                  | E |
| <ul><li>Pictures</li><li>Videos</li></ul> | Network<br>System Folder    |                  |   |
| P Computer                                | PCCS<br>File folder         |                  | - |
| File name:                                | Danh sach co so doan T42015 | -                | - |
| Save as type:                             | Excel file (*.xls)          | •                | - |
| Alide Folders                             | Save                        | Cancel           |   |

# IV. QUẢN LÝ ĐOÀN VIÊN

# 1. Tạo mới đoàn viên

Chọn 4 Quản lý Đoàn viên  $\rightarrow$  Tìm kiếm, màn hình xuất hiện giao diện sau:

| Dvien010000-1 im kiem  |                                 |           |                  |                      |              |                 |                   |                   |            | - 2    |
|------------------------|---------------------------------|-----------|------------------|----------------------|--------------|-----------------|-------------------|-------------------|------------|--------|
| X Quản trị hệ thống    | 💫 Hiệu chính tài khoản 🛛 🛓 Qu   | ản lý Đoà | n viên           | Quản lý cơ sở Đoà    | àn 🎹         | Thống kê 🔼      | Liên hệ           |                   |            |        |
| Quản lý Đoàn viên      | Họ và tên                       | Đố        | ing              | 🔎 Tìm kiếm 📊 🧿       | Thêm mới     | 📝 Hiệu c        | hinh 🕅 Xóa        |                   |            |        |
| Danh mục chức *        |                                 |           |                  |                      | 1            |                 |                   |                   |            |        |
| Tîm kiếm               | Ngày sinh 1. Chọn C             | Quản lý   | Tam              | Họ và tên            | Giới<br>tính | Ngày sinh       | Nơi ở hiện nay    | Email             | Điện thoại |        |
| 😑 Tiếp nhận Đoàn lên   | Đoàn v                          | viên      | 1                | Bá Mmu Ba Pat        |              | -/10/1985       |                   |                   |            | Ð      |
| 🔵 DS Chuyển sinh t đoị | Giới tính                       |           |                  | Bùi Dươn 3. Chọn l   | ệnh Tìm k    | iếm 981         |                   | quyen3de@yahoo.   |            | Ð      |
| D.Sách 2 Chon I        | lânh Tim biấm                   |           |                  | Bùi Hữu Nghĩa        | Nam          | 22/07/1983      |                   |                   | 0933422475 | Ð      |
| The later that         |                                 |           |                  | Bùi Minh Trúc        | Nữ           | 05/02/1983      |                   |                   |            | Ð      |
|                        |                                 |           |                  | Bùi Quang Thẩm       | Nam          | 02/05/1977      |                   |                   |            | Ð      |
| 😑 D.Sách Đoàn viên xoá |                                 |           |                  | Bùi Thanh Bình       | Nữ           | 03/12/1975      |                   | btbinh312@yahoo.  | 0909040945 | Ð      |
| Tích hợp dữ liêu       | Dữ liệu CS                      |           |                  | Bùi Thanh Điền       | Nam          | 08/09/1978      |                   |                   |            | Ð      |
|                        | Tình trạng                      |           |                  | Bùi Thanh Tùng       | Nam          | 30/10/1984      |                   |                   |            | Ð      |
| 😝 Đánh giá đoàn viên   | Tất cả 🔹                        |           |                  | Bùi Thế Lâm          | Nam          | 08/08/1982      |                   | lambuithe@yahoo.  | 0918300819 | Ð      |
| 😑 Bình chọn đoàn viên  | Ngày vào Đoàn                   |           |                  | Bùi Thị Sen          | Nữ           | 20/06/1982      |                   |                   |            | Ð      |
| A Thoát                |                                 |           |                  | Bùi Thị Minh Hương   | Nữ           | 01/01/1984      |                   |                   | 0902625587 | Ð      |
| - mode                 | Đảng viên                       |           |                  | Bùi Văn Soái         | Nam          | 09/06/1980      |                   | thachluumoc8041@  | 0978287799 | Ð      |
|                        | Tất cả 🗸                        |           |                  | Bùi Văn Thẩm         | Nam          | 17/03/1985      |                   |                   |            | Ð      |
|                        | Naày vào Đàng                   |           |                  | Bùi Văn Thanh        | Nam          | 02/01/1984      |                   |                   |            | Ð      |
|                        |                                 |           |                  | Cao Hồng Vân         | Nữ           | 20/11/1982      |                   | caohongvanltl2011 |            | Ð      |
|                        |                                 |           |                  | Cao Văn Châu         | Nam          | 16/03/1984      |                   |                   |            | Ð      |
|                        | Dân tộc                         |           |                  | Châu Phát Lộc        | Nam          | 14/03/1986      |                   |                   |            | Ð      |
|                        | Lựa chọn 🗸                      |           |                  | Công Hữu Thuận       | Nam          | 16/09/1982      |                   |                   |            | Ð      |
|                        | Tôn giáo                        |           |                  | Đặng Hoàng Tuấn Anh  | Nam          | 29/01/1994      |                   |                   |            | Ð      |
|                        | Lựa chọn 🗸                      |           |                  | Đặng Ng Phương Thảo  | Nữ           | 20/11/1981      |                   |                   | 0908053959 | Ð      |
|                        | Phát triển                      |           |                  | Đặng Thanh Hương     | Nam          | 21/02/1988      |                   |                   | 0979990597 | Ð      |
|                        | Luta chon                       |           |                  | Đặng Thị Hoa         | Nữ           | 06/02/1985      |                   |                   |            | Ð      |
|                        | Lýd diện                        |           |                  | Đặng Thị Thanh Hương | Nữ           | 07/11/1982      |                   |                   | 0978058531 | Ð      |
|                        | Làm ăn/học tập xa               |           |                  | Đăng Văn Thanh       | Nam          | 06/01/1978      |                   |                   |            | ₽×     |
|                        | 🗌 Sinh hoạt Đoàn tại nơi cư trú | <         |                  |                      |              |                 |                   |                   |            | >      |
| Danh mục hệ th ¥       | Thêm điều kiện                  | Khai tr   | ŭ <mark>0</mark> | Trưởng thành 🧧       | 6            | Quá tuổi Đoàn 🚦 | 3.250 Đoàn viên 1 | 8.791             | Tổng số:   | 18.837 |

Nhập mới đoàn viên, nhấn vào nút lệnh **Thêm mới**, sau đó nhập thông tin trích ngang đoàn viên như màn hình sau:

| <u>I. Thong tin ca nhan</u>  |                                                |                                       |                          |                      |
|------------------------------|------------------------------------------------|---------------------------------------|--------------------------|----------------------|
| Họ và tên (*)                | Bùi Đình Ngọc Huy                              | Tên gọi khác (nếu có)                 |                          |                      |
| Ngày sinh (*)                | 29/08/1983 <ul> <li>Nam</li> <li>Nũ</li> </ul> | Nơi sinh (*)                          | .0.0                     |                      |
| Nguyên quán (*)              | Phường 06, Quận 8, TP. Hồ Chí Minh             | Dân tộc (*)                           | Kinh 🝷 Tôn giáo Không    | •                    |
| Thành phần xuất thân         |                                                |                                       |                          |                      |
| Thường trú 🛛 (*)             | 323 Bùi Minh Trực P6 Q8                        | Nơi ở hiện nay (*)                    | 323 Bùi Minh Trực P6 Q8  |                      |
| Hộp thư điện tử (Email)      |                                                | Số điện thoại liên hệ                 | 0913776070               |                      |
| Nghề nghiệp                  | Kinh tế Luật                                   | Mã sinh viên/Cán bộ                   |                          | 🛞 Xóa ảnh            |
| Tình trạng sức khỏe          | Nhóm máu                                       | Chiều cao                             | Câng nặng Đối tượng      | (*) Lựa chọn 🔹       |
| II. Thông tin sinh ho        | at Đoàn, Đảng                                  |                                       |                          |                      |
| Số thẻ Đoàn viên             | Ngày vào Đoàn                                  | Tình trạng ĐV (*)                     | Đoàn viên 👻 Nơi vào Đoàn | (*)                  |
| Chức vụ Đoàn (*)             | Phó Bí thư                                     | THAM GIA ĐẢNG                         | G Ngày vào dự bị         | Ngày vào chính thức  |
| O Phát triển mới O           | Chuyển đến 🛛 Sinh hoạt tạm thời, tại nơ        | ri cư trú Ngày chuyển đếr             | Chi Đoàn trước           | ·                    |
| Chuyến sinh hoạt f           | Doàn tại nơi cư trú Nơi đăng ký sinh hoạt      |                                       | Đăng ký từ ngày          | Đến ngày             |
| III. Trình độ chuyên         | <u>môn</u>                                     |                                       |                          |                      |
| Trình độ văn hoá (*)         | đã tốt nghiệp lớp mấy/thuộc hệ n               | ào Trình độ ngoại ngữ                 | 2                        | Tin học 1            |
| Bằng cấp cao nhất <b>(*)</b> | Đại học                                        | <ul> <li>Lý luận chính trị</li> </ul> | Sơ cấp 🗸                 | QLNN -               |
| Số CMND                      | Ngày cấp                                       | Nơi cấp CMND                          |                          | DI LÀM ĂN/HỌC TẬP XA |
| IV. Trực thuộc cơ sở         | Đoàn                                           |                                       |                          |                      |
| Đơn vị trực thuộc (*)        | Chi đoàn Thanh tra xây dựng Quận 8             | Ghi chú/thông tin khá                 | c                        |                      |
| 🛞 Đóng                       | j Lưu 🗿 Thêm mới 🔛 In n                        | nẫu 2C                                |                          |                      |

# \* Đối với các trường có dấu \* thì bắt buộc phải nhập.

Sau khi nhập đầy đủ thông tin đoàn viên, nhấn nút lệnh **Lưu**. Tiếp tục nhập mới đoàn viên nhấn nút lệnh **Thêm mới**. Click vào nút lệnh In mẫu 2c để in mẫu lý lịch 2c.

## 2. Hiệu chỉnh thông tin trích ngang

Chọn đoàn viên cần hiệu chỉnh, sau đó nhấn vào nút lệnh **Hiệu chỉnh**, màn hình xuất hiện giao diện sau:

| Dvien010100 - Thông tin                     | Đoàn viên                                         |                  |                                       |              |                          |                   |                   |            |        |
|---------------------------------------------|---------------------------------------------------|------------------|---------------------------------------|--------------|--------------------------|-------------------|-------------------|------------|--------|
| 腾 Quản trị hệ thống                         | 🗞 Hiệu chỉnh tài khoản 🛛 🛓 Q                      | uản lý Đoàn viên | Quản lý cơ sở Đo                      | àn 🎹         | Thống kê 🞴               | Liên hệ           |                   |            |        |
| Quản lý Đoàn viên                           | Họ và tên                                         | 0 Đóng           | 🛛 Tìm kiếm 📀                          | Thêm mới     | 📝 Hiệu c                 | chinh 🔟 Xóa       |                   |            |        |
| Danh mục chức ×       Tìm kiếm              | Ngày sinh                                         | Làm<br>Dăn<br>xa | Họ và tên                             | Giới<br>tính | Ngày sinh                | Nơi hiện nay      | Email             | Điện thoại | .^     |
| DS Chuyến sinh hoạt đoị                     | Giới tính                                         |                  | Bá Mmu Ba Rak                         | Nam          | 02/10/12<br>2. Nh        | ấn lệnh hiệu      | auwan2da@uzhaa    |            | Ð      |
| <ul> <li>D.Sách chuyến sinh hoạt</li> </ul> | Tất cả 🔹                                          |                  | Bùi Hữu Nghĩa                         | Nam          | 22/07/**                 | chinh             | quyensue@yanoo.   | 0933422475 | Ð      |
| Tîm kiếm theo cơ cấu                        | Đơn vị hiện tại                                   |                  | Bùi Minh Trúc<br>Bùi Quang Thấm       | Nữ<br>Nam    | 05/02/1983<br>02/05/1977 |                   |                   |            | Ð      |
| 🔵 D.Sách Đoàn viên xoá                      |                                                   |                  | Bùi Than Bình                         | Nữ           | 03/12/1975               |                   | btbinh312@yahoo.  | 0909040945 | Ð      |
| Tích hợp dữ liệu                            | Tình trạng                                        |                  | Bùi Thanh Qien<br>Bùi Thanh Qing      | Nam          | 08/09/19/8<br>30/10/1984 |                   |                   |            | Ð      |
| Đánh giá đoàn viên Bình chọn đoàn viên      | Tất cả •                                          | 1.0              | Chọn đoàn viên                        | Nam<br>Níř   | 08/08/1982               |                   | lambuithe@yahoo.  | 0918300819 | Ð      |
| Thoát                                       |                                                   |                  | Barren Hương                          | Nữ           | 01/01/1984               |                   |                   | 0902625587 | Ð      |
|                                             | Đảng viên                                         |                  | Bùi Văn Soái<br>Bùi Văn Thẩm          | Nam          | 09/06/1980               |                   | thachluumoc8041   | 0978287799 | Ð      |
|                                             | Ngày vào Đảng                                     |                  | Bùi Văn Thanh                         | Nam          | 02/01/1984               |                   |                   |            | Ð      |
|                                             |                                                   |                  | Cao Hồng Vân<br>Cao Văn Châu          | Nữ<br>Nam    | 20/11/1982               |                   | caohongvanltl2011 |            | Ð      |
|                                             | Dân tộc<br>Lưa chon                               |                  | Châu Phát Lộc                         | Nam          | 14/03/1986               |                   |                   |            | Ð      |
|                                             | Tôn giáo                                          |                  | Công Hữu Thuận<br>Đặng Hoàng Tuấn Anh | Nam<br>Nam   | 16/09/1982<br>29/01/1994 |                   |                   |            | Ð      |
|                                             | Lựa chọn 🗸                                        |                  | Đặng Ng Phương Thảo                   | Nữ           | 20/11/1981               |                   |                   | 0908053959 | Đ      |
|                                             | Phát triển                                        |                  | Đặng Thành Hướng<br>Đặng Thị Hoa      | Nam<br>Nữ    | 21/02/1988<br>06/02/1985 |                   |                   | 0979990597 | Ð      |
|                                             | Làm ăn/học tân xa                                 |                  | Đặng Thị Thanh Hương                  | Nữ           | 07/11/1982               |                   |                   | 0978058531 | Ð      |
|                                             | <ul> <li>Sinh hoạt Đoàn tại nơi cư trú</li> </ul> | <                | Hann Van Thann                        | Nam          | 06/01/19/8               |                   |                   |            | >      |
| Danh mục hệ th ≯                            | Thêm điều kiện                                    | Khai trừ 🚺       | Trưởng thành 🧧                        | 6            | Quá tuổi Đoàn            | 3.250 Đoàn viên 1 | 8.791             | Tống số:   | 18.837 |

Sau khi hiệu chỉnh xong thông tin, click nút lệnh Lưu như phần Thâm mới thông tin đoàn viên

## 3. Xóa thông tin đoàn viên

Nhấn vào biểu tượng  $\square$  chọn đoàn viên cần xóa, sau đó nhấn nú lệnh **Xóa**, màn hình thông báo và nhấn Yes để xác nhận xóa thông tin đoàn viên.

| Ovien010100 - Thông tin                     | Đoàn viên                  |                 |           |           |                      |              |                 |                    |                   |            |        |
|---------------------------------------------|----------------------------|-----------------|-----------|-----------|----------------------|--------------|-----------------|--------------------|-------------------|------------|--------|
| 浅 Quản trị hệ thống                         | 💫 Hiệu chỉnh tài khoản 🛛 🛓 | 🛓 Quả           | n lý Đoặ  | àn viên   | Quản lý cơ sở Đoà    | àn 🥅         | Thống kê 🔼      | Liên hệ            |                   |            |        |
| Quản lý Đoàn viên                           | Ho và tên                  |                 | D Đ       | óna       | 🔽 Tìm kiếm 🛛 🗿       | Thêm mới     | Hiệu c          | hinh 🕅 Xóa         | ]                 |            |        |
| Danh mục chức 🛠 🛛                           |                            | <b>-</b>        |           | Jing      |                      |              |                 |                    |                   |            |        |
| 🔵 Tîm kiếm                                  | Ngày sinh                  |                 | v         | Làm<br>ăn | Họ và tên            | Giới<br>tính | Ngày sinh       | Nơi ở hiện nay     | Email             | Điện thoại | î      |
| 😑 Tiếp nhận Đoàn viên                       |                            |                 |           |           | Bá Mmu Ba Rak        | Nam          | 02/10/1985      |                    |                   |            | Ð      |
| DS Chuyển sinh hoạt đoị                     | Giới tính                  |                 |           |           | Bùi Dương Quyền      | Nam          | 15/10/1981      | 2 Nhấn lênh X      | éa le@vahoo.      |            | Ð      |
| D Cásh shuuin sish hast                     | Tất cả                     | •               |           | П         | Bùi Hữu Nahĩa        | Nam          | 22/07/1983      |                    | oa jec /ame       | 0933422475 | Ð      |
| <ul> <li>D.Sach chuyen sinn noạc</li> </ul> |                            |                 |           |           | Bùi Minh Trúc        | Nữ           | 05/02/1983      |                    |                   |            | Ð      |
| Tîm kiếm theo cơ cấu                        | Đơn vị hiện tại            |                 |           |           | Bùi Quang Thấm       | Nam          | 02/05/1977      |                    |                   |            | Ð      |
| 🔵 D.Sách Đoàn viên xoá                      |                            | •               |           |           | Bùi Thanh Bình       | Nữ           | 03/12/1975      |                    | btbinh312@yahoo.  | 0909040945 | Ð      |
| Tích hơn dữ liêu                            | Dữ liệu CS                 |                 |           |           | Bùi Thanh Điền       | Nam          | 08/09/1978      |                    |                   |            | Ð      |
|                                             | Tình trạng                 |                 |           |           | Bùi Thanh Tùng       | V ( b        | · · ·           |                    |                   |            | Ð      |
| 📄 Đánh giá đoàn viên                        | Tất cả                     | •               |           |           | Bùi Thế Lâm          | Xac nh       | àn [            |                    | the@yahoo.        | 0918300819 | Ð      |
| 📄 Bình chọn đoàn viên                       | Ngày vào Đoàn              |                 |           | 4         | Bùi Thị Sen          |              | Xóa dữ liệu đ   | ã được chọn ?      |                   |            | Ð      |
| Thoát                                       |                            |                 |           | -         | Bùi Thị Minh Hương   | E .          | Xác nhận⊡       | 1: QUE-802         |                   | 0902625587 | Ð      |
| mour                                        | Đảng viên                  | 🔰 1. Đánh dấu c |           | chọn      | i Văn Soái           |              |                 |                    | Jumoc8041@        | 0978287799 | Ð      |
|                                             | Tất cả                     | đoàn v          | iên cân   | xóa.      | Văn Thấm             |              |                 |                    |                   |            | Ð      |
|                                             | Ngày vào Đảng              | Cothe           | e chọn i  | nhiëu     | Văn Thanh            |              | Yes             | No                 |                   |            | Ð      |
|                                             |                            | u               | doan vien |           | Zao Hồng Vân         | NU           | 20/11/1982      |                    | caonongvaniti2011 |            | Ð      |
|                                             | D0-10-                     |                 |           |           | Cao Văn Châu         | Nam          | 16/03/1984      |                    |                   |            | Ð      |
|                                             | Dan tọc                    |                 |           |           | Châu Phát Lộc        | Nam          | 14/03/1986      |                    |                   |            | Ð      |
|                                             | Lậu chộn                   |                 |           |           | Công Hữu Thuận       | Nam          | 3 Nhấn lênh     | Ves                |                   |            | Ð      |
|                                             | Tôn giáo                   |                 |           |           | Đặng Hoàng Tuấn Anh  | Nam          |                 |                    |                   |            | Ð      |
|                                             | Lựa chọn                   | -               |           |           | Đặng Ng Phương Thảo  | Nữ           | 20/11/1981      |                    |                   | 0908053959 | Ð      |
|                                             | Phát triển                 |                 |           |           | Đặng Thanh Hương     | Nam          | 21/02/1988      |                    |                   | 0979990597 | Ð      |
|                                             | Lựa chọn                   | -               |           |           | Đặng Thị Hoa         | Nữ           | 06/02/1985      |                    |                   |            | Ð      |
|                                             | Làm ăn/học tân và          |                 |           |           | Đặng Thị Thanh Hương | Nữ           | 07/11/1982      |                    |                   | 0978058531 | Ð      |
|                                             | Lam an/noc tạp xa          |                 | <         |           | Đăng Văn Thanh       | Nam          | 06/01/1978      |                    |                   |            | - Đ `  |
|                                             | Sinh hoạt Đoan tại nơi cu  | r tru           |           | _         |                      | _            | _               |                    |                   | -4 - 4     |        |
| and much i de X                             | 🗘 Thêm điều kiện           |                 | Khai tr   | ŵ 0       | Trường thành 4       | 6            | Quá tuổi Đoàn 🧧 | 3.250 Đoàn viên 18 | .791              | Tong sö:   | 18.837 |

# 4. Bổ sung thông tin đoàn viên theo mẫu $2 C \,$

\* Đối với đoàn viên không phải là cán bộ đoàn, Ta chỉ cần cập nhật thông tin theo mẫu trích ngang.

\* Đối với đoàn viên là cán bộ đoàn, Ta có thể cập nhật thông tin đoàn viên theo mẫu 2c như bên hướng dẫn bên dưới.

Chọn đoàn viên để bổ sung thông tin đoàn viên theo mẫu 2C như sau:

- Click chọn đoàn viên.

- Nhấn lệnh Hiệu chỉnh.

| Dvien010100 - Thông tin                                                                                                    | Đoàn viên                                                                                                    |
|----------------------------------------------------------------------------------------------------|----------------------------------------------------------------------------------------------------|
| 🏂 Quản trị hệ thống                                                                                                    | 💫 Hiệu chính tài khoản 🛛 💑 Quản lý Đoàn viên  🚏 Quản lý cơ sở Đoàn 🔲 Thống kê 🛃 Liên hệ                                                                    |
| Quản lý Đoàn viên                                                                                                    | 쉀 Quan hệ xã hội 🚬 🏖 Quan hệ gia đình 📖 lý lịch làm việc 👔 Quá trình học tập 🎿 Ngoại ngữ-tin học 🧋 Kinh tế gia đình 📲 Khen thưởng-kỷ luật 🚺 Thông tin khác |
| Danh mục chức *                                                                                                    | I. Thông tin cá n\ân                                                                                                    |
| Tîm kiếm                                                                                                    | Họ và tên (*) <mark>Bùi Đình Ngọc Huy</mark> Tên gọi khác (nếu có)                                                                                         |
| 😝 Tiếp nhận Đoàn viên                                                                                                    | Ngày sinh (*) 08/1983 O Nam O Nữ Nơi sinh (*) .0.0                                                                                                    |
| 🔵 DS Chuyển sinh hoạt đoi                                                                                                    | Nguyên quán (*) 🔽 TP. Hồ Chí Minh Dân tộc (*) Kinh 🔹 Tôn giáo Không 🗸                                                                                      |
| 😝 D.Sách chuyển sinh hoạt                                                                                                    | Thành phần xuất th                                                                                                    |
| Tîm kiếm theo cơ cấu                                                                                                    | Thường trú (*) V8 Nơi ở hiện nay (*) 323 Bùi Minh Trực P6 Q8                                                                                               |
| 🔒 D.Sách Đoàn viên xoá                                                                                                    | Hộp thư điện tử (Email) Số điện thoại liên hệ 0913776070                                                                                                   |
| Tích hợp dữ liêu                                                                                                    | Nghề nghiệp Kinh tế Luật Mã sinh viên/Cán bộ 😥 Xóa ành                                                                                                    |
| Đánh giá đoàn viên                                                                                                    | Tình trạng sức khỏe 📃 Nhóm máu Chiều cao Câng nặng Đối tượng (*) Lựa chọn 🗸                                                                                |
| Bình chon đoàn viên                                                                                                    | II. Thông tin sinh hoạt Đoàn, Đảng                                                                                                    |
| Contemporate Contemporate Conte | Số thẻ Đoàn viên Ngày vào Đoàn Tình trạng ĐV (*) Đoàn viên 🔹 Nơi vào Đoàn (*)                                                                              |
|                                                                                                    | Chức vụ Đoàn 🕐 Phó Bí thư 🔹 🗆 THẠM GIA ĐẢNG Ngày vào dự bị 📃 Ngày vào chính thức                                                                           |
|                                                                                                    | Phát triển mới O Chuyển đến O Sinh hoạt tạm thời, tại nơi cư trú Ngày chuyển đến Chi Đoàn trước                                                            |
|                                                                                                    | Chuyển sinh hoạt Đoàn tại nơi cư trú Nơi đăng ký sinh hoạt Đăng ký từ ngày Đến ngày                                                                        |
|                                                                                                    | <u>III. Trình độ chuyên môn</u>                                                                                                    |
|                                                                                                    | Trình độ văn hoá (*) dã tốt nghiệp lớp mãy/thuộc hệ nào Trình độ ngoại ngữ 2 Tin học 1                                                                     |
|                                                                                                    | Bằng cấp cao nhất (*) Đại học • Lý luận chính trị Sơ cấp • QLNN •                                                                                          |
|                                                                                                    | Số CMND 🛛 DI LÀM ĂN/HỌC TẬP XA                                                                                                    |
|                                                                                                    | <u>IV. Trực thuộc cơ sở Đoàn</u>                                                                                                    |
|                                                                                                    | Đơn vị trực thuộc (*) Chi đoàn Thanh tra xây dựng Quận 8 🛄 Ghi chú/thông tin khác                                                                          |
|                                                                                                    | 🛞 Đóng 💾 Lưu 🔾 Thêm mới 🗑 In mẫu 2C                                                                                                    |
| Danh mục hệ th ×                                                                                                    |                                                                                                    |

HOĂC:

- Click chọn đoàn viên.

- Nhấn chuột phải trên màn hình, chọn chức năng cập nhật thông tin đoàn viên

Khi đó màn hình xuất hiện như sau:

| uan ly Đoan viên          | Ho và tên         | 0 Đ        | óna             | 🛛 🖉 Tìm kiếm 🛛 🗿     | Thêm mớ      | i 🛛 🚺 Hiêu c                    | thinh T Xóa    |                                                      |                                      |   |
|---------------------------|-------------------|------------|-----------------|----------------------|--------------|---------------------------------|----------------|------------------------------------------------------|--------------------------------------|---|
| anh mục chức 🛠            |                   |            |                 |                      | 1            |                                 |                |                                                      | 1                                    |   |
| Tìm kiếm                  | Ngày sinh         |            | Làm<br>ăn<br>xa | Họ và tên            | Giới<br>tính | Ngày sinh                       | Nơi ở hiện nay | Email                                                | Điện thoại                           |   |
| Tiếp nhận Đoàn viên       |                   |            |                 | Bá Mmu Ba Rak        | 2 Nhấn c     | huột phải 85                    |                | 201 1                                                |                                      | 1 |
| DS Chuyển sinh hoạt đoị   | Giới tính         |            |                 | Bùi Dương Quyền      | trên m       | in hình                         | (              | <ol> <li>Chọn từng c<br/>năng đổ cân nhật</li> </ol> | thông                                |   |
| D.Sách chuyển sinh hoạt   | Tất cả 🔹          |            |                 | Bùi Hữu Nghĩa        | 7 /ann       | 22/07/1983                      |                | tin đoàn viêr                                        | n /5                                 |   |
| Dibuch chuych billin hoặc |                   |            |                 | Bùi Minh Trúc        | Nữ           | 05/02/1983                      |                |                                                      |                                      |   |
| ) Tîm kiếm theo cơ cấu    | Đơn vị hiện tại   |            |                 | Bùi Quang Thấm       | Nam          | 02/05/1977                      |                |                                                      |                                      |   |
| D.Sách Đoàn viên xoá      |                   |            |                 | Bùi Thanh Bình       | Nữ           | 03/12/1975                      |                | tbinh312@yahoo                                       | . 0909040945                         |   |
| Tích hơn dữ liêu          | Dữ liệu CS        |            |                 | Bùi Thanh Điền       | Na           | Pổ cung theo m                  |                | 0                                                    | 1                                    |   |
| nen nop du neu            | Tình trạng        |            |                 | Bùi Thanh Tùng       | Na           | Tiph trang Dobr                 | u 2C 🕨 🍓       | Quan nẹ xa nọi                                       |                                      |   |
| Ðánh giá đoàn viên        | Tất cả 🔹          |            |                 | Bùi Thế Lâm          | Na 💆         | Chuyến cinh họa                 | t đoàn         | Quan nẹ gia dinn                                     |                                      |   |
| Bình chọn đoàn viên       | Ngày vào Đoàn     |            | 15              | Bùi Thị Sen          | N            | The diff line                   |                | Ly lịch làm việc                                     |                                      |   |
|                           |                   | 1. Clinton | 5               | Bùi Thị Minh Hương   | N 🦲          | In du liệu<br>Xuất đữ liêu troi | ag danh cách   | Qua trinn nộc tập                                    | <ol> <li>LC = X = = 14.4.</li> </ol> | _ |
| moac                      | Đảng viên đoà     |            | 10              | ùi Văn Soái          | Na           | Audi du liệu troi               | iy uann sach   | Tin nộc - ngoại ng                                   | u - ky nang knad                     | С |
|                           | Tất cả            | doan vic   |                 | Bùi Văn Thẩm         | Na           | Cân phật đối tượng              |                | Kinn të gja dinn                                     | Khon thướng - Kỳ luật                |   |
|                           | Ναὰν νàο Đảng     |            |                 | Bùi Văn Thanh        | Nam          | 02/01/1907                      | ing F          | Thêng tin khốc                                       | uạt                                  |   |
|                           |                   |            |                 | Cao Hồng Vân         | Nữ           | 20/11/1982                      |                | Thong un khac                                        | -                                    | _ |
|                           |                   |            |                 | Cao Văn Châu         | Nam          | 16/03/1984                      |                |                                                      |                                      |   |
|                           | Dân tộc           |            |                 | Châu Phát Lộc        | Nam          | 14/03/1986                      |                |                                                      |                                      |   |
|                           | Lựa chọn          |            |                 | Công Hữu Thuận       | Nam          | 16/09/1982                      |                |                                                      |                                      |   |
|                           | Tôn giáo          |            |                 | Đặng Hoàng Tuấn Anh  | Nam          | 29/01/1994                      |                |                                                      |                                      |   |
|                           | Lựa chọn 🔹        |            |                 | Đặng Ng Phương Thảo  | Nữ           | 20/11/1981                      |                |                                                      | 0908053959                           |   |
|                           | Phát triển        |            |                 | Đặng Thanh Hương     | Nam          | 21/02/1988                      |                |                                                      | 0979990597                           |   |
|                           | Lựa chọn 🗸        |            |                 | Đặng Thị Hoa         | Nữ           | 06/02/1985                      |                |                                                      |                                      |   |
|                           |                   |            |                 | Đặng Thị Thanh Hương | Nữ           | 07/11/1982                      |                |                                                      | 0978058531                           |   |
|                           | Lam ān/học tập xa |            |                 | Đăng Văn Thanh       | Nam          | 06/01/1978                      |                |                                                      |                                      |   |

#### 4.1. Theo Quan hệ xã hội

Chọn lệnh Quan hệ xã hội, màn hình hiển thị như sau:

| Dvien010200 - Quan h  | iệ xã hội                                     | 3 |
|-----------------------|-----------------------------------------------|---|
|                       |                                               |   |
| Cơ quan đang công tác | Chức vụ hiện tại                              |   |
| Ngày vào công tác     | Phụ cấp chức vụ Phụ cấp khác                  |   |
| Công việc chính       |                                               |   |
| Ngạch công chức       | Ngạch lương Ngày hưởng                        |   |
| Bậc lương             | Hệ số Số số BHXH                              |   |
| Thương binh           | Lựa chọn V Gia đình chính sách Khác v         |   |
| Sở trường công việc   |                                               |   |
| ☑ Nhập ngũ            | Ngày nhập ngữ Ngày xuất ngữ Quân hảm cao nhất |   |
| Danh hiệu cao nhất    | Danh hiệu Anh hùng lao động • Ngày nhận       |   |
| ✓ KHEN THƯỞNG         | Khen thường Ngày nhận                         |   |
| KÝ LUẬT               | Ký luật Ngày nhận                             |   |
| 🗹 THAM GIA TỔ CHỨC    | C CHÍNH TRỊ - XÃ HỘI                          |   |
| Ngày tham gia         | Công việc                                     |   |
|                       | 🛞 Đóng 💾 Lưu                                  |   |

Cập nhật đầy đủ thông tin đoàn viên về quan hệ xã hội, sau đó nhấn nút lệnh Lưu.

## 4.2. Theo quan hệ gia đình

Chọn lệnh Quan hệ gia đình, màn hình hiển thị như sau:

| Dvien010300 - Quan hệ | gia đinh                                                                                                    |                               |                 |                                                                      | ×                                                                                    |  |
|-----------------------|----------------------------------------------------------------------------------------------------|-------------------------------|-----------------|----------------------------------------------------------------------|--------------------------------------------------------------------------------------|--|
|                       | VĖ NH                                                                                                    | ÂN THÂN                       |                 | Họ và tên                                                            | NGUYĒN THỊ THANH                                                                     |  |
| Họ và tên             | Ngày<br>sinh                                                                                                    | Địa chỉ hiện tại              | Quan hệ<br>đình | Ngày sinh                                                            | 30/09/1961                                                                           |  |
| NGUYÊN VĂN KH         | 10/10/1932                                                                                                    | Ân Nghĩa-Hoài Ân-Bình Định    | Cha             | Quan bệ gia đình                                                     | Chị 🗸                                                                                |  |
| ĐÀM THỊ SƯƠNG         | 10/06/1935                                                                                                    | Ân Nghĩa-Hoài Ân-Bình Định    | Mẹ              | nường trú                                                            | Ân Nghĩa-Hoài Ân-Bình Định                                                           |  |
| NGUYỄN THỊ THA        | 30/09/1961                                                                                                    |                               | Chị             | Địa chỉ hiện tại                                                     | Ân Nghĩa-Hoài Ân-Bình Định                                                           |  |
|                       |                                                                                                    |                               | $\square$       | Thứ tự                                                               | 3                                                                                    |  |
|                       | 1. Nhấn nú<br><b>Thêm m</b>                                                                                                    | t lệnh<br><b>tới</b> thông ti | ầy đủ<br>in     | Quê quán, nghề ngh<br>vị công tác, học tập,<br>thành viên các tổ chu | iệp, chức danh, chức vụ, đơn<br>nơi ở (trong, ngoài nước);<br>ức chính trị - xã hội) |  |
| <                     |                                                                                                    |                               | >               | Ân Nghĩa-Hoài Ân-Bì                                                  | nh Định, Giáo viên mấm non                                                           |  |
| O Thêm mởi            | Hiệu chỉnh                                                                                                    | Xóa                           |                 | Eru -                                                                | 3. Nhấn nút lệnh<br>Lưu                                                              |  |
|                       | VÊ BÊN                                                                                                    | VỢ \ CHỔNG                    |                 | Họ và tên                                                            | NGUYỄN QUANG MINH TIẾN                                                               |  |
| Họ và tên             | Ngày sinh                                                                                                    | Địa chỉ hiện tại              | Qu              | Ngày sinh                                                            | 10/08/2005                                                                           |  |
| NGUYÊN THI TUY        | 15/12/1977                                                                                                    | Ân Nghĩa-Hoài Ân-Bình Đinh    | n Vơ            | Quan hệ gia đình                                                     | Con 🝷                                                                                |  |
| NGUYỄN QUANG          | 10/08/2005                                                                                                    | Ân Nghĩa-Hoài Ân-Bình Định    | n Con           | Thường trú                                                           | Ân Nghĩa-Hoài Ân-Bình Định                                                           |  |
|                       |                                                                                                    |                               |                 | Địa chỉ hiện tại                                                     | Ân Nghĩa-Hoài Ân-Bình Định                                                           |  |
|                       |                                                                                                    |                               |                 | Thứ tự                                                               | 2                                                                                    |  |
|                       | Quê quán, nghề nghiệp, chức danh, chức vụ,<br>đơn vị công tác, học tập, nơi ở (trong, ngoài<br>nước); thành viên các tổ chức chính trị - xã hội |                               |                 |                                                                      |                                                                                      |  |
| ٢                     |                                                                                                    |                               | >               | Ân Nghĩa-Hoài Ân-B                                                   | ình Định, cÒN NHỔ                                                                    |  |
| 🛞 Đóng                | Thêm mới                                                                                                    | Hiệu chính                    | Xóa             | 💾 Lưu                                                                |                                                                                      |  |

- Để cập nhật thông tin **về thân nhân**, nhấn vào nút lệnh **Thêm mới** như hình trên.

- Tương tự như vậy, cập nhật thông tin cho phần **về bên vợ/chồng**.

Sau khi cập nhật đầy đủ thông tin nhấn nút lệnh L**ưu**.

Để hiệu chỉnh thông tin về thân nhân, chọn vào thân nhân cần hiệu chỉnh, sau đó nhấn nút lệnh **Hiệu chỉnh**. Hoàn tất việc nhập lại thông tin, chọn nút lệnh **Lưu.** 

| Dvien010300 - Quan hệ | gia đinh                                                                                                    |                                    |                 |                                                                       |                                                                                      | ×      |  |  |
|-----------------------|----------------------------------------------------------------------------------------------------|------------------------------------|-----------------|-----------------------------------------------------------------------|--------------------------------------------------------------------------------------|--------|--|--|
|                       | VĖ NH                                                                                                    | ÂN THÂN                            |                 | Họ và tên                                                             | ĐÀM THỊ SƯƠNG                                                                        |        |  |  |
| Họ và tên             | Ngày<br>sinh                                                                                                    | Địa chỉ hiện tại                   | Quan hệ<br>đình | Ngày sinh                                                             | 10/06/1935                                                                           |        |  |  |
| NGUYĒN VĂN KH         | 10/10/1932                                                                                                    | Ân Nghĩa-Hoài Ân-Bình Định         | Cha             | Quan hệ gia dinh                                                      | Mẹ                                                                                   | -      |  |  |
| ĐÀM THỊ SƯỢNG         | 10/06/1935                                                                                                    | Ân Nghĩa-Hoài Ân-Bình Định         | Mę              | Throng trú                                                            | Ân Nghĩa-Hoài Ân-Bình Định                                                           |        |  |  |
| NGUYỄN THỊ TIA        | 30/09/1961                                                                                                    | Ân Nghĩa-Hoài Ân-Bình Định         | Chị             | Địa chỉ hiện tại                                                      | Ân Nghĩa-Hoài Ân-Bình Định                                                           |        |  |  |
|                       | <b>`</b>                                                                                                    |                                    |                 | Thứ tự                                                                | 2                                                                                    |        |  |  |
| 1.0                   | Chọn thân<br>nhân                                                                                                    | 2. Cập nhật lạ<br>thông tin ngày s | ai<br>sinh      | Quê quán, nghề nghi<br>vị công tác, học tập,<br>thành viên các tổ chứ | iệp, chức danh, chức vụ, đơn<br>nơi ở (trong, ngoài nước);<br>ức chính trị - xã hội) |        |  |  |
|                       | Ân Nghĩa-Hoài Ân-Bình Định, Làm ruộng                                                                                                    |                                    |                 |                                                                       |                                                                                      |        |  |  |
| O Thêm mới            | Hiệu chỉnh                                                                                                    | Xóa                                |                 | E Lưu                                                                 | 3. Nhấn lệnh<br>Lưu                                                                  |        |  |  |
|                       | VÊ BÊN                                                                                                    | VỢ \ CHỔNG                         |                 | Họ và tên                                                             | NGUYÊN QUANG MINH TIẾN                                                               |        |  |  |
| Họ và tên             | Ngày sinh                                                                                                    | Địa chỉ hiện tại                   | Qu              | Ngày sinh                                                             | 10/08/2005                                                                           |        |  |  |
| NGUYỄN THỊ TUY        | 15/12/1977                                                                                                    | Ân Nghĩa-Hoài Ân-Bình Định         | n Vợ            | Quan hệ gia đình                                                      | Con                                                                                  | •      |  |  |
| NGUYỄN QUANG          | 10/08/2005                                                                                                    | Ân Nghĩa-Hoài Ân-Bình Định         | n Con           | Thường trú                                                            | Ân Nghĩa-Hoài Ân-Bình Định                                                           |        |  |  |
|                       |                                                                                                    |                                    |                 | Địa chỉ hiện tại                                                      | Ân Nghĩa-Hoài Ân-Bình Định                                                           |        |  |  |
|                       |                                                                                                    |                                    |                 | Thứ tự                                                                | 2                                                                                    |        |  |  |
|                       | Quê quán, nghề nghiệp, chức danh, chức vụ,<br>đơn vị công tác, học tập, nơi ở (trong, ngoài<br>nước); thành viên các tổ chức chính trị - xã hội |                                    |                 |                                                                       |                                                                                      |        |  |  |
| 7                     |                                                                                                    |                                    |                 | Ân Nghĩa-Hoài Ân-B                                                    | ình Định, cÒN NHÓ                                                                    | ^      |  |  |
|                       |                                                                                                    |                                    | <b></b>         |                                                                       |                                                                                      | $\sim$ |  |  |
| 🛞 Đóng                | Thêm mới                                                                                                    | Hiệu chính                         | Xóa             | 💾 Lưu                                                                 |                                                                                      |        |  |  |

Để xóa thông tin về thân nhân, chọn vào thân nhân cần xóa, sau đó nhấn nút lệnh **Xóa**. Hệ thống sẽ thông báo có đồng ý xóa dữ liệu không? Nếu đồng ý xóa thì nhấn nút lệnh **Yes**.

| Dvien010300 - Quan hệ          | gia đinh     |                                                          |                 |                                            | ×                             |  |  |  |
|--------------------------------|--------------|----------------------------------------------------------|-----------------|--------------------------------------------|-------------------------------|--|--|--|
|                                | VĖ NH        | ÂN THÂN                                                  |                 | Họ và tên                                  | NGUYỄN THỊ THANH              |  |  |  |
| Họ và tên                      | Ngày<br>sinh | Địa chỉ hiện tại                                         | Quan hệ<br>đỉnh | Ngày sinh                                  | 30/09/1961                    |  |  |  |
| NGUYỄN VĂN KH<br>ĐÀM THỊ SƯƠNG | 10/10/1932   | Ân Nghĩa-Hoài Ân-Bình Định<br>Ân Nghĩa-Hoài Ân-Bình Định | Cha             | Quan h 3. Hệ th<br>Thường dữ               | hống hỏi có xóa               |  |  |  |
| NGUYÊN THỊ THA                 | 30/09/1961   | Ân Nghĩa-Hoài Ân-Bình Định                               | Chị             | Địa chỉ hiện tại                           | Ân Nghĩa-Hoài Ân-Bình Định    |  |  |  |
|                                |              |                                                          |                 | Thứ tự                                     | 3                             |  |  |  |
| 1. Chọn thâi                   | n nhân       | 2. Nhấn lệnh xóa                                         | Các nhận Xóa    | vụ, đơn<br>tớc);                           |                               |  |  |  |
|                                |              |                                                          | 2               | Xác nhận: QUE-802                          | ám non 🔨                      |  |  |  |
| <                              |              |                                                          |                 |                                            | <b>∨</b> _                    |  |  |  |
| O Thêm mới                     | Hiệu chỉnh   | 1 Xóa                                                    |                 | Yes No                                     |                               |  |  |  |
|                                | VÊ BÊN       | Vợ \ CHỔNG                                               |                 | Họ và tên                                  | NGUYỄN QUANG MINH TIẾN        |  |  |  |
| Họ và tên                      | Ngày sinh    | Địa chỉ hiện tại                                         | Qu              | Ngày sinh                                  | 10/08/2005                    |  |  |  |
| NGUYÊN THỊ TUY                 | 15/12/1977   | Ân Nghĩa-Hoài Ân-Bình Địn                                | nh Vợ           | Quan hệ gia đình                           | Con •                         |  |  |  |
| NGUYỄN QUANG                   | 10/08/2005   | Ân Nghĩa-Hoài Ân-Bình Địn                                | nh Con          | Thường trú                                 | An Nghĩa-Hoài An-Bình Định    |  |  |  |
|                                |              |                                                          |                 | Địa chỉ hiện tại                           | Än Nghĩa-Hoài Än-Bình Định    |  |  |  |
|                                |              |                                                          |                 | Thứ tự                                     | 2                             |  |  |  |
|                                |              |                                                          |                 | Quê quán, nghề ngh<br>đơn vị công tác, học | iiệp, chức danh, chức vụ,     |  |  |  |
|                                |              |                                                          |                 | nước); thành viên cá                       | ác tổ chức chính trị - xã hội |  |  |  |
|                                |              |                                                          |                 | Ân Nghĩa-Hoài Ân-E                         | Bình Định, cÒN NHÓ            |  |  |  |
| <                              |              |                                                          | >               | _                                          | ~                             |  |  |  |
| 🛞 Đóng                         | Thêm mới     | Hiệu chính                                               | Xóa             | 💾 Lưu                                      |                               |  |  |  |

# 4.3. Lý lịch làm việc

Chọn lệnh Lý lịch làm việc, màn hình hiển thị như sau:

| Dvien010400 - Quá trinh làn | a việc                        |                 |               |         |
|-----------------------------|-------------------------------|-----------------|---------------|---------|
|                             |                               |                 |               |         |
| Công việc                   | Đơn vị công tác               | Ngày bắt đầu    | Ngày kết thúc | Chức vụ |
| Cán bộ đoàn khu phố         | Đoàn phường Quang Trung       | 01/01/2013      | 31/12/2013    | Cán bộ  |
| Văn phòng Thành đoà         | . Thành đoàn Qui Nhơn         | 01/01/2014      | 31/12/2014    | Cán bộ  |
|                             | Tinh đoàn                     | 01/01/2015      |               | Cán bộ  |
| 1. Nhấn lện<br>Nhập mới     | 1 2. Nhập đầy đủ<br>thông tin |                 |               |         |
| <                           |                               |                 |               | >       |
| O Thêm mới                  | èu chinh 🕅 Xóa                |                 |               |         |
| Ngày bắt đầu 01/01/2        | 2015 Đến                      | Mô tả công việc |               |         |
| Công việc Văn ph            | òng Tinh đoàn                 | Công tác đoàn   |               |         |
| Đơn vị công tác Tỉnh đ      | pàn                           |                 |               |         |
| Chức vụ Cán bộ              |                               |                 |               |         |
| Thứ tự 3                    | Lý do thôi việc               |                 |               |         |
| 🛞 Đóng 💾                    | Lưu 3. Nh                     | nấn lệnh Lưu    |               |         |

Nhập thông tin đầy đủ, nhấn nút lệnh Lưu.

## 4.4. Quá trình học tập

Chọn lệnh **Quá trình học tập**, màn hình hiển thị như sau:

| Dvien010500 - Quá trin | nh học               | táp         |              |                     |         |         |             |                    | ×       |
|------------------------|----------------------|-------------|--------------|---------------------|---------|---------|-------------|--------------------|---------|
| Tên trườ               | ing                  |             | Loại trường  | Ngày                | bắt đầu | Ngày kế | ết thúc     | Bằng cấp           | Tình tr |
| 1. Nhấr<br>Thêm        | n lệnh<br><b>mới</b> |             | 2. Nh<br>tin | tập thông<br>đầy đủ | )       |         | (           | 3. Nhấn lệr<br>Lưu | nh      |
| Tên trường             | Đại                  | ọc Tự nhiêr | n /          |                     | Bằr     | ng cấp  | Đại học     |                    | •       |
| Loại trường            | Đại                  | ọc          |              | -                   | Tìn     | h trạng | Đã tốt ng   | hiệp               | •       |
| Ngành học              | CNT                  |             |              |                     | Ghi     | chú     | Lý lịch làn | n việc             |         |
| Thời gian học từ ng    | jày                  | 0/09/2005   | Đến ngày     | 30/12/2010          | Th      | ứ tự    | 1           |                    |         |
| 😣 Đóng                 | От                   | nêm mới     | Hiệu c       | hinh                | 🗍 Xóa   |         | 💾 Lưu       |                    |         |

Nhập thông tin đầy đủ, nhấn nút lệnh L**ưu**.

#### 4.5. Tin học-ngoại ngữ-kỹ năng khác

Chọn lệnh **Tin học-ngoại ngữ-kỹ năng khác**, màn hình hiển thị như sau:

| vien01                        | .0600 - Ngoại ngữ -T | in học- Kỹ năng khác |           |                 |               |       | 2 |
|-------------------------------|----------------------|----------------------|-----------|-----------------|---------------|-------|---|
|                               |                      |                      | KĨ NĂNG N | IGOẠI NGỮ       |               |       |   |
|                               | Ngoại ngữ            | Nghe                 | Đọc       | Viết            | Nói           |       |   |
|                               | Tiếng Anh            | Lựa chọn 🔻           | Lựa chọn  | Lựa chọn        | Lựa chọn      |       |   |
|                               | Tiếng Pháp           | Lựa chọn             | Lựa chọn  | Lựa chọn        | Lựa chọn      |       |   |
|                               | Tiếng Hoa            | Giói<br>Khá          | Lựa chọn  | Lựa chọn        | Lựa chọn      |       |   |
|                               | Khác                 | Trungoinh            | Lựa chọn  | Lựa chọn        | Lựa chọn      |       |   |
| 1. Click chọn<br>2. Nhấn lệnh |                      |                      |           |                 |               |       |   |
|                               | K                    | Ŷ NĂNG TIN           | Học       | K               | Y NANG KHA    | .C    |   |
|                               | Tin học              | Trình                | độ        | Kỹ năn          | g Trìr        | nh độ |   |
|                               | Word                 | Lựa c                | nọn       | Tính sáng tạo   | Lựa           | chọn  |   |
|                               | Excel                | Lựa c                | nọn       | Hiếu biết       | Lựa           | chọn  |   |
|                               | Powerpoint           | Lựa c                | nọn       | Khả năng giải c | quyết vấn Lựa | chọn  |   |
|                               | Khac                 | Lựa ci               | nọn       | Kha nang phan   | quyet Lựa     | chọn  |   |
|                               |                      |                      |           | Kna nang thuye  | et phục Lựa   | chọn  |   |
|                               |                      |                      |           |                 | 1040 LUA      | chọn  |   |
|                               |                      |                      |           | Kỹ năng tổ chứ  |               | chọn  |   |
|                               |                      |                      |           |                 |               | ulu   |   |
| 8                             | Đóng 💾               | Lưu                  |           | 💾 Lưu           |               |       |   |

Nhập thông tin đầy đủ, nhấn nút lệnh **Lưu**. Tương tự như vậy cập nhật thông tin cho kỹ năng tin học và kỹ năng khác.

# 4.6. Kinh tế gia đình

Chọn lệnh Kinh tế gia đình, màn hình hiển thị như sau:

| Dvi | en010700 - Kinh              | tế gia đinh  |               |                                   | × |  |  |
|-----|------------------------------|--------------|---------------|-----------------------------------|---|--|--|
| NG  | UÕN THU NHẬF                 | P CHÍNH GIA  | A ĐÌNH        |                                   |   |  |  |
| L   | ương/Năm                     | 100          | ,000,000 Nguồ | Jồn thu khác 0                    |   |  |  |
| QU  | QUÁ TRÌNH LƯƠNG CỦA BẢN THÂN |              |               |                                   |   |  |  |
|     | Tháng năm                    | Ng           | ạch/Bậc lương | 2. Nhập đầy<br>đủ thông tin       |   |  |  |
|     | 01/2015                      | 3.0          |               | 1.2                               |   |  |  |
|     | 01/2014                      | 3.2          |               | 1 Nhấn lênh                       |   |  |  |
|     | 01/2015                      |              |               | Nhập mới                          |   |  |  |
|     |                              |              |               |                                   | - |  |  |
|     | 🖸 Thêm mới 🥤                 | x 🔟          | óa            | 3. Nhập đầy<br>đủ thông tin       |   |  |  |
|     | Nhà ở được c                 | tão , được t | thuê          | 🗆 Nhà tư mua, tư xây              |   |  |  |
| L   | Loại nhà                     | Nhà cấp      | •             | Loại nhà Nhà mua                  |   |  |  |
| г   | rổng diện tích               | 40           | m x m         | Tổng diện tích 40 m x m           |   |  |  |
| Ð   | at được cấp                  | 40           | m x m         | Đất kinh doanh / sản xuất 0 m x m |   |  |  |
| Ð   | ất tự mua                    |              | m x m         | 4. Nhấn lệnh                      |   |  |  |
| 0   | 🖲 Đóng                       | 💾 Lư         | u             |                                   |   |  |  |

Nhập thông tin đầy đủ, nhấn nút lệnh Lưu

#### 4.7. Khen thưởng-kỹ luật

Chọn lệnh Khen thưởng-kỹ luật, màn hình hiển thị như sau:

| Dvien010800 - Khen thườn | g / kỹ luật |          |                                 | ×       |
|--------------------------|-------------|----------|---------------------------------|---------|
|                          | KHEN THƯỞNG |          |                                 |         |
| Ngày khen thưởng         | Nội dung    | D        | Ngày khen thường 07/04/2015 (*) |         |
| 07/04/2013               |             | Chiến s  | Danh hiệu Lựa chọn              | -       |
| (1. Nh                   | ấn lệnh     |          | Hội dung                        |         |
| Thêi                     | m mới 2. N  | lhập đầy | Lý do                           |         |
|                          |             |          |                                 |         |
|                          |             |          |                                 |         |
| <                        |             | >        |                                 | ~       |
| O Thêm mới               | Hiệu chính  |          | 💾 Lưu 3 Nhấn l                  | ênh     |
|                          |             |          | Luu                             | , see l |
|                          | KỶ LUẬT     |          |                                 |         |
| Ngày ký                  |             |          | Ngày kỳ luật 07/04/2015 (*)     |         |
| luật                     | Nội dung    | Lý c     | Nôi dung                        |         |
|                          |             |          | Lý do                           |         |
|                          |             |          |                                 | $\sim$  |
|                          |             |          |                                 |         |
| <                        |             | >        |                                 | U .     |
|                          |             | <b>T</b> |                                 |         |
| 🗶 Đóng 🖸 T               | hêm mới     | Xóa 📃    | E Lưu                           |         |

Nhập thông tin đầy đủ, nhấn nút lệnh **Lưu**. Tương tự như vậy cập nhật thông tin cho phần kỹ luật.

## 4.8. Thông tin khác

Chọn lệnh Thông tin khác, màn hình hiển thị như sau:

| Dvien010900 - Thông tin khác                                                                                       | ×      |
|----------------------------------------------------------------------------------------------------|--------|
| ĐẶC ĐIỂM LỊCH SỬ BẢN THÂN                                                                                          |        |
| Khai rõ bị bắt, bị tù (từ ngày tháng năm nàc<br>làm việc trong chế độ cũ (cơ quan, đơn vị năn thông tin            | có     |
|                                                                                                    | $\sim$ |
|                                                                                                    |        |
|                                                                                                    | 4      |
| Tham gia hoặc có quan hệ với các tổ chức chính trị, kinh tế, xã hội nào ở nước ngoài (làm gì, tổ chức nào, đặt trụ |        |
|                                                                                                    | ^      |
|                                                                                                    |        |
|                                                                                                    | ~      |
| QUAN HỆ VỚI NƯỚC NGOÀI                                                                                             |        |
| Tham gia hoặc có quan hệ với các tổ chức chính trị, kinh tế, xã hội nào ở nước ngoài                               |        |
|                                                                                                    | ^      |
|                                                                                                    |        |
| Có thập phập ở pước ngoài                                                                                          |        |
|                                                                                                    |        |
| 2 Nhấn lệnh Lưu                                                                                                    |        |
|                                                                                                    |        |
|                                                                                                    |        |
| 🛞 Đóng 💾 Lưu                                                                                                    |        |

Nhập thông tin đầy đủ, nhấn nút lệnh Luu.

# 5. Chuyển sinh hoạt đoàn

Chọn đoàn viên để chuyển sinh hoạt đoàn như sau:

- Click chọn đoàn viên.
- Nhấn chuột phải lên dòng thông tin đoàn viên.
- Chọn lệnh Chuyển sinh hoạt đoàn.

Khi đó màn hình xuất hiện như sau:

| uan ly boan vien        | Họ và tên         | 0 Đơ          | óng               | 🛛 🖉 Tìm kiếm 🗿                  | Thêm mới     | 📝 Hiệu c          | hinh 🕅 Xóa                            |                   |            |   |
|-------------------------|-------------------|---------------|-------------------|---------------------------------|--------------|-------------------|---------------------------------------|-------------------|------------|---|
| anh mục chức 🛠 🛛        |                   |               |                   |                                 | 1            |                   |                                       |                   |            | _ |
| Tîm kiếm                | Ngày sinh         | V             | Lam<br>ăn<br>xa   | Họ và tên                       | Giới<br>tính | Ngày sinh         | Nơi ở hiện nay                        | Email             | Điện thoại |   |
| Tiếp nhận Đoàn viên     |                   |               |                   | Bá Mmu Ba Rak                   | Nam          | 02/10/1985        |                                       |                   |            | f |
| DS Chuyển sinh hoạt đoi | Giới tính         |               |                   | Bùi Dương Quyền                 | Nam          | 15/10/1981        |                                       | quyen3de@yahoo.   |            | 1 |
| D.Sách chuyển sinh hoạt | Tất cả 🔹          |               |                   | Bùi Hữu Nghĩa                   | Nam          | 22/07/1983        |                                       |                   | 0933422475 |   |
| Tîm kiếm theo cơ cấu    | Đơn vị hiện tại   |               |                   | Bùi Minh Trúc<br>Bùi Quang Thấm | Bổ sung ti   | neo mẫu 2C        | •                                     |                   |            |   |
| D.Sách Đoàn viên xoá    |                   |               |                   | Bùi Thanh Bình                  | Tình trạng   | ) Đoàn viên       | ,                                     | btbinh312@vahoo.  | 0909040945 |   |
|                         | 🗹 Dữ liệu CS      |               | Π                 | Bùi Thanh Điền                  | Chuyển si    | nh hoạt đoàn      |                                       | ,                 |            |   |
| lich hợp dư liệu        | Tình trạng        |               |                   | Bùi Thanh Tùng 🚆                | In dữ liệu   |                   | •                                     |                   |            |   |
| Ðánh giá đoàn viên      | Tất cả 🔹 🔹        |               |                   | Bùi Thế Lâm                     | Xuất dữ li   | ệu trong lạnh sác | ch 🖉                                  | 2. Nhấn chuột     | phải trên  |   |
| Bình chon đoàn viên     | Ngày vào Đoàn     |               |                   | Bùi Thị Sen                     | Lọc dữ liệ   | u                 |                                       | màn hìn           | h /        |   |
| =1/1                    |                   |               |                   | Thị Minh Hương 🎽                | Cạp nhạt     | doi tượng         |                                       |                   | 0202025587 |   |
| Inoac                   | Đảng viên         |               | an vier<br>h hoat | 1 ) Soái                        | Nam          | 09/06 3.          | Click lệnh "Chuyển<br>cinh hoạt đoàn" | chluumoc8041@     | 0978287799 |   |
|                         | Tất cả            | indy cir Siri | n noại            | Văn Thẩm                        | Nam          | 17/03/190         | sinii noại doan                       |                   |            |   |
|                         | Ngày vào Đảng     |               |                   | Bùi Văn Thanh                   | Nam          | 02/01/1984        |                                       |                   |            |   |
|                         |                   |               |                   | Cao Hồng Vân                    | Nữ           | 20/11/1982        |                                       | caohongvanltl2011 |            |   |
|                         |                   |               |                   | Cao Văn Châu                    | Nam          | 16/03/1984        |                                       |                   |            |   |
|                         | Dân tộc           |               |                   | Châu Phát Lộc                   | Nam          | 14/03/1986        |                                       |                   |            |   |
|                         | Lúa chộn          |               |                   | Công Hữu Thuận                  | Nam          | 16/09/1982        |                                       |                   |            |   |
|                         | Tôn giáo          |               |                   | Đặng Hoàng Tuấn Anh             | Nam          | 29/01/1994        |                                       |                   |            |   |
|                         | Lựa chọn 🔹        |               |                   | Đặng Ng Phương Thảo             | Nữ           | 20/11/1981        |                                       |                   | 0908053959 |   |
|                         | Phát triển        |               |                   | Đặng Thanh Hương                | Nam          | 21/02/1988        |                                       |                   | 0979990597 |   |
|                         | Lựa chọn 🗸        |               |                   | Đặng Thị Hoa                    | Nữ           | 06/02/1985        |                                       |                   |            |   |
|                         |                   |               |                   | Đặng Thị Thanh Hương            | Nữ           | 07/11/1982        |                                       |                   | 0978058531 |   |
|                         | Lam an/hoc tap xa |               |                   | Dăng Văn, Thanh                 | Marco        | 06/01/1079        |                                       |                   |            |   |

Nhấn lệnh Chuyển sinh hoạt đoàn. Màn hình hiển thị như sau:

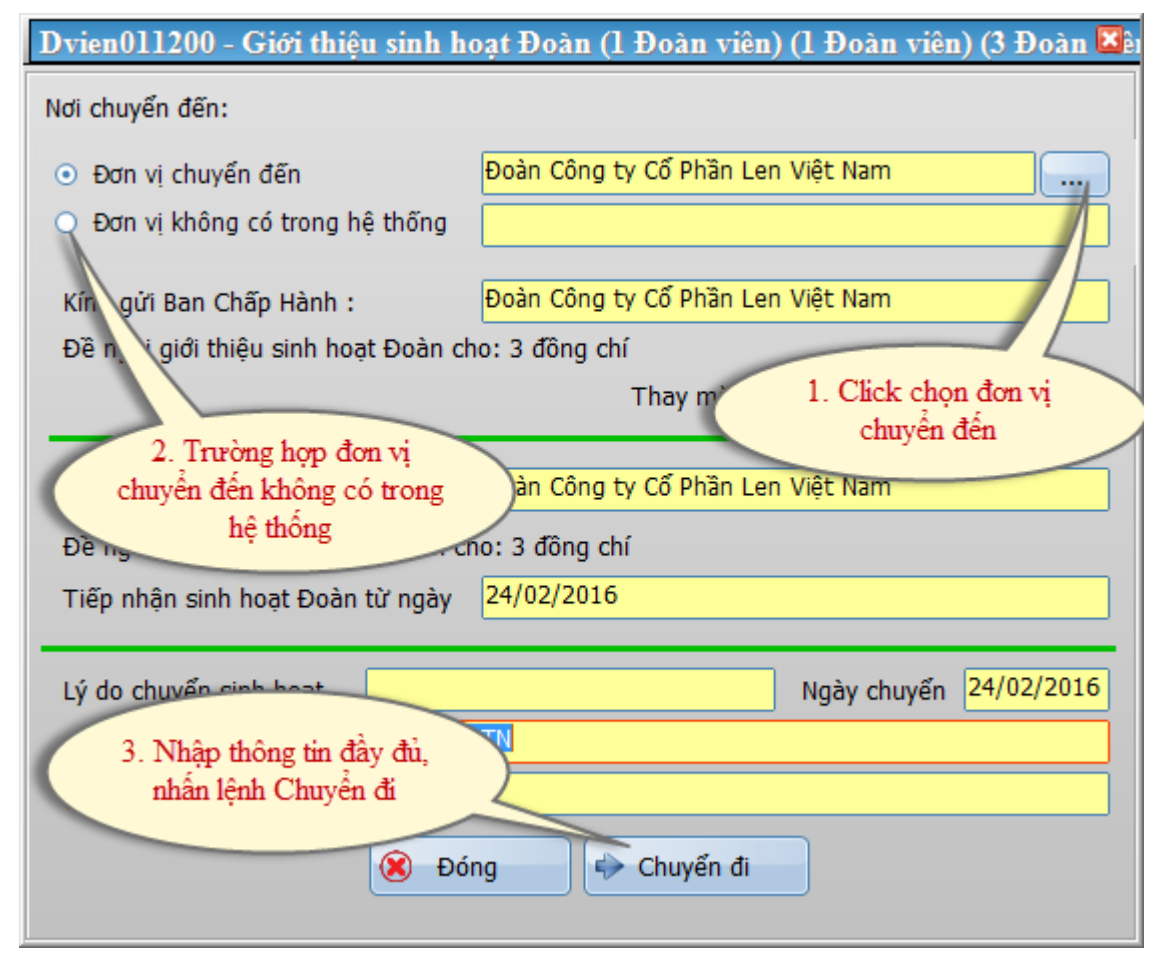

Nếu chuyển sinh hoạt đoàn trong cùng hệ thống thì chọn "Đơn vị chuyển đến", sau đó nhấn nút aể chọn cơ sở đoàn.

Nếu chuyển sinh hoạt đoàn không cùng hệ thống thì chọn "Đơn vị không có trong hệ thống".

Nhập thông tin đầy đủ sau đó nhấn lệnh Chuyển đi.

HOĂC:

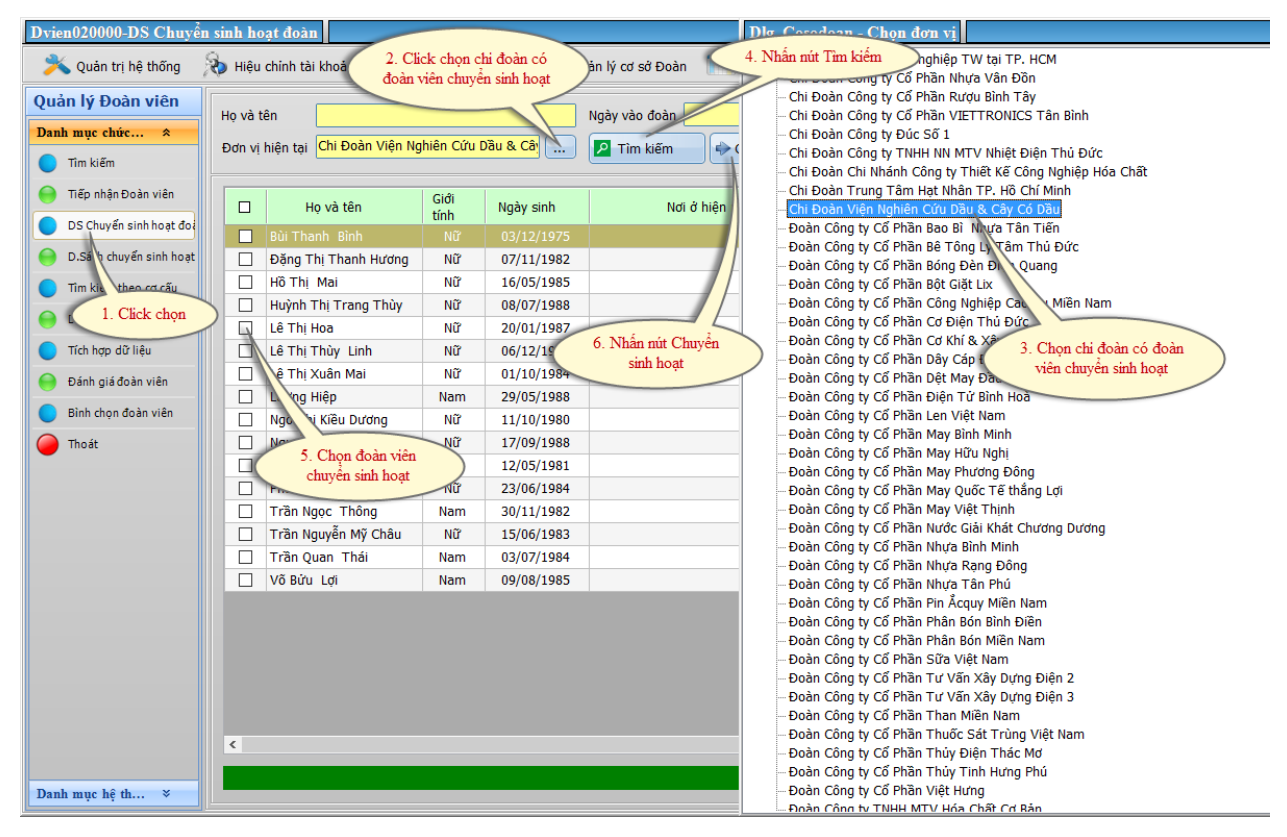

# 6. Đánh giá Rèn luyện đoàn viên

# 6.1. Tạo đọt đánh giá Rèn luyện đoàn viên

Tạo đợt đánh giá rèn luyện đoàn viên như sau:

| Dvien010000-Tìm kiếm                     |                                                   |                    |                 |              |               |                |       | _ 🛃 🔀  |
|------------------------------------------|---------------------------------------------------|--------------------|-----------------|--------------|---------------|----------------|-------|--------|
| ᄎ Quản trị hệ thống                      | 💫 Hiệu chính tài khoản 🛛 🛓 Qi                     | uản lý Đoàn viên 🥈 | Quản lý cơ sở Đ | Doàn 🥅       | Thống kê 🞴    | Liên hệ        |       |        |
| Quản lý Đoàn viên                        | Ho và tên                                         |                    | Tìm kiốm        | Thôm mới     |               | thinh The Yéa  |       |        |
| Danh mục chức *                          |                                                   |                    |                 | Them nor     |               |                | 1     |        |
| Tîm kiếm                                 | Ngày sinh                                         | 1. Click va        | tên             | Giới<br>tính | Ngày sinh     | Nơi ở hiện nay | Email | Điệ    |
| 😑 Tiếp nhận Đoàn viên                    |                                                   | xa                 |                 |              |               |                |       |        |
| 🔵 DS Chuyển sinh hoạt đoi                | Giới tính                                         |                    |                 |              |               |                |       |        |
| 😑 D.Sách chuyển sinh hoạt                | Tất cả 🔹                                          |                    |                 |              |               |                |       |        |
| <ul> <li>Tîm kiếm theo cơ cấu</li> </ul> | Đơn vị hiện tại                                   |                    |                 |              |               |                |       |        |
| 😑 D.Sách Đoàn viên xoá                   |                                                   |                    |                 |              |               |                |       |        |
| <ul> <li>Tích hợp dữ liệu</li> </ul>     | Dữ liệu CS                                        |                    |                 |              |               |                |       |        |
| 😑 Đánh giá đoàn viên                     | Tất cả -                                          |                    |                 |              |               |                |       |        |
| <ul> <li>Bình chọn đoàn viên</li> </ul>  | Ngày vào Đoàn                                     |                    |                 |              |               |                |       |        |
| 🔴 Thoát                                  |                                                   |                    |                 |              |               |                |       |        |
|                                          | Đảng viên                                         |                    |                 |              |               |                |       |        |
|                                          | lat ca 🔹                                          |                    |                 |              |               |                |       |        |
|                                          |                                                   |                    |                 |              |               |                |       |        |
|                                          | Dân tộc                                           |                    |                 |              |               |                |       |        |
|                                          | Lựa chọn 🔹                                        |                    |                 |              |               |                |       |        |
|                                          | Tôn giáo                                          |                    |                 |              |               |                |       |        |
|                                          | 2. Click vào                                      |                    |                 |              |               |                |       |        |
|                                          | Luťa chon                                         |                    |                 |              |               |                |       |        |
|                                          | □ Làm ăn/hạc tân xa                               |                    |                 |              |               |                |       |        |
|                                          | <ul> <li>Sinh hoat Đoàn tại nơi cư trú</li> </ul> | <                  |                 |              |               |                |       | >      |
|                                          | Thêm điều kiên                                    | Khai trừ 0         | Trưởng thành    | 0            | Quá tuổi Đoàn | 0 Đoàn viên 0  | _ Tố  | ng số: |
| Danh mục hệ th 🕏                         |                                                   |                    | ruong admi      |              |               |                |       |        |

Sau đó thực hiện như hình sau:

| Dotdanhgia-Đợt đánh g        | iá                           |                           |                     |                                                                    |
|------------------------------|------------------------------|---------------------------|---------------------|--------------------------------------------------------------------|
| 羚 Quản trị hệ thống          | 💫 Hiệu chỉnh tài khoản 🛛 🛓 Q | uản lý Đoàn viên 🛛 🎦 Quản | lý cơ sở Đoàn 🛛 🔲 T | Fhống kê                                                           |
| Quản lý Đoàn viên            | Từ khóa                      |                           |                     | Đựt đánh giá                                                       |
| Danh mục chức ×              | Đơt đánh giá                 | Đơn vi 1                  | Thời gian           | Năm 2016                                                           |
| Danh mục hệ th *             | Năm 2016                     | 02.637 01/01/2            | 2016->31/12/2016    | Thời gian 3. Nhập thời gian đợt                                    |
| 😑 Nhận thực chính trị, đạo 🛛 |                              |                           |                     | 01/01/2016->31/12/2016 danh gia                                    |
| Rèn luyện về chuyên môi      |                              |                           |                     | STT 1 Đơn vị 02.637                                                |
| Sức khỏe, kỹ năng thực l     |                              |                           |                     | 4. Click lệnh Lưu                                                  |
| Dựt đánh giá                 | k vào                        |                           |                     | Thời gian: dd/MM/yyyy-dd/MM/yyyy<br>vi du: 01/01/2014 - 31/12/2014 |
|                              | Đóng Thêm mới                | Hiệu chính                | Xóa                 |                                                                    |

# 6.2. Đánh giá Rèn luyện đoàn viên

Chọn đoàn viên để đánh giá đoàn viên như sau:

| X Quản trị hệ thống       | 🔖 Hiệu chính tài khoản 🛛 🛓 🦓  | Quản lý Đoà   | àn viên 🔛 🦉 | Quản lý cơ sở Đoà 3. Click nút Tìm k | iêm lệ |            |                         |                  |
|---------------------------|-------------------------------|---------------|-------------|--------------------------------------|--------|------------|-------------------------|------------------|
| uản lý Đoàn viên          | Họ và tên                     |               |             | Ngày vào đoàn Đến n                  | aàv    |            |                         |                  |
| ðanh mục chức ≈           | Du stritut i Chi Doàn Công    | the Cố Dhần I |             |                                      | 5-7    |            |                         |                  |
| Tîm kiếm                  | Đơn vị niện tại Chi Doan Công | ty Co man     | VIETTIKOT   | Fill Kent                            |        |            |                         |                  |
| 📄 Tiếp nhận Đoàn viên     | ☑ Họ và tên                   | Giới          | Ngày sinh   | Nơi ở hiện nay                       | Email  | Điện thoại | Tình trạng<br>Đoàn viên | Ngày vào<br>đoàn |
| DS Chuyển sinh hoạt đoi   | Thanh Tùng                    | Nam           | 30/10/192   |                                      |        |            | Đoàn viên               | uoun             |
| 📄 D.Sách chuyển sinh hoạt | 🗹 Đỗ Pi, 🤉 Toàn               | Nam           | 12/11/1     | 2. Chọn chỉ đoàn có                  |        |            | Đoàn viên               |                  |
| Tìm kiếm theo cơ cấu      | Doàn Th                       | melle         | 19/01/1981  | doan vien can dann gia               |        |            | Đoàn viên               |                  |
|                           | G 4. Đánh dấu vào             | o để chon     | 10/08/1989  |                                      |        |            | Đoàn viên               |                  |
| D.Sách Đoàn viên xoá      | 🛛 🖌 đoàn viên đá              | inh giá       | 03/09/1981  |                                      |        |            | Đoàn viên               |                  |
| Tích hợp dữ liệu          | Hoàng Tr                      | NU            | 10/10/1990  |                                      |        |            | Đoàn viên               |                  |
| Dánh niế đoàn uiện        | Hoàng Tuấn Minh               | Nam           | 05/08/1987  |                                      |        |            | Đoàn viên               |                  |
| Danin gia udan vien       | Huỳnh Chu Long                | Nam           | 03/07/1985  |                                      |        |            | Đoàn viên               |                  |
| Bình chọn đo 🔉 viên       | 🗹 Huỳnh Hà Thanh Tú           | Nam           | 07/08/1991  |                                      |        |            | Đoàn viên               |                  |
| D Thoát                   | 🛛 Lê Thị Lan                  | Nữ            | 21/08/1990  |                                      |        |            | Đoàn viên               |                  |
| 1. Click v                | ào Lữ Vũ Hoàng Thiện          | Nam           | 20/10/1983  |                                      |        |            | Đoàn viên               |                  |
|                           | Nguyễn Đăng Khoa              | Nam           | 26/01/1989  |                                      |        |            | Đoàn viên               |                  |
|                           | Nguyễn Hồng Thanh             | Nam           | 06/08/1985  |                                      |        |            | Đoàn viên               |                  |
|                           | Nguyễn Hữu Đức                | Nam           | 12/12/1988  |                                      |        |            | Đoàn viên               |                  |
|                           | Nguyễn Phương Bình            | Nam           | 09/11/1986  |                                      |        |            | Đoàn viên               |                  |
|                           | Phan Văn Nhân                 | Nam           | 13/06/1992  |                                      |        |            | Đoàn viên               |                  |
|                           | 🗹 🛛 Thái Thanh Dũng           | Nam           | 10/07/1983  |                                      |        |            | Đoàn viên               |                  |
|                           | 🗹 🛛 Trần Thị Lệ Giang         | Nữ            | 13/10/1987  |                                      |        |            | Đoàn viên               |                  |
|                           | 🗹 Trần Tuyết Nga              | Nữ            | 15/10/1991  |                                      |        |            | Đoàn viên               |                  |
|                           | ✓ Triệu Duy Sinh              |               | -0/09/1985  |                                      |        |            | Đoàn viên               |                  |
|                           | ✓ Vũ Đình Dũng                | 5. Click v    | ào lệnh 🛛 🖓 |                                      |        |            | Đoàn viên               |                  |
|                           |                               | Đánh giá đ    | oàn viên    |                                      |        |            |                         |                  |
|                           | <                             | 7/            |             |                                      |        |            |                         | )                |
|                           |                               |               |             |                                      |        |            |                         |                  |

Sau đó chọn đợt đánh giá như sau:

| Dvien040101  | - Đợt đánh giá    | × |
|--------------|-------------------|---|
| Đợt đánh giá | Năm 2016          | - |
|              | 😢 Đóng 😥 Tiếp tục |   |

Sau đó ta có màn hình đánh giá rèn luyện đoàn viên như sau:

| Dvien0                                                                                                    | 11401 - Đánh giá đoà:                 | n viên    |                                                                                         |                 |                                   |                     |
|----------------------------------------------------------------------------------------------------|---------------------------------------|-----------|-----------------------------------------------------------------------------------------|-----------------|-----------------------------------|---------------------|
| <ul> <li>Image: A start of the start of the start of</li></ul> | Kiểm tra đánh giá đoàn v              | /iên      | Đoàn viên Bùi Thanh Tùng (30/10/1984)<br>1.Rèn luyên về nhân thức chính trị, đao đức, k | Đợ<br>Đi sống   | ợt đánh giá <mark>Năm 2016</mark> | 2. Nhập thông tin   |
| #                                                                                                    | Họ và tên                             | Ngày sint | Tiêu chí                                                                                | Điểm            | Đánh giá của<br>ĐV                | Đạ điểm vào         |
|                                                                                                    | Bùi Thanh Tùng                        | 30/10/19  | Học tập và làm theo tư tưởng, tấm gương đạo đức,                                        | 8               | 8                                 | 9                   |
|                                                                                                    | Đỗ Phạm Toàn                          | 12/11/19  | Học tập 6 bài học lý luận chính trị của Đoàn TNCS                                       | 9               | 9                                 | 8                   |
|                                                                                                    | Đoàn Thái 👌 ờa                        | 19/01/19  | Tham dự đầy đủ sinh hoạt chi đoàn và các hoạt                                           | 9               | 9                                 | 9                   |
|                                                                                                    | Giang Quan                            | 10/08/19  | Tích cực rèn luyên theo các tiêu chí xây dựng hình                                      | 8               | 10                                | 9 ~                 |
|                                                                                                    | Hồ Ngu 1. Click 21                    | ân )9/19  | <                                                                                       |                 |                                   | ,                   |
|                                                                                                    | Hoàng Thị Xuân                        | 10/10/19  | <ol> <li><u>2. Rèn luyện về chuyên môn, nghiệp vụ:</u></li> </ol>                       |                 |                                   | 3. Nhập thông tin   |
|                                                                                                    | Hoàng Tuấn Minh                       | 05/08/19  | Tiêu chí                                                                                | Điểm            | Đánh giá của<br>ĐV                | điểm vào ni chú     |
|                                                                                                    | Huỳnh Hà Thạnh Tú                     | 07/09/10  | Nêu cao tinh thần trách nhiệm, tận tụy với công                                         | 9               | 9                                 | 8                   |
|                                                                                                    |                                       | 21/09/10  | Sẵn sàng đảm nhận và thực hiện tốt các nhiệm vụ                                         | 9               | 9                                 | 8                   |
|                                                                                                    | Lê Thị Lân                            | 20/10/15  | Phát huy tốt chuyên môn trong các hoạt động tỉnh                                        | 8               | 9                                 | 9                   |
|                                                                                                    | Lu vù Hoang Thiện<br>Nguyễn Đặng Khoa | 26/01/10  | Hăng hái thi đua học tập, lao động sáng tạo, làm                                        | 8               | 9                                 | 9                   |
|                                                                                                    | Nguyễn Hồng, Thanh                    | 20/01/13  |                                                                                         |                 |                                   |                     |
|                                                                                                    | Nguyễn Hữu, Đức                       | 12/12/10  | <                                                                                       |                 |                                   | >                   |
|                                                                                                    | Nguyễn Phương Bình                    | 00/11/10  | 3. Rèn luyên về sức khỏe, kỹ năng thực hành x                                           | <u>cã hôi</u>   |                                   | 1 Nhân thông tin    |
|                                                                                                    | Phan Văn, Nhân                        | 13/06/10  |                                                                                         |                 | Đánh giá của                      | điểm vào            |
|                                                                                                    | Thái Thanh Dũng                       | 10/07/10  | Tiêu chí                                                                                | Điëm            | ĐV                                | r chú               |
|                                                                                                    | Trần Thị Lê Giang                     | 13/10/19  | Tích cực tập luyện ít nhất một môn thể thao                                             | 9               | 9                                 | 9                   |
|                                                                                                    | Trần Tuyết Nga                        | 15/10/10  | Không sử dụng ma túy và các chất gây nghiện;                                            | 8               | 9                                 | 8                   |
|                                                                                                    | Triêu Duy, Sinh                       | 19/09/10  | Rèn luyện một số kỹ năng xã hội cần thiết như: Kỹ                                       | 8               | 9                                 | 8                   |
|                                                                                                    | Vũ Đình Dũng                          | 12/01/19  | Tích cực tham gia các hoạt động tình nguyện vì                                          | 9               |                                   | 9                   |
|                                                                                                    | Vu Dini Dung                          | 12/01/11  |                                                                                         |                 | 5. Chọn xếp loạ                   | i )                 |
|                                                                                                    |                                       |           | <                                                                                       |                 |                                   | >                   |
|                                                                                                    |                                       |           | Xếp loại Tiên tiến                                                                      | <del>т</del> тù | ( ngày 01/01/2016                 | Đến ngày 31/12/2016 |
|                                                                                                    |                                       |           | Nhận xét Đạt xếp loại giới                                                              | 6. Clicl<br>đá  | k lệnh Lưu<br>nh giá              |                     |
|                                                                                                    |                                       |           | 🛞 Đóng 💾 Lưu đánh giá hiện tại                                                          | 🕅 Xoá đán       | h giá hiên tai                    |                     |
| <                                                                                                    |                                       | >         |                                                                                         | in risa aan     |                                   |                     |

Tương tự như vậy, tiếp tục chọn đoàn viên tiếp theo đánh giá

# 7. Bình chọn đoàn viên ưu tú

Giúp cho cán bộ bình chọn và lập danh sách đoàn viên ưu tú.

| Dvien040200-Bình chọn     | 1 đoàn viên 2. Chọn chỉ đoàn Thống kê 💽 Liên bế                     | 3. Chọn đợt đánh    |
|---------------------------|---------------------------------------------------------------------|---------------------|
| Ouản lý Đoàn viên         |                                                                     | gra                 |
| Danh mục chức *           | Đơn vị hiện tại Chi Đoàn Công tỵ Cổ Phần VIET Đợt đánh giá Năm 2016 | 1.                  |
| Tîm kiếm                  | Họ và tên Dóng Đóng                                                 |                     |
| 😑 Tiếp nhận Đoàn viên     | Bình chọn Họ và tên Giới Ngày sinh 4 Click lệnh Tìm kiếm            | Email Điện thoại Từ |
| 🔵 DS Chuyển sinh hoạt đoi | Bùi Thanh Tùng Nam 30/10/19 đoàn viên được đánh giá                 | Dog                 |
| 😑 D.Sách chuyển sinh hoạt | Suar xac                                                            |                     |
| Tîm kiếm theo cơ cấu      |                                                                     |                     |
| 😑 D.Sách Đoàn viên xoá    | 5. Click vào đoàn viên<br>bình chon vu tú                           |                     |
| 🔵 Tích hợp dữ liệu        |                                                                     |                     |
| 😑 Đánh giá đoàn viên      |                                                                     |                     |
| Bình chọn đoàn viên       |                                                                     |                     |
| Contract Thoát            |                                                                     |                     |
| 1 Clisteria               |                                                                     |                     |
| I. Click vao              |                                                                     |                     |
|                           |                                                                     |                     |
|                           |                                                                     |                     |
|                           |                                                                     |                     |
|                           | 6. Sau cùng lick                                                    |                     |
|                           | lệnh Bình chọn đoàn                                                 |                     |
|                           | Vieli tru tu                                                        |                     |
|                           | <                                                                   | >                   |
|                           | T Bình chọn đoàn viên từ tí                                         | Tống số: 1          |
| Danh mục hệ th ≯          |                                                                     |                     |

# 8. Đoàn viên trưởng thành

Lọc đoàn viên quá tuổi đoàn và thực hiện trưởng thành đoàn như sau:

| Ovien010000-Tìm kiếm      |                             |         |          |                      |              |                    |                         |                       |
|---------------------------|-----------------------------|---------|----------|----------------------|--------------|--------------------|-------------------------|-----------------------|
| 浅 Quản trị hệ thống       | 🗞 Hiệu chính tài khoản 🛛 🛓  | Quản lý | Đoàn vi  | ên 📲 Quản lý cơ sở Đ | Doàn 🔲       | Thống kê 🔼         | Liên hệ                 |                       |
| Quản lý Đoàn viên         | Họ và tên                   | 0       | Đóng     | 🛛 🖉 Tìm kiếm 📢       | 🕽 Thêm mới   | 📝 Hiệu ch          | ninh 🔟 Xóa              |                       |
| Danh mục chức 🛠           |                             |         | Làr      | n                    |              |                    |                         |                       |
| Tîm kiếm                  | Ngày sinh                   |         | ] ăr     | Họ và tên            | Giới<br>tính | Ngày sinh          | Nơi ở hiện nay          | Email £               |
| 📄 Tiếp nhận Đoàn viên     |                             |         |          | Bùi Thế Lâm          | Nam          | 08/08/1982         |                         | lambuithe@yahoo. 09   |
| 🔵 DS Chuyển sinh hoạt đoi | Giới tính                   |         |          | Đặng Ng Phương Thảo  | Nữ           | 20/11/1981         |                         | 09                    |
| D.Sách chuyển sinh hoạt   | Tất cả 🔹                    |         |          | Hồ Thi Hà            | Nữ           | 21/03/1988         |                         | hoha.chemist@gm 09    |
|                           | Dete vi biše tel            |         |          | Huỳnh Ngọc Thông     | Nam          | 24/10/1985         |                         | huynhthong@gmai 09    |
| Tim kiëm theo cơ câu      | Chi Doàn Công tự Cổ Ph      |         |          | Lê Minh Chung        | Nam          | 07/09/1990         |                         | 16                    |
| 🔵 D.Sách Đoàn viên xoá    | Chi Đoàn Công tỷ Cô Pr      |         |          | Lưu Bá Tĩnh          | Nam          | 23/05/1992         |                         | 12                    |
| Tích hợp dữ liêu          | Dữ liệu CS                  |         |          | Mai Thanh Tùng       | Nam          | 24/09/1988         |                         |                       |
|                           | Tình trạng                  |         |          | Ngô Trường Sa        | Nam          | 18/10/1980         |                         | ngotruongsa.vn@g 09   |
| Đánh giả đoàn viên        | Tất cả 🔹                    |         |          | Nguyễn Bá Tiến       | Nam          | 24/11/1988         |                         |                       |
| Bình chọn đoàn viên       | Ngày vào Đoàn               |         |          | ] Nguyễn Thanh Tuấ 姛 | Bổ sung t    | heo mẫu 2C         | ▶ <u>1. N</u>           | iấn chuột phải và 🛛 📉 |
| Thoát                     |                             |         |          | Nguyễn Văn Biên 🔇    | Tình trạn    | g Đoàn viên        | , chọn                  | lệnh Lọc đữ liệu      |
| mode                      | Đảng viên                   |         |          | NguyễnVănLuân 🧅      | Chuyển s     | inh hoạt đoàn      | doan                    | viên quả tuổi đoàn    |
|                           | Tất cả 🔹                    |         |          | Nguyễn Văn Tiến 🛛 🚆  | In dữ liệu   |                    | •                       |                       |
|                           | Ναὰν νàο Đảng               |         |          | Phạm Thị Hoàng NH 🛐  | Xuất dữ l    | iệu trong danh sác | h 🗸                     | 10                    |
|                           |                             | ן ב     |          | Trần Thanh Hoàng 📑   | Lọc dữ liệ   | iu                 | Đoàn viên quá tuổi Đoàn | 0                     |
|                           |                             |         |          | Võ Ngọc Hân  🤱       | Cập nhật     | đối tượng          | > [                     | 1                     |
|                           | Dân tộc                     |         |          | Võ Ngọc Trầm         | Nữ           | 13/02/1991         |                         | 10                    |
|                           | Lựa chọn                    |         |          | Võ Thanh Thủy        | Nữ           | 09/01/1985         |                         | thanhthuy9185@ya 1    |
|                           | Tôn giáo                    |         |          |                      |              |                    |                         |                       |
|                           | Lựa chọn 🔹                  |         |          |                      |              |                    |                         |                       |
|                           | Phát triển                  |         |          |                      |              |                    |                         |                       |
|                           | Lưa chon 🗸                  |         |          |                      |              |                    |                         |                       |
|                           |                             |         |          |                      |              |                    |                         |                       |
|                           | Làm ān/học tập xa           |         |          |                      |              | _                  |                         |                       |
|                           | Sinh hoạt Đoàn tại nơi cư t | rú 🖕    |          |                      |              |                    |                         |                       |
| anh mục hệ th ≯           | 🖸 Thêm điều kiện            | Kh      | ai trừ 🚺 | Trưởng thành         | 0            | Quá tuổi Đoàn 🤱    | Đoàn viên 18            | Tổng số: 1            |

Sau đó chọn đoàn viên và cho trưởng Thành Đoàn như sau:

| Dvien010000-Tìm kiếm                                   |                                                                                                    |                                                                                                    |
|--------------------------------------------------------|----------------------------------------------------------------------------------------------------|----------------------------------------------------------------------------------------------------|
| ᄎ Quản trị hệ thống                                    | 💫 Hiệu chính tài khoản 🛛 🛓 Qu                                                                                                    | án lý Đoàn viên  🚰 Quán lý cơ sở Đoàn 🔲 Thống kê 🛃 Liên hệ                                                                                                    |
| Quản lý Đoàn viên                                      | Họ và tên                                                                                                    | 🛈 Đóng 🖉 Thêm mới 📝 Hiệu chính 🔟 Xóa                                                                                                    |
| Tim kiếm                                               | Ngày sinh                                                                                                    | 1. Đảnh đầu đoàn viên<br>cho trưởng thành<br>xa<br>2. Click chuột phải màn<br>Dan 09/09/1092<br>2. Click chuột phải màn<br>Dan 001                                                                                                    |
| 🔵 DS Chuyển sinh hoạt đoi                              | Giới tính                                                                                                    | Dăng Ng Phương Thảo Nữ 20/11/1981                                                                                                    |
| D.Sách chuyển sinh hoạt                                | Tất cả 🔹                                                                                                    | ☑     ☑     I is a second with the following of the second with the following of the second with the second withe second with the second with the second with the second w |
| Tim kiếm theo cơ cấu                                   | Đơn vị hiện tại                                                                                                    | ✓         □         Ngô Trưởng Sa         Nam         18/10/1980                                                                                                    |
| D.Sách Đoàn viên xoá                                   | Chi Đoàn Công ty Cổ Ph                                                                                                    | Image: Miguyen Thanh Tuan         Nam         11/08/1984         099           Image: Trần T(miguyen Thanh Tuan         Nam         11/08/1984         099                                                                                                    |
| Tích hợp dữ liệu                                       | Dữ liệu CS<br>Tỉnh trang                                                                                                    | □     Võ Ngo     Bổ sung theo mẫu 2C     →       □     Võ Ngo     O Tinh trạng Đoàn viên     ↓       ↓     122       ↓     Vã Ngo     O Tinh trạng Đoàn viên                                                                                                    |
| 😝 Đánh giá đoàn viên                                   | Tất cả 🔹                                                                                                    | Chuyển sinh hoạt đoàn                                                                                                    |
| <ul> <li>Binh chọn đoàn viên</li> <li>Thoát</li> </ul> | Ngày vào Đoàn<br>Dàng viên<br>Tất cả •<br>Ngày vào Đàng<br>Dân tộc<br>Lựa chọn<br>Tôn giáo<br>Lựa chọn<br>Phát triển<br>Lựa chọn<br>Phát triển<br>Lựa chọn<br>Liam ăn/học tập xa<br>Sinh hoạt Đoàn tại nơi cự trừ | Auät dö' liệu trong danh sách<br>Lộc dữ liệu<br>Cập nhật đối tượng                                                                                                    |
| Danh mục hệ th ×                                       | C Thêm điều kiện                                                                                                    | Khai trừ 🚺 Trưởng thành 🚺 Quá tuổi Đoàn 8 Đoàn viên 18 Tổng số: 18                                                                                                    |

## 9. Khai trừ đoàn viên

| Dvien010000-Tìm kiếm                                                |                                           |                                                                                                    |                             |
|---------------------------------------------------------------------|-------------------------------------------|----------------------------------------------------------------------------------------------------|-----------------------------|
| ᄎ Quản trị hệ thống                                                 | 💫 Hiệu chỉnh tài khoản 🛛 🛓 Qu             | n lý Đoàn viên  🐮 Quản lý cơ sở Đoàn 🛛 🥅 Thống kê 🔼 Liên hệ                                                                                                    |                             |
| Quản lý Đoàn viên                                                   | Họ và tên                                 | 🕒 Đóng 🖉 Thêm mới 📝 Hiệu chính 🕅 Xóa                                                                                                    |                             |
| Tîm kiếm                                                            | Ngày sinh                                 | 1. Đánh đầu đoàn viên<br>cho trường thành anh Ngày sinh Nơi ở hiện nay                                                                                                    | Email Đi                    |
| Tiếp nhận Đoàn viên           DS Chuyển sinh hoạt đoà               | Giới tính                                 | Design in the Lam         Nam         08/08/1982           Design in the Phytogram Than         Nif         20/11/1981                                                                                                    | lambuithe@yahoo. 091        |
| D.Sách chuyển sinh hoạt                                             | Tất cả 🔹                                  | Image: Second second second | huynhthong@gmai 093         |
| Tîm kiếm theo cơ cấu                                                | Đơn vị hiện tại<br>Chi Đoàn Công ty Cổ Ph | Image: Friderig Sa         Nam         16/10/1980           Image: Same Same Same Same Same Same Same Same                                                                                                    | ngotruongsa.vn@g 090<br>099 |
| <ul> <li>D.Sách Đoàn viên xoà</li> <li>Tích hợp dữ liệu</li> </ul>  | Dữ liệu CS                                | ✓     Trân T     ➢     Bổ sung theo mẫu 2C     À       □     Võ Ngo     Tinh trạng Đoàn viên     À     Trưởng thành                                                                                                    | 090<br>122                  |
| <ul> <li>Đánh giá đoàn viên</li> <li>Dình choa đoàn viên</li> </ul> | Tất cả •                                  | Chuyến sinh hoạt đoàn<br>In dữ liệu                                                                                                    | mannunda182@hs 100          |
| <ul> <li>Binh chọn đoàn viên</li> <li>Thoát</li> </ul>              | Đảng viên                                 | <ul> <li>Xuất dữ liệu trong danh sách</li> <li>Lọc dữ liệu</li> <li>Cân phật đối trượng</li> <li>Tại địa phự</li> <li>Click chuột phải màn</li> </ul>                                                                                                    |                             |
|                                                                     | Tất cả 🔹                                  | đoàn viên, rồi chọn Khai<br>trừ                                                                                                    |                             |
|                                                                     | Dân tộc<br>Lựa chọn 🔹                     |                                                                                                    |                             |
|                                                                     | Tôn giáo<br>Lựa chọn                      |                                                                                                    |                             |
|                                                                     | Phát triển                                |                                                                                                    |                             |
|                                                                     | Lựa chọn 👻                                |                                                                                                    |                             |
|                                                                     | Sinh hoạt Đoàn tại nơi cư trú             | ٤                                                                                                    | >                           |
| Danh mục hệ th ×                                                    | Thêm điều kiện                            | Khai trừ 0 Trưởng thành 0 Quá tuổi Đoàn 8 Đoàn viên 18                                                                                                    | Tổng số: 18                 |

# 10. In dữ liệu

Chọn đoàn viên cần in dữ liệu như sau:

- Click chọn đoàn viên.
- Nhấn chuột phải lên dòng thông tin đoàn viên.

- Chọn lệnh In dữ liệu.

Khi đó màn hình xuất hiện như sau:

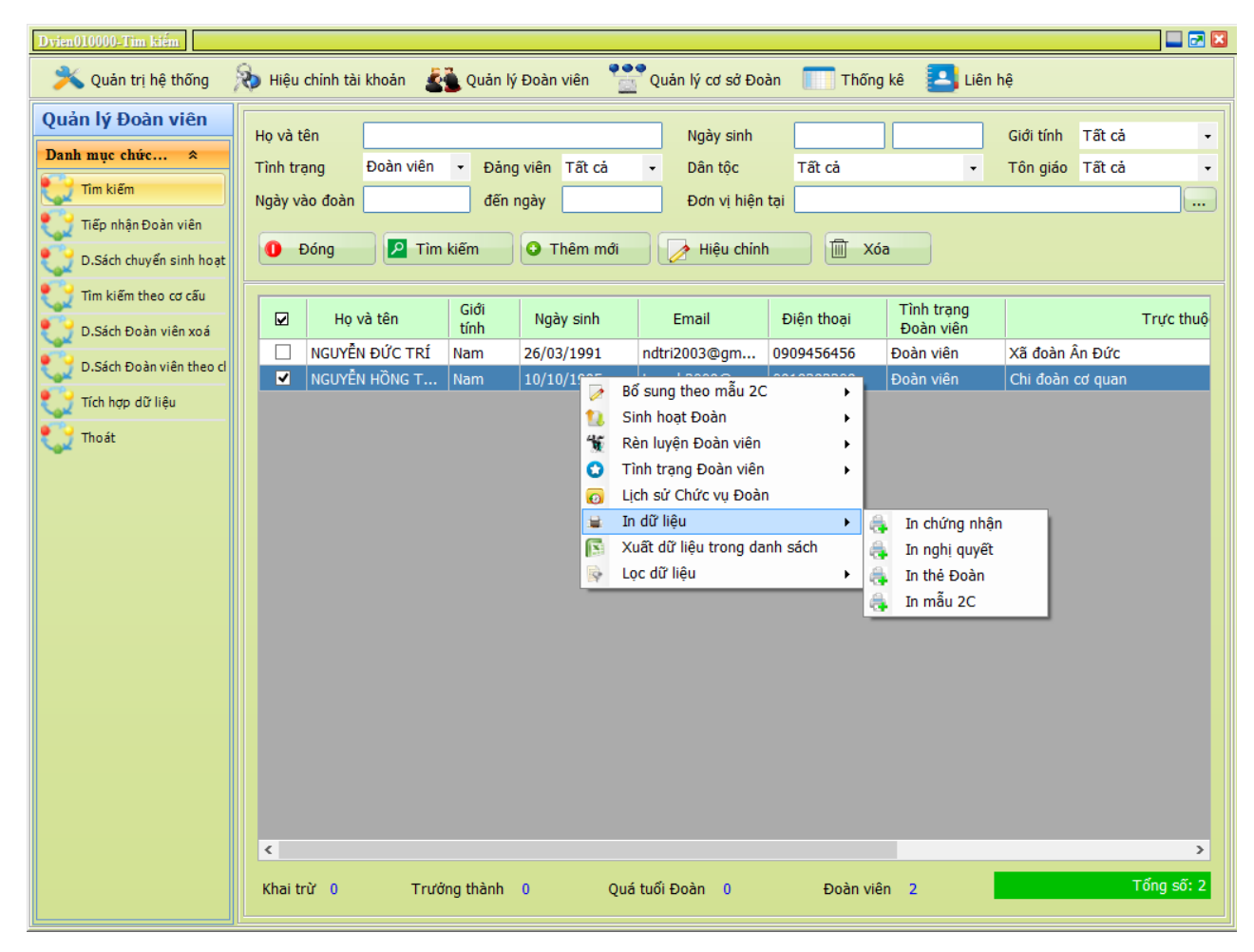

Cho mẫu vào máy in sau đó:

- Click chọn In chứng nhận.
- Click chọn In nghị quyết.
- Click chọn In thẻ đoàn.
- Click chọn In mẫu 2C.

## 11. Xuất dữ liệu trong danh sách

Xuất danh sách đoàn viên ra file Excel như sau:

| ien010000-Tìm kiêm      | 🗞 Hiệu chính tài khoản 🛛 🛓    | Quản lý       | ý Đoàn       | viên           | Quản lý cơ sở Đoà                | in 🔲                     | Thống kê 💶      | Liên hệ                   |                    |  |  |
|-------------------------|-------------------------------|---------------|--------------|----------------|----------------------------------|--------------------------|-----------------|---------------------------|--------------------|--|--|
| iản lý Đoàn viên        | Họ và tên                     |               | 🕽 Đóng       | ,              |                                  | thêm mới                 | 📝 Hiệu c        | hinh 🕅 Xóa                |                    |  |  |
| Tìm kiếm                | Ngày sinh                     |               | L<br>Z       | àn<br>an<br>xa | 1. Đánh dâu toàn bộ<br>đoàn viên | still                    | Ngày sinh       | Nơi ở hiện nay            | Email              |  |  |
|                         |                               |               | $\checkmark$ |                | Bá Mmu Ba Rak                    | Nam                      | 02/10/1985      |                           |                    |  |  |
| DS Chuyển sinh hoạt đoà | Giới tính                     |               | $\checkmark$ |                | Bùi Dương Quyền                  | Nam                      | 15/10/1981      |                           | quyen3de@yahoo.    |  |  |
| D.Sách chuyển sinh hoạt | Tất cả 🔹                      |               | $\checkmark$ |                | Bùi Hữu Nghĩa                    | Nam                      | 22/07/1983      |                           |                    |  |  |
| Tìm kiếm theo cơ cấu    | Đơn vi hiện tại               |               |              |                | Bùi Minh Trúc                    | Nữ                       | 05/02/1983      |                           |                    |  |  |
|                         |                               |               |              |                | Bùi Quang Thẩm                   | Nam                      | 02/05/1977      |                           |                    |  |  |
| D.Sách Đoàn viên xoá    |                               |               |              |                | Bùi Thanh Bình                   | a theo mẫ                | u 2C •          |                           | btbinh312@yahoo.   |  |  |
| Tích hợp dữ liệu        | ☑ Du liệu CS<br>Tỉnh trang    |               |              |                | Bùi Thanh Đi                     | ang Đoàn                 | viên 🕨          |                           |                    |  |  |
| Đánh giá đoàn viên      | Tihin u qing                  |               |              |                | Búi Thanh Ti                     | n sinh hoai              | đoàn            |                           |                    |  |  |
|                         |                               |               |              |                | Bùi Thế Lăm 🔒 In dữ I            | 3ùi Thế Lâm ➡ In dữ liêu |                 |                           |                    |  |  |
| Bình chọn đoàn viên     | Ngày vào Đoàn                 | <b>.</b>    - |              |                | Bùi Thị Sen 💽 Xuất d             |                          |                 |                           |                    |  |  |
| Thoát                   |                               |               |              |                | Bui Thị Minh 🗣 Lọc dữ            | liệu                     | •               |                           |                    |  |  |
|                         | Đàng viên                     |               |              |                | Bui Van Soa 🕄 Cập nh             | ât đối tượ               | ng 🕨            | 3                         | thachluumoc80410   |  |  |
|                         | Tất cả 🗸                      |               |              |                | Bui Văn Thanh                    | Nam                      | 02/01/1084      | 2 Clints shaft at di suba |                    |  |  |
|                         | Ngày vào Đảng                 | _    -        |              |                |                                  | NOT                      | 20/11/1984      | 2. Click chuột phải màn   | cachong cantil2011 |  |  |
|                         |                               |               |              |                | Cao Văn, Châu                    | Nam                      | 16/02/1084      | trong danh sách"          | caonongvanitizori  |  |  |
|                         | Dân tộc                       |               |              |                | Châu Phát Lộc                    | Nam                      | 14/02/1086      |                           |                    |  |  |
|                         | Lựa chọn                      | -             |              |                | Công Hữu, Thuận                  | Nam                      | 16/09/1982      |                           |                    |  |  |
|                         | Tôn giáo                      |               |              |                | Đăng Hoàng, Tuấn Anh             | Nam                      | 29/01/1994      |                           |                    |  |  |
|                         | I ưa chon                     |               |              |                | Đăng Ng Phương Thảo              | Nữ                       | 20/11/1981      |                           |                    |  |  |
|                         |                               |               |              |                | Đăng Thanh Hương                 | Nam                      | 21/02/1988      |                           |                    |  |  |
|                         | Pride trien                   |               |              |                | Đăng Thi Hoa                     | Nữ                       | 06/02/1985      |                           |                    |  |  |
|                         | rủa chóu 🔸                    |               |              |                | Đăng Thi Thanh Hương             | Nữ                       | 07/11/1982      |                           |                    |  |  |
|                         | Làm ăn/học tập xa             |               |              |                | Đăng Văn Thanh                   | Nam                      | 06/01/1978      |                           |                    |  |  |
|                         | 🗌 Sinh hoạt Đoàn tại nơi cư t | trú 🧹         |              |                |                                  |                          |                 |                           | 3                  |  |  |
| h mục hệ th             | Thêm điều kiện                | Kł            | hai trừ      | 0              | Trưởng thành 4                   | 5                        | Quá tuổi Đoàn 🚦 | 3.251 Đoàn viên 18.791    | Tổng số: 18.       |  |  |

Sau đó nhập tên file và đường dẫn lưu tên file.

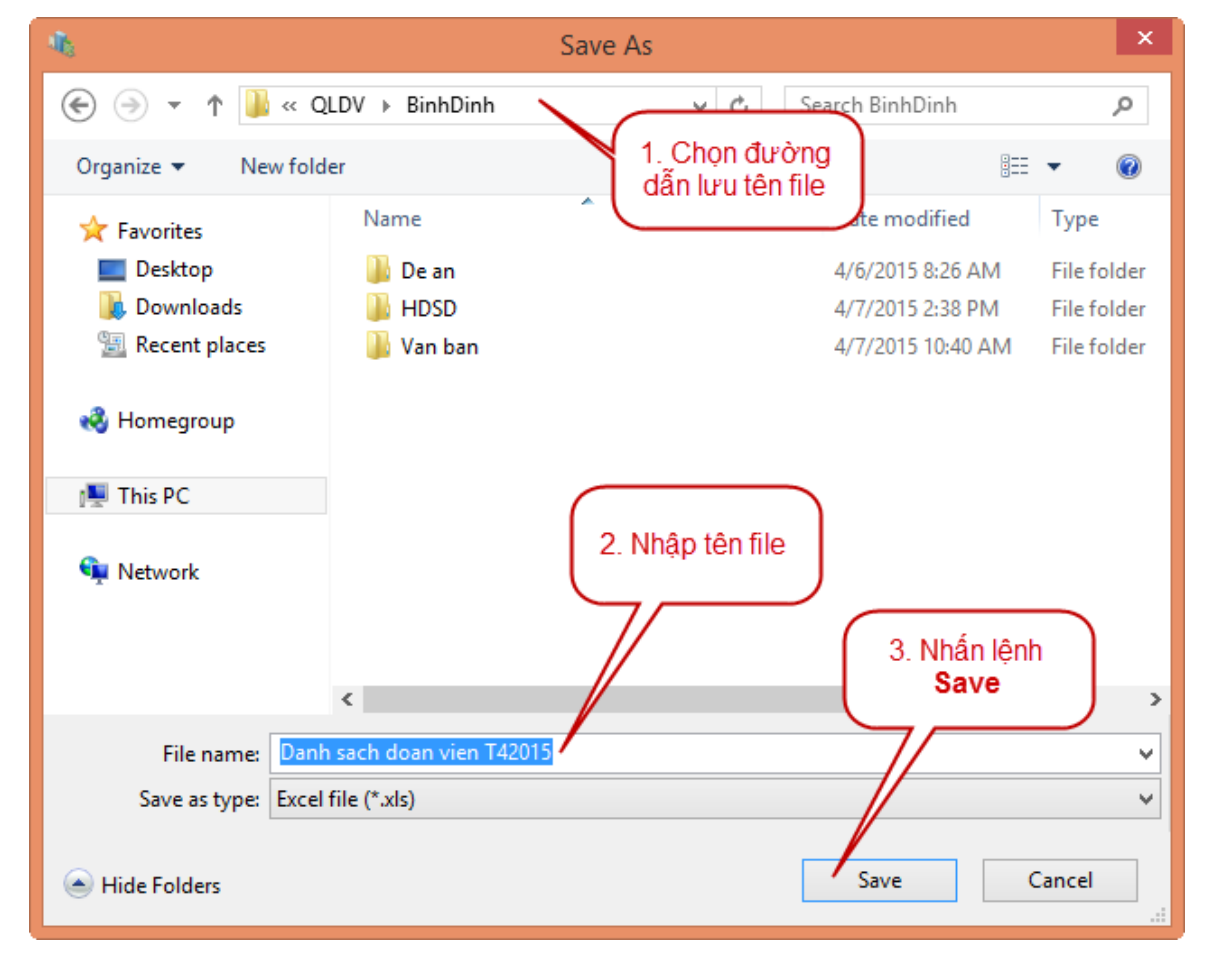

## 12. Cập nhật đối tượng

| vien010000-Tîm kiếm<br>X Quản trị hệ thống | 🗞 Hiệu chỉnh tài khoản 🛛 💰                                                                                                    | Quản lý Đoàn viên | Quản lý cơ sở Đ                                                                                                    | oàn 🎹                                                                                                    | Thống kê 🔼                                                                                                    | Liên hệ                                                                                                    |                                           |
|--------------------------------------------|----------------------------------------------------------------------------------------------------|-------------------|----------------------------------------------------------------------------------------------------|----------------------------------------------------------------------------------------------------|----------------------------------------------------------------------------------------------------|----------------------------------------------------------------------------------------------------|-------------------------------------------|
| uản lý Đoàn viên                           | Họ và tên                                                                                                    | 0 Đóng            | 🍳 Tìm kiếm 🤇                                                                                                    | Thêm mới                                                                                                    | 📝 Hiệu ch                                                                                                    | ninh 🔟 Xóa                                                                                                    |                                           |
| Tîm kiếm                                   | Ngày sinh                                                                                                    | Làm<br>I ăn<br>xa | Họ và tên                                                                                                    | Giới<br>tính                                                                                                    | Ngày sinh                                                                                                    | Nơi ở hiện nay                                                                                                    | Email                                     |
| nep nnan boan vien                         |                                                                                                    |                   | Bá Mmu Ba Rak                                                                                                    | Nam                                                                                                    | 02/10/1985                                                                                                    |                                                                                                    |                                           |
| DS Chuyển sinh hoạt đoị                    | Giới tính                                                                                                    |                   | Bùi Dương Quyền                                                                                                    | Nam                                                                                                    | 15/10/1981                                                                                                    |                                                                                                    | quyen3de@yahoo.                           |
| D.Sách chuyển sinh hoạt                    | Tất cả 🔹                                                                                                    |                   | Bùi Hữu Nghĩa                                                                                                    | Nam                                                                                                    | 22/07/1983                                                                                                    |                                                                                                    | 0                                         |
| Tim kiếm theo, cơ cấu                      | Đơn vi hiện tại                                                                                                    |                   | Bùi Minh Trúc                                                                                                    | Nữ                                                                                                    | 05/02/1983                                                                                                    |                                                                                                    |                                           |
| Thin Kielli Lileo Lo Lau                   |                                                                                                    |                   | Dánh dấu                                                                                                    | Nam                                                                                                    | 02/05/1977                                                                                                    |                                                                                                    |                                           |
| D.Sách Đoàn viên xoá                       |                                                                                                    | D do              | an viên                                                                                                    | Nữ                                                                                                    | 03/12/1975                                                                                                    |                                                                                                    | btbinh312@yahoo.                          |
| Tích hợp dữ liệu                           | ☑ Dữ liệu CS                                                                                                    |                   | Điền                                                                                                    | Nam                                                                                                    | 08/09/1978                                                                                                    |                                                                                                    |                                           |
| Dách ciế đoàn viện                         | l inh trạng                                                                                                    |                   | Bùi Thanh Tùng                                                                                                    | Nam                                                                                                    | 30/10/1984                                                                                                    |                                                                                                    |                                           |
| Dann gia doan vien                         | Tät ca 🔹                                                                                                    |                   | Bùi Thế Lâm                                                                                                    | Nam                                                                                                    | 08/08/1982                                                                                                    |                                                                                                    | lambuithe@yahoo.                          |
| Thoát                                      | Dàng viên<br>Tất cả •<br>Ngày vào Đảng<br>Dân tộc<br>Lựa chọn••<br>Tôn giáo<br>Lựa chọn••<br>Phát triển<br>Lựa chọn••<br>Phát triển<br>Lựa chọn••<br>Chàm ăn/học tập xa<br>Sinh hoạt Đoàn tại nơi cự tri |                   | Bùi Thị Minh Hươ<br>Bùi Văn Soái<br>Bùi Văn Thăm<br>Bùi Văn Thanh<br>Cao Hông Văn<br>Cao Văn Châu<br>Châu Phát Lộc<br>Công Hữu Thuận<br>Đặng Hoàng Tuấn Anh<br>Đặng Ng Phương Thảo<br>Đặng Thanh Hương<br>Đặng Thị Hoa<br>Đặng Thị Thanh Hương<br>Đặng Thị Thanh Hương | Bö sung the<br>Tình trạng i<br>Chuyến sini<br>In dữ liệu<br>Xuất dữ liệu<br>Cập nhật đi<br>Nam<br>Năm<br>Nữ<br>Nữ<br>Nữ<br>Nữ<br>Nữ | eo mäu 2C<br>Doàn viên<br>n hoạt đoàn<br>u trong danh sách<br>51 tương<br>16/09/1982<br>29/01/1994<br>20/11/1981<br>21/02/1988<br>06/02/1985<br>07/11/1982<br>06/01/1978 | <ul> <li>Học sinh</li> <li>Học sinh</li> <li>Sinh viên</li> <li>Cân bộ</li> <li>Công chức</li> <li>Viên chức</li> </ul> | nhật đối<br>họn loại<br>caohongvanlti2011 |
| nh mục hệ th ×                             | C Thêm điều kiện                                                                                                    | Khai trừ 🚺        | Trưởng thành                                                                                                    | 46                                                                                                    | Quá tuổi Đoàn  3                                                                                                    | .251 Đoàn viên 18.791                                                                                                   | Tổng số: 18.8                             |

# 13. Tiếp nhận đoàn viên

Nhấn lệnh Tiếp nhận đoàn viên, sau đó thực hiện tuần tự các bước như trong hình bên dưới:

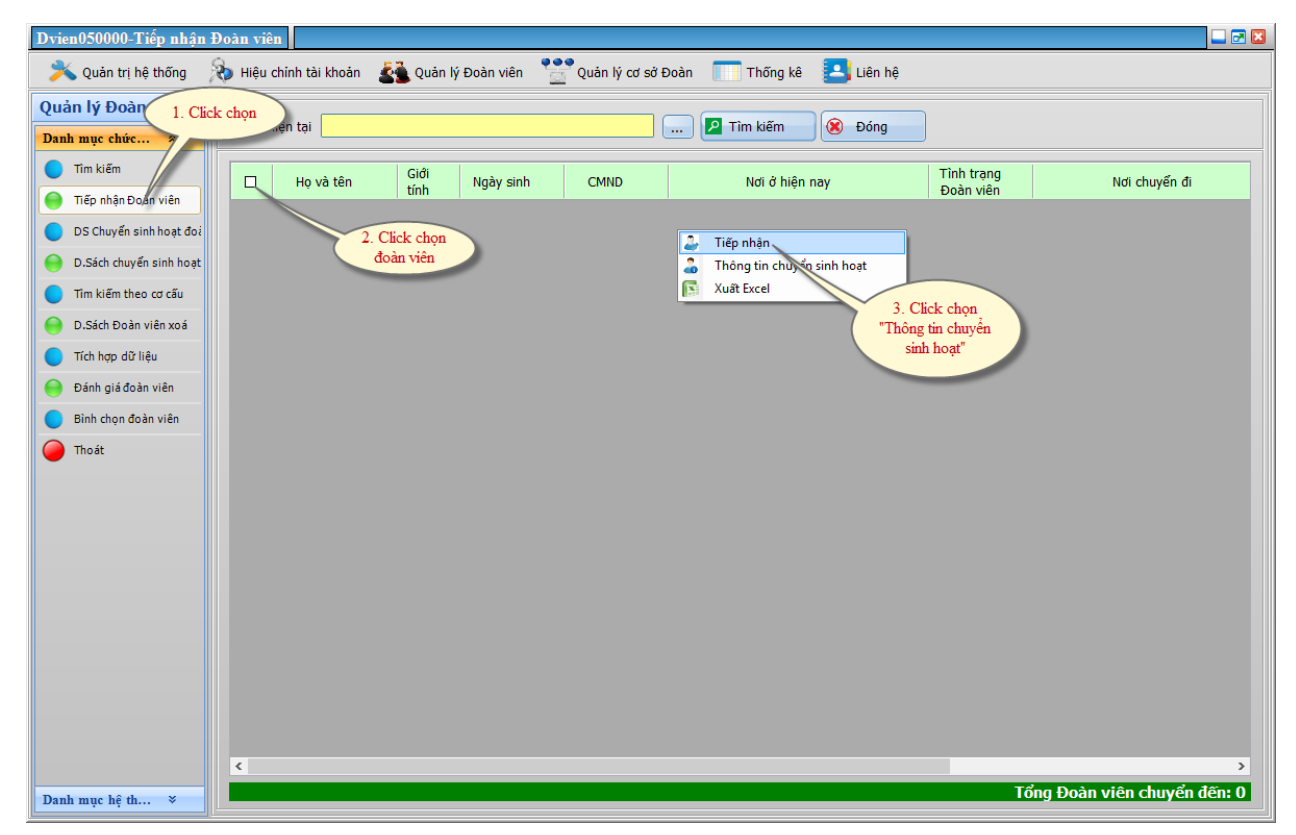

Để xem thông tin quá trình chuyển sinh hoạt đoàn của đoàn viên, vào lệnh **Thông tin chuyển sinh hoạt**. Màn hình xuất hiện quá trình chuyển sinh hoạt đoàn như sau:

| Thông tin chuyển sinh hoạt    |                            |                   |      |                |           | ×                            |  |  |  |
|-------------------------------|----------------------------|-------------------|------|----------------|-----------|------------------------------|--|--|--|
| Đơn vị chuyển Đoàn viên đi    | Đơn vị chuyển Đoàn viên đi |                   |      | Ngày<br>chuyếr | y<br>n đi | Ngày đề<br>nghị tiếp<br>nhận |  |  |  |
| Chi đoàn cơ quan              |                            | Xã đoàn Ân Đức    |      | 07/04/2        | 015       | 07/04/2015                   |  |  |  |
| Chi đoàn cơ quan              |                            | Xã đoàn Ân Đức    |      | 07/04/2        | 015       | 07/04/2015                   |  |  |  |
| Xã đoàn Ân Đức                |                            | Xã đoàn Ân Nghĩa  |      | 07/04/2        | 015       | 07/04/2015                   |  |  |  |
|                               |                            |                   |      |                |           |                              |  |  |  |
| <                             |                            |                   |      |                |           | >                            |  |  |  |
| Đơn vị chuyển Đoàn viên đi    | Chi đ                      | oàn cơ quan       |      |                |           |                              |  |  |  |
| Đơn vị tiếp nhận Đoàn viên    | Xã đ                       | ã đoàn Ân Đức     |      |                |           |                              |  |  |  |
| Tiếp nhận sinh hoạt Đoàn từ r | ngày                       | 07/04/2015        | Ngày | chuyển         | 07/04/2   | 015                          |  |  |  |
| Lý do chuyển sinh hoạt        | Chuy                       | ển sinh hoạt đoàn |      |                |           |                              |  |  |  |
| Nghị quyết                    | 15/N                       | Q-ÐTN             |      |                |           |                              |  |  |  |
| Ghi chú                       |                            |                   |      |                |           |                              |  |  |  |
| 🛞 Đóng                        |                            |                   |      |                |           |                              |  |  |  |

# 13. Tìm kiếm theo cơ cấu

Nhấn lệnh **Tìm kiếm theo cơ cấu**, màn hình xuất hiện danh sách đoàn viên theo dạng hình nhánh theo từng cơ sở đoàn như sau:

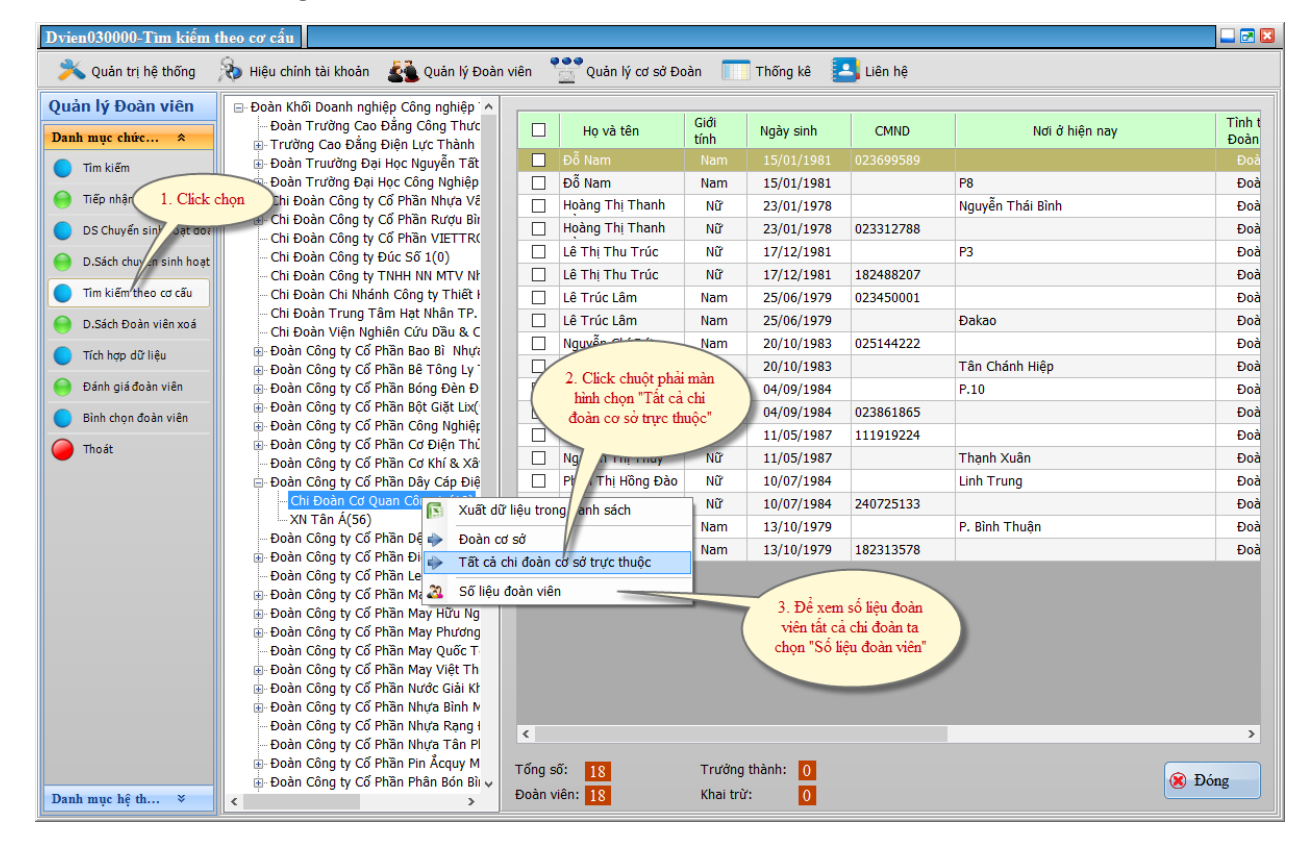

14. Tích hợp dữ liệu

đoàn.

Trước tiên, bạn phải nhập dữ liệu đoàn viên theo mẫu sau và đặt tên file là tên chi

Ví dụ: Ta nhập số liệu đoàn viên của Chi đoàn Công ty Đúc Số 1 có 8 đoàn viên, ta làm như sau:

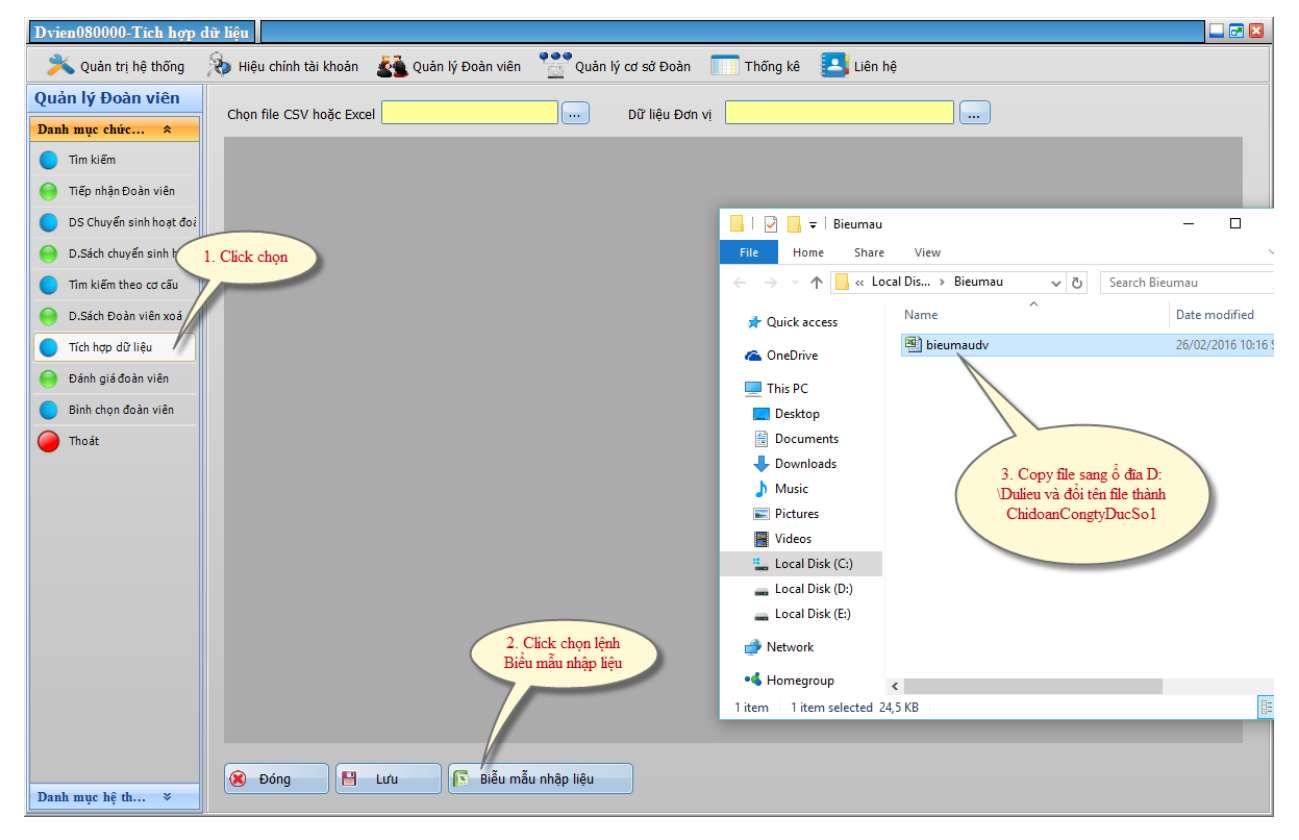

Mở file ChidoanCongtyDucSo1 lên và nhập số liệu đoàn viên vào như hình sau:

| X                                                      |                                                              | <b>1</b> 7 - 1           | (H ~ ] <del>.</del>   |                   |                    |                                 | Chidoan             | CongtyDucSc          | o1 [Compatibilit                      | y Mode] - Microso   | ft Excel                 |                                 |                       | _                   | σ×                         |
|--------------------------------------------------------|--------------------------------------------------------------|--------------------------|-----------------------|-------------------|--------------------|---------------------------------|---------------------|----------------------|---------------------------------------|---------------------|--------------------------|---------------------------------|-----------------------|---------------------|----------------------------|
| 1                                                      | ile                                                          | Но                       | me Insert Page Layout | t Formu           | las Data           | Review                          | View                |                      |                                       |                     |                          |                                 |                       | ۵                   | 2 - e X                    |
| $\begin{array}{c c c c c c c c c c c c c c c c c c c $ |                                                              |                          |                       |                   |                    |                                 |                     |                      |                                       |                     | A Find &                 |                                 |                       |                     |                            |
|                                                        |                                                              |                          |                       |                   |                    |                                 |                     |                      |                                       |                     | Select *                 |                                 |                       |                     |                            |
|                                                        | Clipboard & Font & Alignment & Number & Styles Cells Editing |                          |                       |                   |                    |                                 |                     |                      |                                       |                     |                          |                                 |                       |                     |                            |
|                                                        |                                                              | 78                       | ▼ (                   |                   |                    |                                 |                     |                      | 1                                     |                     |                          |                                 | 1                     |                     | ¥                          |
|                                                        | Α                                                            | В                        | С                     | D                 | E                  | F                               | G                   | Н                    | 1                                     | J                   | К                        | L                               | M                     | N                   | 0                          |
|                                                        | Stt                                                          | 0.M<br>ã<br>sinh<br>viên | 1.Họ và Tên           | 2.Giới<br>tính(*) | 3.Ngày sinh<br>(*) | 4.Số thẻ<br>Đoàn<br>viên<br>(*) | 5.Dân<br>tộc<br>(*) | 6.Tôn<br>giáo<br>(*) | 7. Số điện<br>thoại di<br>động<br>(*) | 8. Địa chỉ<br>Email | 9.Trình<br>độ văn<br>hóa | 10.Trình<br>độ<br>chuyên<br>môn | 11.Đia chỉ thường trú | 12.Địa chỉ hiện nay | 13.Ngày<br>vào Đoàn<br>(*) |
| 1                                                      |                                                              | /Cán                     |                       |                   |                    | 0                               |                     |                      | 0                                     |                     |                          | mon                             |                       |                     |                            |
| 2                                                      | 1                                                            |                          | Lê Hông Chung         | Nữ                | 08/03/1997         |                                 | Kinh                | Không                | 903688109                             |                     | 12                       |                                 | Hoài Nhơn Bình Định   | Hoài Nhơn Bình Định | 5/3/201                    |
| 3                                                      | 2                                                            |                          | Nguyên Thị Dung       | Nữ                | 20/03/1997         |                                 | Kinh                | Không                |                                       |                     | 12                       |                                 | Hoài Nhơn Bình Định   | Hoài Nhơn Bình Định | 10/5/201                   |
| 4                                                      | 3                                                            |                          | Mai Thị Thu Hà        | Nữ                | 05/09/1997         |                                 | Kinh                | Không                | 918220330                             |                     | 12                       |                                 | Hoài Nhơn Bình Định   | Hoài Nhơn Bình Định | 26/03                      |
| 5                                                      | 4                                                            |                          | Tạ Thị Thanh Hạ       | Nữ                | 01/02/1997         |                                 | Kinh                | Không                |                                       | ha29@gmail.com      | 12                       |                                 | Hoài Nhơn Bình Định   | Hoài Nhơn Bình Định | 26/03                      |
| 6                                                      | 5                                                            |                          | Trân Hoài Hải         | Nữ                | 24/10/1997         |                                 | Kinh                | Không                |                                       |                     | 12                       |                                 | Hoài Nhơn Bình Định   | Hoài Nhơn Bình Định | 26/03                      |
| 7                                                      | 6                                                            |                          | Võ Thị Mỹ Hảo         | Nữ                | 12/06/1997         |                                 | Kinh                | Không                |                                       |                     | 12                       |                                 | Hoài Nhơn Bình Định   | Hoài Nhơn Bình Định | 10/6/201                   |
| 8                                                      | 7                                                            |                          | Võ Thị Mỹ Hằng        | Nữ                | 28/02/1997         |                                 | Kinh                | Không                |                                       | <u> </u>            | 12                       |                                 | Hoài Nhơn Bình Định   | Hoài Nhơn Bình Định | 5/3/201                    |
| 9                                                      | 8                                                            |                          | Nguyên Thị Hông Hưng  | Nam               | 03/01/1997         |                                 | Kinh                | Không                |                                       |                     | 12                       |                                 | Hoài Nhơn Bình Định   | Hoài Nhơn Bình Định | 5/3/201                    |
| 10                                                     |                                                              |                          |                       |                   |                    |                                 |                     |                      |                                       |                     |                          |                                 |                       |                     |                            |
| 11                                                     |                                                              |                          |                       |                   |                    |                                 |                     |                      |                                       |                     |                          |                                 |                       |                     |                            |
| 12                                                     |                                                              |                          |                       |                   |                    |                                 |                     |                      |                                       |                     |                          |                                 |                       |                     |                            |
| 13                                                     | -                                                            |                          |                       |                   |                    |                                 |                     |                      |                                       |                     |                          |                                 |                       |                     |                            |
| 14                                                     |                                                              |                          |                       |                   |                    |                                 |                     |                      |                                       |                     |                          |                                 |                       |                     |                            |
| 15                                                     | -                                                            |                          |                       |                   |                    |                                 |                     |                      |                                       |                     |                          |                                 |                       |                     |                            |
| -16                                                    |                                                              |                          |                       |                   |                    |                                 |                     |                      |                                       |                     |                          |                                 |                       |                     |                            |

Nhấn lệnh Tích hợp dữ liệu, màn hình xuất hiện như sau:

| n ly Đoan viên                    | Chọn f | file CSV hoặc Excel D:\Du | lieu\Chido       | oanCongtyDuc:   | Dữ liệ        | u Đơn vị Chi I | Đoàn Công ty Đ | úc Số 1          |                |                       |       |
|-----------------------------------|--------|---------------------------|------------------|-----------------|---------------|----------------|----------------|------------------|----------------|-----------------------|-------|
| Tîm kiếm                          | STT    | Họ và tên                 | Giới<br>tính     | Ngày<br>sinh    | S thé<br>đó n | Dân tộc        | Tôn giáo       | Điện thoại       | Email          | Trình<br>đô Chuyên mô | n     |
| Tiếp nhận Đoàn viên               | Stt    | 1.Họ và Tên               | 2.Giới           | 3.Ngày sinh     | 4.Số 5        | .Dân tộc       | 6.Tôn giáo     | 7. Số điện thoại | 8. Đ, hi Email | 9.Trìnl 10.Trình độ c | huyêt |
|                                   | 1      | Lê Hồng Chung             | Nữ               | 08/03/1997      | 2 Clister     | to a fla       | Không          | 903688109        | 3 Click chor   | Chi                   |       |
| DS Chuyen sine no at do:          | 2      | Nguyễn Thị Dung           | Nữ               | 20/03/1997      | 2. Click (    | lanh sách      | Không          | (                | đoàn           |                       |       |
| D. 1. Click chọn                  | 3      | Mai Thị Thu Hà            | Nữ               | 05/09/1997      | đoàn          | viên           | Không          | 918220330        |                | -                     |       |
| Tìm kiế cheo cơ cấu               | 4      | Tạ Thị Thanh Hạ           | Nữ               | 01/02/1997      |               |                | Không          |                  | ha29@gmail.com | 12                    |       |
|                                   | 5      | Trần Hoài Hải             | Nữ               | 24/10/1997      | к             | ïnh            | Không          |                  |                | 12                    |       |
| D.S <sup>z</sup> ch Đoàn viên xoà | 6      | Võ Thị Mỹ Hảo             | Nữ               | 12/06/1997      | K             | ïnh            | Không          |                  |                | 12                    |       |
| Tích hợp dữ liệu                  | 7      | Võ Thị Mỹ Hằng            | Nữ               | 28/02/1997      | к             | ïnh            | Không          |                  |                | 12                    |       |
| Đánh giá đoàn viên                | 8      | Nguyễn Thị Hồng Hưng      | Nam              | 03/01/1997      | K             | ïnh            | Không          |                  | :              | 12                    |       |
|                                   |        |                           | 4. Click (<br>Lu | chọn lệnh<br>ru | ,             |                |                |                  |                |                       |       |

# V. THỐNG KÊ

# 1. Thống kê nhanh

Nhấn vào lệnh **Thống kê** trên màn hình, chọn Thống kê nhanh ta có như sau.

| Quản trị hệ thống     | 🚯 Hiệu chính tài khoản 🛛 🕦 Quản lý Đoàn viên 🛛 🥐 Quản lý cơ sở Đoàn 🕤 🔂 Thống kê 🔬 Liên hệ                                            |
|-----------------------|----------------------------------------------------------------------------------------------------|
| Thống kê              | E Tính Đoàn Bình Định (81.997) ▲ L Thông tin cơ sở Đoàn                                                                               |
| Danh mục chức 🛠       | ⊕ Đoàn trường CĐ Bình Định (2.506)     Mã đơn vị 21.548     Tên đơn vị Huyện đoàn Phù Cát     ⊕ Đoàn trường CĐ Nghề Cơ điện - Xây dựn |
| Thống kê nhanh        | ⊕ Đoàn trường CĐ Nghẽ Quy Nhơn (1.839) Địa chí Thị Trấn Ngô Mây, Phù Cát, Bình Định     □ Đoàn trưởng CĐ V tế Bình Định (1.631)       |
| 😑 Biến động đoàn viên | Email Diện thoại Điện trường ĐH Quang Trung (1.082)                                                                                   |
| 🔵 Quản lý báo cád     | ⊕ Đoàn trưởng ĐH Quy Nhơn (12.483) Bí thư Vỗ Trọng Nhân Trực thuộc     ⊕ Huyện đoàn An Lão (1.702)                                    |
| 🦲 Thoát               | Huyện đoàn Hoài Ẩn (2.445)                                                                                                    |
|                       | B Huyện đoàn Hoài Nhơn (6.155) - Đoàn viên Tổng số Đoàn viên 3.433                                                                    |
|                       | Huyen doan Phu Cat (3.433)     Doàn viên khối Địa bàn dân cự                                                                          |
| 1 Click               |                                                                                                    |
| vào Thống             |                                                                                                    |
| kê nhanh              | CÁT HƯ <u>NG Đoàn viê</u> n khối CNLD                                                                                                 |
|                       | 🗄 CÁT NH 🕘 Đoàn cơ sở số 125 Đoàn cơ sở ngoài quốc doanh 🛛                                                                            |
|                       | CÁT TÁLQ     Tất cả chi đoàn cơ sở trực thuộc     Hành chánh sự nghiệp                                                                |
|                       | Califie S S liệu đoàn viện                                                                                                    |
| 2. Nhấn chuột         | Part Car Jenny H                                                                                                    |
| phái sau đó           | Tổng số 2.082 Đại học 0 Cao đẳng 0                                                                                                    |
| chọn lệnh: Tát        | Chỉ đoàn Bệnh viện phục hồi chức năr Trung cấn Trung học phố thông 2.048                                                              |
| sở trực thuộc         | Chi đoàn Chi cục thuế                                                                                                    |
| So live lilde         | Chi doàn Trung tàm Giáo dục thường Trung học cơ sở 84                                                                                 |
|                       | DOAN XA CAT HANN                                                                                                    |
|                       | VÀ Cắt viện kinh Tổng số Đoàn viên khai trừ 0 Tổng số Đoàn viên trưởng thành 0                                                        |
|                       |                                                                                                    |
| 3. Click chọn         | B XÃ CÁT MINH Tổng số Đoàn viên dự hị                                                                                                 |
| đoàn viên             | XÃ CÁT SƠN                                                                                                    |
|                       | XÃ CÁT TÁI - Cơ sở Đoàn Tống số cơ sở Đoàn (239)                                                                                      |
|                       | XA CAT THANH     Tổng số Đoàn cơ sở 104 Tổng số Đoàn cơ sở 104 Tổng số Đoàn bà phản 202                                               |
|                       | Chi doan khio cac co quan di ding so bolin caso da di ding so chi bolan bu pinan 207                                                  |
|                       | Chi doàn khối CCQ Đảng - ĐT<br>Tổng số chi Đoàn cơ số <u>8</u>                                                                        |
|                       | Chi đoàn Cơ quan quân sự huyện                                                                                                    |
|                       | Chi đoàn Công an huyện 🗸 🕛 Đóng Go to Settings to activat                                                                             |
|                       |                                                                                                    |

# 2. Thống kê xử lý dữ liệu

Nhằm kiểm soát các chi đoàn có đăng nhập hệ thống để cập nhật số liệu, thông tin hay không. Các đoàn cấp trên có thể v2o chức năng này để xem như sau:

| Sysm010100-Thống kê x | ử lý dữ liệu                       |                  |                    |                |               |                        |              |         |          |
|-----------------------|------------------------------------|------------------|--------------------|----------------|---------------|------------------------|--------------|---------|----------|
| 🏂 Quản trị hệ thống   | 💫 Hiệu chính tài khoản 🛛 者 Quản lý | Đoàn viên  📲 Qui | ản lý cơ sở Đoàn 🔲 | Thống kê 🔼 Liê | in hệ         | 2 61 1 1               | /            |         |          |
| Thống kê              | 🕞 Đoàn Khối Doanh nghiện Công n 🏠  |                  |                    |                |               | 5. Click le<br>Thống k |              |         |          |
|                       | Chi Đoàn Công tự Cổ Phần Nh        | Từ ngày 01/11/2  | .015 🔪 Từ ngày     | C Th           | lống kê 🛛 🙀 🙀 | Dong                   |              |         |          |
| Danh mục chức *       | - Chi Đoàn Công tự Cổ Phần Ri      |                  |                    |                |               |                        |              |         |          |
| 😝 Thống kê nhanh      | - Chi Đoàn Công tự Cổ Phần VI      |                  |                    |                | Lurdt         |                        |              |         | <b>^</b> |
|                       | Chi Đoàn Công ty Đúc Số 1          | Tên đăng         | Tên cơ             | Quận/Huyện và  | đăng          | Nhập                   | Hiệu         | Xóa     |          |
| Dân tộc - Tôn giáo    | - Chi Đoàn Công ty TNHH NN N       | nnạp             | 2. Nhập thời       | tương dương    | nhập          | moi                    | cninn        |         |          |
|                       | - Chi Đoàn Chi Nhánh Công ty       | 00.014.00//710   | gian thốn kê       |                |               |                        |              |         |          |
|                       | - Chi Đoàn Trung Tâm Hạt Nhi       | 02.314.08K11C    | 086                |                |               |                        |              | 1       |          |
| 🔵 Bác cáo số liệu     | - Chi Đoàn Viện Nghiên Cứu Di      |                  |                    |                |               |                        |              |         |          |
| - The                 | - Đoàn Công ty Cổ Phần Bao B       | 02.314.08011C    | 08011C             |                | 0             |                        |              |         |          |
|                       | — Đoàn Công ty Cổ Phần Bê Tô       |                  |                    |                | 1             | 1                      |              | 1       |          |
| 1. Click chon         | - Đoàn Công ty Cổ Phần Bóng        | 02.314.080T2C    | 080T2C             |                | 0             |                        |              |         |          |
|                       | - Đoàn Công ty Cố Phần Bột Gi      |                  |                    |                |               |                        |              |         |          |
|                       | - Đoàn Công ty Cố Phân Công        | 02.314.08QT1C    | 08QT1C             |                | 0             |                        |              |         |          |
|                       | - Đoàn Công ty Cô Phân Cơ Đi       |                  |                    |                |               |                        |              |         | _        |
|                       | - Đoàn Công ty Có Phân Cơ Kh       | 02.314.08TA      | 08TA               |                | 0             |                        |              |         |          |
|                       | Doàn Công ty Co Phan Day C         |                  |                    |                |               |                        |              |         |          |
|                       | Doàn Công tự Cổ Phần Điện T        | 02.314.08VP1C    | 08VP1C             |                | 0             |                        |              |         |          |
|                       |                                    |                  |                    |                |               |                        |              |         | - 10     |
|                       | - Đoàn Công tự Cổ Phần May B       | 02.314.08XDC     | 08XDC              |                | 0             |                        |              |         |          |
|                       | - Đoàn Công ty Cổ Phần May H       |                  |                    |                |               |                        |              |         |          |
|                       | - Đoàn Công ty Cổ Phần May P       | 02.314.07MMC     | 07MMC              |                | 0             |                        |              |         |          |
|                       | - Đoàn Công ty Cổ Phần May C       |                  |                    |                |               |                        |              |         |          |
|                       | - Đoàn Công ty Cổ Phần May V       | 02.314.07TH1C    | 07TH1C             |                | 0             |                        |              |         |          |
|                       | - Đoàn Công ty Cổ Phần Nước        |                  |                    |                | -             |                        |              |         |          |
|                       | - Đoàn Công ty Cổ Phần Nhựa        | 02.314.08DH1C    | 08DH1C             |                | 0             |                        |              |         |          |
|                       | - Đoàn Công ty Cổ Phần Nhựa        | CLIDI HOODHIC    | 000110             |                | , v           |                        |              |         |          |
|                       | - Đoàn Công ty Cổ Phần Nhựa        | 02 314 08MMC     | 08MM1C             |                | 0             |                        |              |         |          |
|                       | - Đoàn Công ty Cố Phần Pin Ác      | 02.014.000000    | oommic .           |                | 0             |                        |              |         |          |
|                       | Đoàn Công ty Cô Phần Phân          | 02 214 087010    | OPTH1C             |                | 0             |                        |              |         |          |
|                       | -Doan Cong ty Co Phan Phän         | 02.314.081HIC    | UDIMIC             |                | U             |                        |              |         |          |
|                       | Doan Cong ty Co Phan Stra V        |                  |                    |                |               |                        |              |         |          |
|                       | - Đoàn Công tự Cổ Phần Tự Vậ       |                  |                    |                |               |                        |              |         | ~        |
|                       | - Đoàn Công tự Cổ Phần Than        |                  |                    |                |               |                        |              |         |          |
|                       | Dill Cart Condition That There Y   |                  |                    |                |               | Tố                     | ing tài khoả | n:5.021 |          |
|                       | × >                                |                  |                    |                |               |                        |              |         |          |

# VI. TẠO TÀI KHOẢN CƠ SỞ ĐOÀN

Ta thực hiện các bước như màn hình sau:

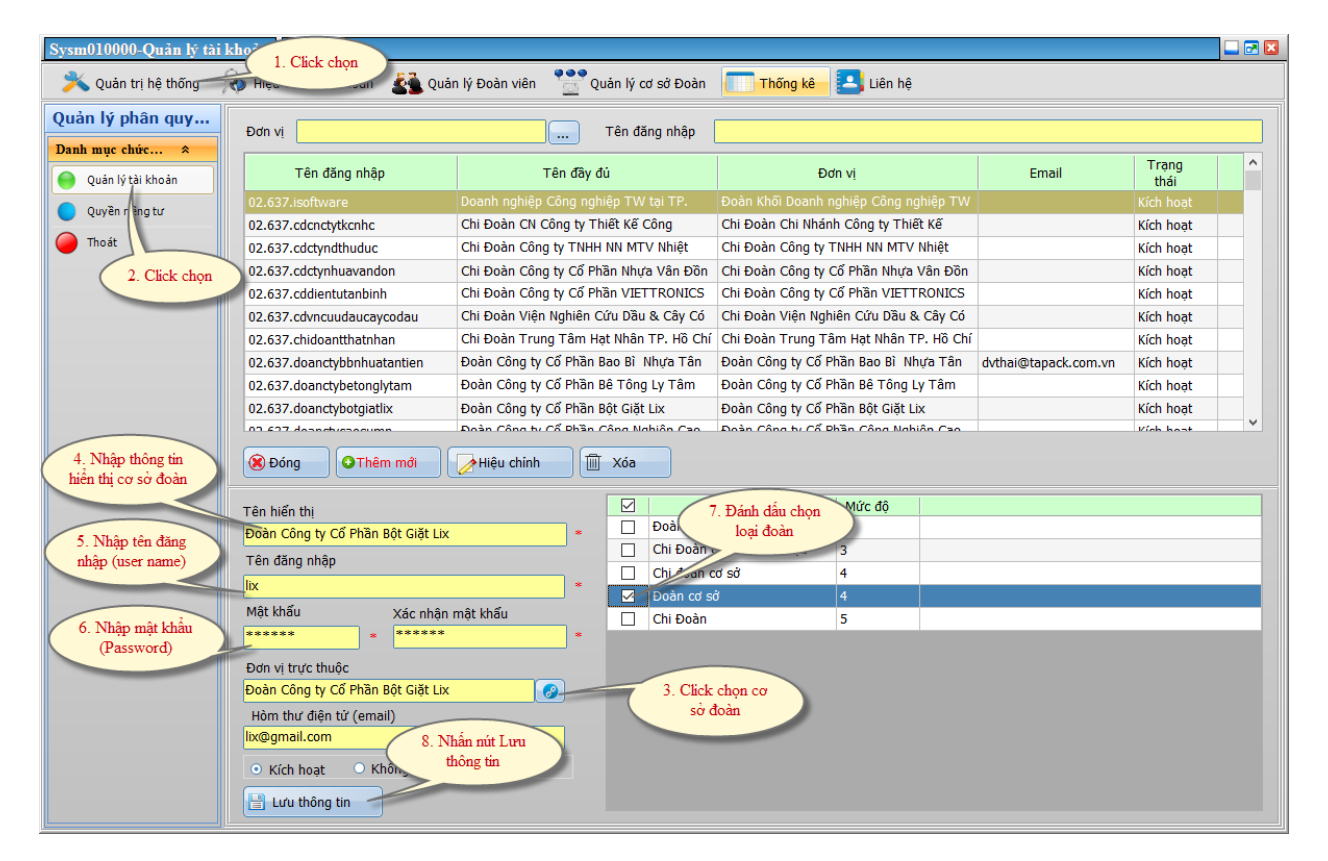